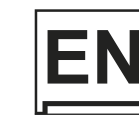

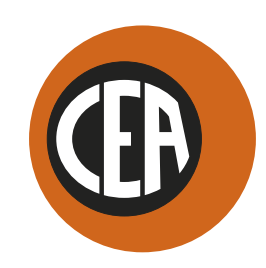

WELDING TOGETHER

#### CEA COSTRUZIONI ELETTROMECCANICHE ANNETTONI S.p.A.

C.so E. Filiberto, 27 - 23900 Lecco - Italy Tel. ++39.0341.22322 - Fax ++39.0341.422646 Cas. Post. (P.O.BOX) 205 E-mail: cea@ceaweld.com - web: www.ceaweld.com

# EN ENGLISH

| Introduction                                                                                                    | . 4                                             |
|----------------------------------------------------------------------------------------------------|-------------------------------------------------|
| General notes                                                                                                    | . 4                                             |
| Welding machine control panel.                                                                                                    | . 4                                             |
| Wire feeder control panel (not used with DH 32 and VS 32)                                                                                                    | . 4<br>. 5                                      |
| Switching on the welding machine                                                                                                    | . 6                                             |
| Language selection.                                                                                                    | . 6                                             |
| Screen saver.                                                                                                    | . 6                                             |
| WELDING PROCESS SELECTION Menu (PROCESS)                                                                                                    | . 7                                             |
| MIG-MAG, MIG pulse/dual pulse (Vision.PIPE, Vision.COLD, Vision.POWER, Vision.ULTRASPEED only if activated) .<br>1 - PROGRAM SELECTION Menu (PROGRAM) .<br>2 - WELDING MODE SELECTION Menu (MODE) .<br>3 - SPECIAL FUNCTIONS Menu (SET UP Fx) .<br>4 - PRE-SETTING .<br>5 - WELDING .<br>6 - HOLD .<br>7 - WIRE LOADING .<br>8 - DOUBLE FEEDER . | . 8<br>. 8<br>. 9<br>13<br>14<br>15<br>16<br>16 |
| MMA<br>1 - PROGRAM SELECTION Menu (PROGRAM)<br>2 - SPECIAL FUNCTIONS Menu (SET UP Fx)<br>3 - PRE-SETTING<br>4 - WELDING<br>5 - HOLD.<br>6 - ACTIVATING THE VRD DEVICE.                                                                                                    | 17<br>17<br>19<br>20<br>21<br>22                |
| TIG LIFT                                                                                                    | 23<br>23<br>24<br>25<br>26                      |
| JOB/SEQUENCES .<br>1 - Creating and saving / editing and overwriting a JOB/SEQUENCES (*)                                                                                                    | 27<br>27<br>28<br>29<br>31<br>32                |

| ļ | Error condition     | 34 |
|---|---------------------|----|
|   | SETUP Menu 3        | 35 |
|   | JOB EDIT            | 36 |
|   | SEQ EDIT            | 37 |
|   | PASSWORD            | 39 |
|   | BLOCKS              | 10 |
|   | CONFIG              | 11 |
|   | FACTORY RESET       | 13 |
|   | INFO                | 14 |
|   | NETWORK             | 16 |
|   | ERROR LOG           | ł7 |
|   | ADVANCED SETUP Menu | 51 |
| J | ADVANCED CONFIG     | 52 |
|   | ADVANCED MODE       | 53 |
|   |                     | 55 |
|   |                     | 30 |
|   | WEED LOG.           | ,0 |

#### Introduction

This manual describes the functions of the software operating the following control panels: VS 32

VS 33 + HT5

- DH 32
- DH 33 + HT5 •
- DH 40 + HT5
- VS 40 + HT5 DH 50 + HT5 VS 50 + HT5

Functioning of the panels listed above is identical (the functions are the same but the characteristics differ depending on the type of machine they are fitted on (e.g.: current regulation field).

#### **General notes**

- · Any adjustments/changes made on the welder control panel are also displayed automatically on the drag-and-drop control panel and vice versa, the images on the displays of both weld system components could however differ one from the other, as the displays are consistent with adjustments/changes but also independent as far as visualization is concerned.
- The adjustments / changes made are immediately available to the operator, unless indicated otherwise in the manual.

#### Welding machine control panel

The panel on the generator has four keys, two encoders, and a colour display. The figure below shows the panel. The figure below shows the image of the panel.

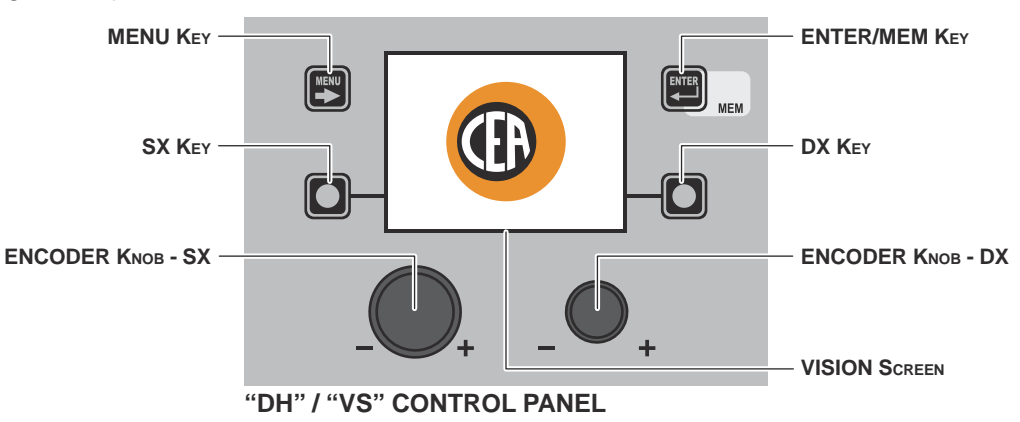

#### Wire feeder control panel (not used with DH 32 and VS 32)

The HT5 wire feeder panel has 2 keys, 2 encoders and 7 LEDs in the upper section and 4 keys and 5 LEDs in the lower section. The figure below shows the panel. The figure below shows the image of the panel.

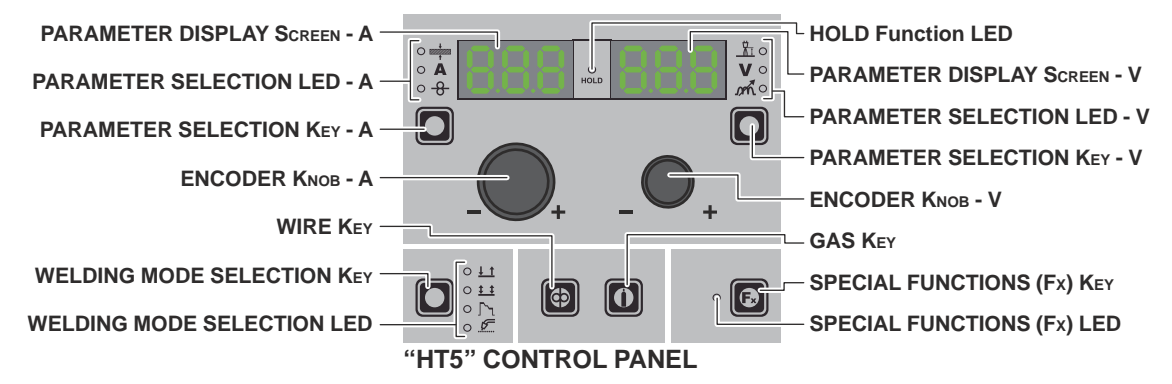

#### WELDING MODE SELECTION Key (not used with DH 32 and VS 32)

Each time this is pushed the following welding modes can be selected (only for pulsed and double pulsed MIG, synergic and manual welding processes) on the feeder (on the welding machine the welding mode is selected using a specific menu - see the appropriate paragraphs) according to a specific sequence:

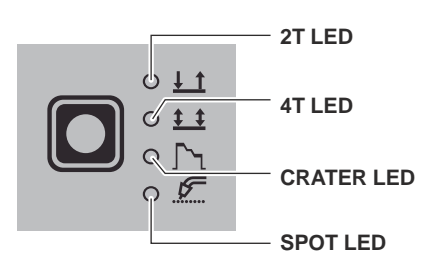

WELDING MODE SELECTION LED

| TWO STROKE (2T)                                                                                                    | 2T LED $(\frac{1}{2})$ switched on                                                                                                    |  |  |  |  |  |  |  |
|----------------------------------------------------------------------------------------------------|----------------------------------------------------------------------------------------------------|--|--|--|--|--|--|--|
| Pressing the TORCH TRIGGER starts the w                                                                                                    | /elding cycle, which will stop when it is released.                                                                                                    |  |  |  |  |  |  |  |
| FOUR STROKE (4T)                                                                                                    | 4T LED ( <b>± ±</b> ) switched on                                                                                                    |  |  |  |  |  |  |  |
| <ol> <li>Pressing and releasing the TORCH TRIC</li> <li>Pressing and releasing the TORCH TRIC</li> </ol>                                                                                                    | GGER will start the welding cycle.<br>GGER will stop the welding cycle.                                                                                                    |  |  |  |  |  |  |  |
| CRATER 2T                                                                                                    | 2T LED (↓_1) switched on - CRATER LED (┌╯┐) switched on                                                                                                    |  |  |  |  |  |  |  |
| <ol> <li>When the TORCH TRIGGER is pushed<br/>set by means of the INITIAL CRATER D<br/>After that the parameter values become</li> <li>When the TORCH TRIGGER is released<br/>CRATER TIME (F15) function, for a period</li> </ol>                                                                                                    | the arc ignites and the parameters assume the values for the "initial crater" for a time URATION (F10) function. those for "welding" for a time defined by the INITIAL SLOPE (F11) function. If the parameters take on the "final crater" values for a time set by means of the FINAL of of time set using the FINAL SLOPE (F12) function. |  |  |  |  |  |  |  |
| CRATER 4T                                                                                                    | 4T LED (‡ ‡) switched on - CRATER LED ( ͡∽, ) switched on                                                                                                    |  |  |  |  |  |  |  |
| <ol> <li>When the TORCH TRIGGER is pushed the arc ignites and the parameters assume the values for the "initial crater".</li> <li>When the TORCH TRIGGER is released the parameters take on the "welding" values for a time set using the INITIAL SLO<br/>(F11) function.</li> <li>When the TORCH TRIGGER is pushed again the parameters take on the "final crater" values for a time defined using the<br/>FINAL SLOPE (F12) function.</li> <li>Releasing the TORCH TRIGGER will end the welding cycle.</li> </ol>                                                                                                    |                                                                                                    |  |  |  |  |  |  |  |
| SPOT WELDING                                                                                                    | 2T LED (1) switched on - SPOT LED (1) switched on                                                                                                    |  |  |  |  |  |  |  |
| This is used so that on pressing the TORCH which the arc switches off automatically.                                                                                                    | I TRIGGER spot welding is done for a time period set beforehand (in seconds), after                                                                                                    |  |  |  |  |  |  |  |
| STITCH WELDING                                                                                                    | 2T LED (↓↑) switched on - SPOT LED ( €) flashing                                                                                                    |  |  |  |  |  |  |  |
| <ul> <li>To begin stitch welding:</li> <li>1) Press the TORCH TRIGGER to start the welding current and wire feed.<br/>At this point the welding machine automatically carries out a succession of welded portions followed by a pause, according the times entered previously.<br/>This procedure stops automatically only when the TORCH TRIGGER is released.</li> <li>2) When the TORCH TRIGGER is pushed again the torch begins a new interval welding cycle.</li> </ul>                                                                                                    |                                                                                                    |  |  |  |  |  |  |  |
| CYCLE                                                                                                    | 4T LED ( <u>‡ </u> ) switched on - CRATER LED ( 「, ) flashing                                                                                                    |  |  |  |  |  |  |  |
| <ul> <li>STANDARD         <ol> <li>When the TORCH TRIGGER is pushed the arc ignites and the parameters assume the values for the "initial crater".</li> <li>When the TORCH TRIGGER is released the parameters take on the "welding" values for a time set using the INITIAL SLOPE (F11) function.</li> <li>When the TORCH TRIGGER is pushed and released within 1 second, the parameters activated are those set for the "cycle" functions. The operation can be repeated by switching between the "cycle" level and the "welding" level an infinite number of times.</li> <li>When the TORCH TRIGGER is pushed and held down for a period of time of more than 1 second, the parameters activated are those with the values for the "final crater" for a period of time defined using the FINAL SLOPE (F12) function. Releasing the TORCH TRIGGER will end the welding cycle.</li> </ol> </li> <li>ADVANCED In ADVANCED operating mode, in addition to the settings described above, the welder is able to set the up "slope" (FIRST SLOPE (F18)) and down "slope" (SECOND SLOPE (F21)) for the "cycle" level.</li> </ul> |                                                                                                    |  |  |  |  |  |  |  |

#### Switching on the welding machine

When the unit is switched on the welding machine's VISION SCREEN, shows the logo as shown below:

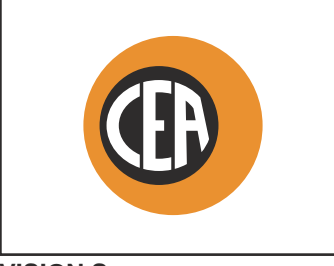

**VISION Screen** 

During this operation, on the DH / VS panel:

All the keys and all the encoders are disabled.

#### Language selection

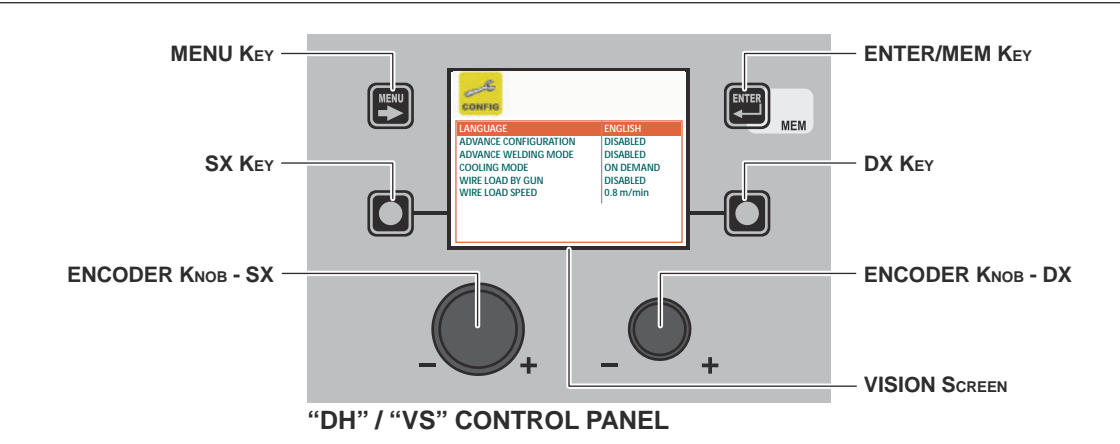

On the VISION SCREEN the DEFAULT language set by is ENGLISH.

To select another language, proceed as follows:

- •
- Open the SETUP Menu by holding the SX Key down for at least 5 consecutive seconds. Select the CONFIG Menu by rotating the ENCODER KNOB SX until the correct icon is reached.
- Push the ENTER/MEM KEY to open the CONFIG Menu.
- Select the LANGUAGE Sub-menu by rotating the ENCODER KNOB SX.
- Select the language required by rotating the ENCODER KNOB DX.
- Push the MENU KEY to close the CONFIG Menu.
- Push the MENU KEY to close the SETUP Menu.

Once this has closed, the VISION SCREEN will show the various text / screens in the language selected.

Screen saver

After a pause or period of inactivity of the welding machine:

- The VISION SCREEN shows the SCREEN SAVER.
- · On both the HT5 displays for the wire feeder, "CEA" appears and scrolls continuously.

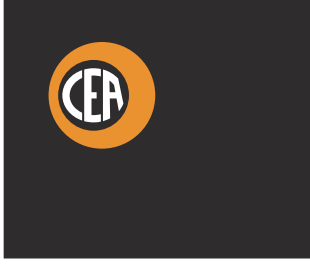

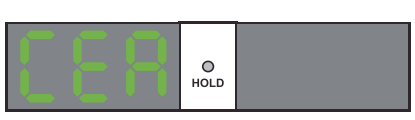

**VISION Screen** 

Display HT5 (not used with DH 32 and VS 32)

- The SCREEN SAVER mode can be exited in one of the following ways:
- · By pushing any key or moving any knob on the welding machine's panel or that of the wire feeder.
- Starting the welding process, in which case the welding is activated in context. •

Moving a remote control.

When the SCREEN SAVER is exited, the welding machine goes back to the working condition prior to activation of the screen saver.

## MENU KEY -ENTER/MEM KEY MEM Im PULSE 1011 Fe G3 SI-1 Ø 0.8 Ar 16-20% CO2 ENCODER KNOB - SX MENU KEY -ENTER/MEM KEY MEM TIG LIFT TIG LIFT PULSE SEQ 1011 Fe G3 SI-1 Ø 0.8 Ar 16-20% CO2 ENCODER KNOB - SX

#### "DH" / "VS" CONTROL PANEL

To access the PROCESS SELECTION Menu (PROCESS) push the MENU KEY.

| MENU Key          | Provides access to the next menus.                               |
|-------------------|------------------------------------------------------------------|
| ENCODER KNOB - SX | Select the welding process.                                      |
| ENTER/MEM Key     | This key is used to access PRE-SETTING for the process selected. |

The following processes are available: • MIG PULSE (only DH) • MIG DUAL PULSE (only DH)

- MIG-MAG SYNERĠIC
- MIG-MAG MANUAL
- VISION.COLD (if activated)
- VISION.PIPE (if activated)
- VISION.POWER (if activated)
- VISION.ULTRASPEED (if activated)
- MMA
- TIG LIFT
- TIG LIFT PULSE •
- JOB (if JOBS have been created)
- SEQUENCES (if SEQUENCES have been created)

"HT5" CONTROL PANEL (not used with DH 32 and VS 32)

It is not possible to access the PROCESS SELECTION Menu (PROCESS) via the HT5 control panel.

#### 1 - PROGRAM SELECTION Menu (PROGRAM)

#### "DH" / "VS" CONTROL PANEL

To access the PROGRAM SELECTION Menu (PROGRAM) push the MENU KEY.

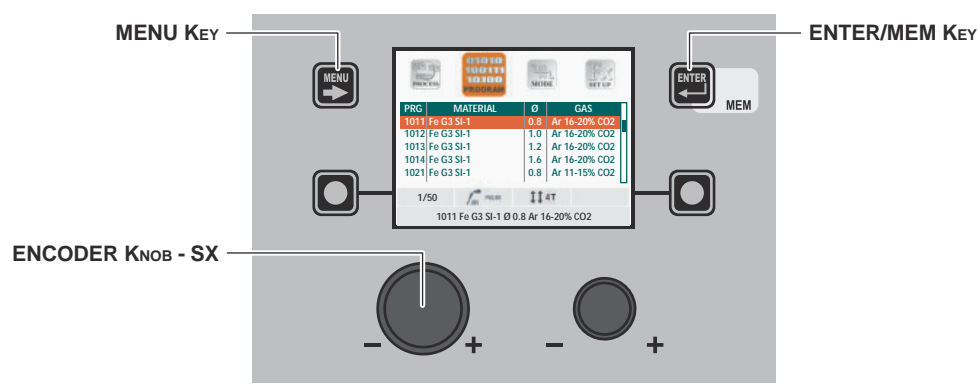

| MENU Key          | Used to access subsequent menus if there are any.   |
|-------------------|-----------------------------------------------------|
| ENCODER KNOB - SX | Select the welding program.                         |
| ENTER/MEM KEY     | Used to access PRE-SETTING of the program selected. |

#### "HT5" CONTROL PANEL (not used with DH 32 and VS 32)

It is not possible to access the PROGRAM SELECTION Menu (PROGRAM) via the HT5 control panel.

#### 2 - WELDING MODE SELECTION Menu (MODE)

#### "DH" / "VS" CONTROL PANEL

To access the WELDING MODE SELECTION Menu (MODE) push the MENU KEY.

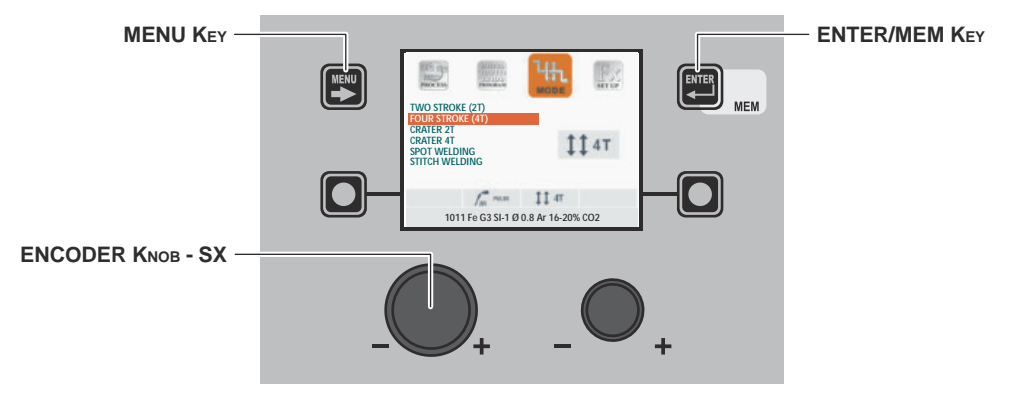

| MENU Key          | Used to access subsequent menus if there are any.                                                     |
|-------------------|----------------------------------------------------------------------------------------------------|
| ENCODER KNOB - SX | Select the welding mode.                                                                              |
| ENTER/MEM Key     | Used to access the <i>PRE-SETTING</i> for the program selected beforehand, in the <i>MODE</i> chosen. |

#### "HT5" CONTROL PANEL (not used with DH 32 and VS 32)

To access the WELDING MODE SELECTION Menu (MODE) push the WELDING MODE SELECTION KEY.

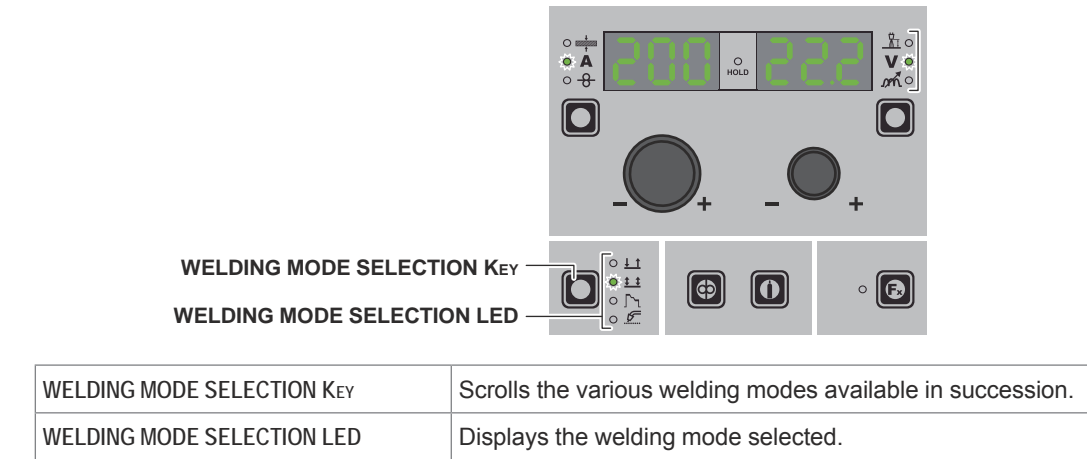

#### 3 - SPECIAL FUNCTIONS Menu (SET UP Fx)

#### "DH" / "VS" CONTROL PANEL

To access the SPECIAL FUNCTIONS Menu (SET UP Fx) push the MENU KEY.

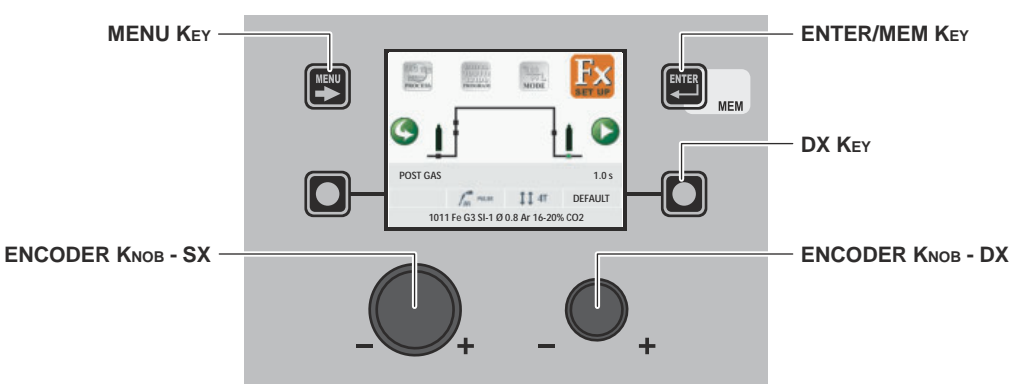

| MENU Key          | Used to access subsequent menus if there are any.                                                                                                    |
|-------------------|----------------------------------------------------------------------------------------------------|
| ENCODER KNOB - SX | Used to select the various SPECIAL FUNCTIONS (Fx).                                                                                                    |
| ENTER/MEM Key     | Used to access the <i>PRE-SETTING</i> for the program selected beforehand, in the <i>MODE</i> chosen and with the changes made to the <i>SPECIAL FUNCTIONS (Fx)</i> . |
| DX Key            | If held down for <b>2</b> seconds it makes it possible to return the value for the <i>SPECIAL FUNCTION (Fx)</i> selected to the DEFAULT value.                        |
| ENCODER KNOB - DX | Used to change the selected SPECIAL FUNCTION (Fx) value.                                                                                                    |

#### "HT5" CONTROL PANEL (not used with DH 32 and VS 32)

To access the SPECIAL FUNCTIONS Menu (SET UP Fx) push the SPECIAL FUNCTIONS (Fx) KEY.

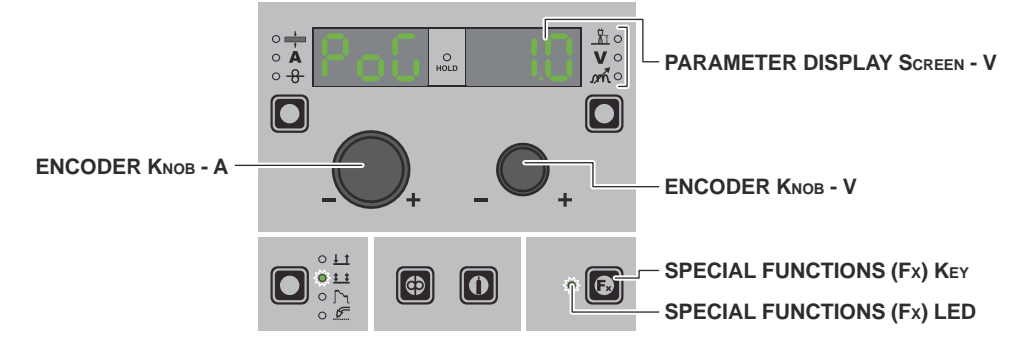

| PARAMETER DISPLAY SCREEN - A | Displays the selected SPECIAL FUNCTION (Fx).                                                                                                |
|------------------------------|----------------------------------------------------------------------------------------------------|
| ENCODER KNOB - A             | Used to select the various SPECIAL FUNCTIONS (Fx).                                                                                          |
| PARAMETER DISPLAY SCREEN - V | Displays the value for the selected SPECIAL FUNCTION (Fx).                                                                                  |
| ENCODER KNOB - V             | Used to change the selected SPECIAL FUNCTION (Fx) value.                                                                                    |
| SPECIAL FUNCTIONS (Fx) Key   | Only enables entering and exit afterwards from the SPECIAL FUNCTIONS Menu (SET UP Fx) on the HT5 panel and not on the DH/VS panel.          |
| SPECIAL FUNCTIONS (Fx) LED   | The operator must press the SPECIAL FUNCTIONS (SET UP Fx) KEY for it to light up and be included in the SPECIAL FUNCTIONS Menu (SET UP Fx). |

The SPECIAL FUNCTIONS (Fx) related to the MIG-MAG synergic, MIG pulsed, MIG double pulsed, Vision.PIPE, Vision.COLD, Vision.POWER, and Vision.ULTRASPEED processes, correspond to the feeder (when fitted) as follows:

Table A

| <b>F</b> x ADJUSTABLE SPECIAL FUNCTIONS |                                 |           |                              |                 |                  |              |           |              |                |                |                |  |  |  |
|-----------------------------------------|---------------------------------|-----------|------------------------------|-----------------|------------------|--------------|-----------|--------------|----------------|----------------|----------------|--|--|--|
|                                         |                                 | PARAMETER | PARAMETER DISPLAY Screen - V |                 |                  | Welding mode |           |              |                |                |                |  |  |  |
| Special function                        | PARAMETER DISPLAY<br>Screen - A | Default   | Range                        | TWO STROKE (2T) | FOUR STROKE (4T) | CRATER 2T    | CRATER 4T | SPOT WELDING | STITCH WELDING | CYCLE STANDARD | CYCLE ADVANCED |  |  |  |
| PRE GAS                                 | PrG                             | 0.1s      | (0.0 - 2.0)s                 | •               | •                | •            | •         | •            | •              | •              | •              |  |  |  |
| STARTING SPEED                          | StS                             | 0         | -30 - +30                    | •               | •                | •            | •         | •            | •              | •              | •              |  |  |  |
| HOT START                               | Hot                             | 0         | -30 - +30                    | •               | •                | •            | •         | •            | •              | •              | •              |  |  |  |
| STITCH TIME                             | F05                             | 1.0s      | (0.1 - 20.0)s                |                 |                  |              |           |              | •              |                |                |  |  |  |
| STITCH PAUSE                            | F06                             | 1.0s      | (0.1 - 20.0)s                |                 |                  |              |           |              | •              |                |                |  |  |  |
| SPOT TIME                               | F07                             | 3.0s      | (0.1 - 20.0)s                |                 |                  |              |           | •            |                |                |                |  |  |  |
| INITIAL CURRENT                         | F08                             | 20%       | -50% - +100%                 |                 |                  | •            | •         |              |                | •              | •              |  |  |  |
| INITIAL ARC LENGTH                      | F09                             | 0         | -30 - +30                    |                 |                  | • (*)        | • (*)     |              |                | • (*)          | • (*)          |  |  |  |
| INITIAL CRATER TIME                     | F10                             | 1.0s      | (0.0 - 20.0)s                |                 |                  | •            |           |              |                |                |                |  |  |  |
| INITIAL SLOPE                           | F11                             | 1.0s      | (0.0 - 20.0)s                |                 |                  | •            | •         |              |                | •              | •              |  |  |  |
| FINAL SLOPE                             | F12                             | 1.0s      | (0.0 - 20.0)s                |                 |                  | •            | •         |              |                | •              | •              |  |  |  |

(continued)

| <b>F</b> x ADJUSTABLE SPECIAL FUNCTIONS |                                 |           |                              |                 |                  |              |           |              |                |                |                |  |  |  |
|-----------------------------------------|---------------------------------|-----------|------------------------------|-----------------|------------------|--------------|-----------|--------------|----------------|----------------|----------------|--|--|--|
|                                         |                                 | PARAMETER | PARAMETER DISPLAY Screen - V |                 |                  | Welding mode |           |              |                |                |                |  |  |  |
| Special function                        | PARAMETER DISPLAY<br>Screen - A | Default   | Range                        | TWO STROKE (2T) | FOUR STROKE (4T) | CRATER 2T    | CRATER 4T | SPOT WELDING | STITCH WELDING | CYCLE STANDARD | CYCLE ADVANCED |  |  |  |
| FINAL CURRENT                           | F13                             | -30%      | -100% - +50%                 |                 |                  | •            | •         |              |                | •              | •              |  |  |  |
| FINAL ARC LENGTH                        | F14                             | 0         | -30 - +30                    |                 |                  | • (*)        | • (*)     |              |                | • (*)          | • (*)          |  |  |  |
| FINAL CRATER TIME                       | F15                             | 0.0s      | (0.0 - 20.0)s                |                 |                  | •            |           |              |                |                |                |  |  |  |
| BURN BACK                               | bub                             | 0         | -30 - +30                    | •               | •                | •            | •         | •            | •              | •              | •              |  |  |  |
| POST GAS                                | PoG                             | 1.0s      | (0.0 - 10.0)s                | •               | •                | •            | •         | •            | •              | •              | •              |  |  |  |
| FIRST SLOPE (I1 TO I2)                  | F18                             | 0.05s     | (0.00 - 2.00)s               |                 |                  |              |           |              |                |                | •              |  |  |  |
| CYCLE CURRENT                           | F19                             | 20%       | -99% - +100%                 |                 |                  |              |           |              |                | •              | •              |  |  |  |
| CYCLE ARC LENGTH                        | F20                             | 0         | -30 - +30                    |                 |                  |              |           |              |                | •              | •              |  |  |  |
| SECOND SLOPE (12 TO 11)                 | F21                             | 0.05s     | (0.00 - 2.00)s               |                 |                  |              |           |              |                |                | •              |  |  |  |
| FIRST SLOPE (11 TO 12)                  | F22 *                           | 5         | (0 - 100)                    | • (°)           | • (°)            | • (°)        | • (°)     | • (°)        | • (°)          | • (°)          | • (°)          |  |  |  |
| DUAL PULSE DELTA CURRENT                | F23 *                           | 50%       | -100% - +200%                | •               | •                | •            | •         | •            | •              | •              | •              |  |  |  |
| DUAL PULSE ARC LENGTH                   | F24 *                           | 0         | -30 - +30                    | • (°)           | • (°)            | • (°)        | • (°)     | • (°)        | • (°)          | • (°)          | • (°)          |  |  |  |
| DUAL PULSE BALANCE                      | F25 *                           | 0%        | -40% - +40%                  | •               | •                | •            | •         | •            | •              | •              | •              |  |  |  |
| DUAL PULSE FREQUENCY                    | F26 *                           | 2.7Hz     | (0.1 - 5.0)Hz                | •               | •                | •            | •         | •            | •              | •              | •              |  |  |  |
| SECOND SLOPE (12 TO 11)                 | F27 *                           | 5         | (0 - 100)                    | • (°)           | • (°)            | • (°)        | • (°)     | • (°)        | • (°)          | • (°)          | • (°)          |  |  |  |
| SLOPE JOB                               | F28                             | 0.5s      | (0.1 - 20.0) s               | •               | •                | •            | •         | •            | •              | •              | •              |  |  |  |
| DYNAMICS                                | din **                          | 0         | -30 - +30                    | •               | •                | •            | •         | •            | •              | •              | •              |  |  |  |

\* Only for the MIG double pulsed process.

\*\* Only for the Vision.ULTRASPEED process.

#### WARNING:

- The STANDARD or ADVANCED welding CYCLE mode can only be activated by opening the ADVANCED SETUP Menu AD-VANCED MODE - CYCLE (for further explanations, see the relevant paragraph). (\*) This SPECIAL FUNCTION is only to be found if the ADVANCED CRATER function has been activated by accessing the AD-
- (°) These SPECIAL FUNCTIONS can only be activated for all the welding machine's welding modes but going to the ADVANCED SETTINGS Menu ADVANCED MODE CRATER ADVANCED (for further explanations, see the relevant paragraph). It is possible to access editing of the SPECIAL FUNCTIONS (Fx) during welding.
- Some of the values edited will be used immediately by the operator, while others will be active from when the next welding task begins.
- The HOLD function is not active within the SPECIAL FUNCTIONS Menu (SET UP Fx).

| <b>F</b> x ADJUSTABLE SPECIAL FUNCTIONS |                                 |                              |                |                 |                  |           |           |              |                |                |                |  |  |
|-----------------------------------------|---------------------------------|------------------------------|----------------|-----------------|------------------|-----------|-----------|--------------|----------------|----------------|----------------|--|--|
|                                         |                                 | PARAMETER DISPLAY Screen - V |                |                 | Welding mode     |           |           |              |                |                |                |  |  |
| Special function                        | PARAMETER DISPLAY<br>Screen - A | Default                      | Range          | TWO STROKE (2T) | FOUR STROKE (4T) | CRATER 2T | CRATER 4T | SPOT WELDING | STITCH WELDING | CYCLE STANDARD | CYCLE ADVANCED |  |  |
| PRE GAS                                 | PrG                             | 0.1s                         | (0.0 - 2.0)s   | •               | •                | •         | •         | •            | •              | •              | •              |  |  |
| STARTING SPEED                          | StS                             | 0                            | -30 - +30      | •               | •                | •         | •         | •            | •              | •              | •              |  |  |
| HOT START                               | Hot                             | 0                            | -30 - +30      | •               | •                | •         | •         | •            | •              | •              | •              |  |  |
| STITCH TIME                             | F05                             | 1.0s                         | (0.1 - 20.0)s  |                 |                  |           |           |              | •              |                |                |  |  |
| STITCH PAUSE                            | F06                             | 1.0s                         | (0.1 - 20.0)s  |                 |                  |           |           |              | •              |                |                |  |  |
| SPOT TIME                               | F07                             | 3.0s                         | (0.1 - 20.0)s  |                 |                  |           |           | •            |                |                |                |  |  |
| INITIAL WIRE SPEED                      | F08                             | 5.0m/min                     | (0.6-MAX)m/min |                 |                  | •         | •         |              |                | •              | •              |  |  |
| INITIAL VOLTAGE                         | F09                             | 25.0V                        | (10 - MAX)V    |                 |                  | •         | •         |              |                | •              | •              |  |  |
| INITIAL CRATER TIME                     | F10                             | 1.0s                         | (0.0 - 20.0)s  |                 |                  | •         |           |              |                |                |                |  |  |
| INITIAL SLOPE                           | F11                             | 1.0s                         | (0.0 - 20.0)s  |                 |                  | •         | •         |              |                | •              | •              |  |  |
| FINAL SLOPE                             | F12                             | 1.0s                         | (0.0 - 20.0)s  |                 | ~                | •         | •         |              |                | •              | •              |  |  |
| FINAL WIRE SPEED                        | F13                             | 5.0m/min                     | (0.6-MAX)m/min |                 |                  | •         | •         |              |                | •              | •              |  |  |
| FINAL VOLTAGE                           | F14                             | 25.0V                        | (10 - MAX)V    |                 |                  | •         | •         |              |                | •              | •              |  |  |
| FINAL CRATER TIME                       | F15                             | 0.0s                         | (0.0 - 5.0)s   |                 |                  | •         |           |              |                |                |                |  |  |
| BURN BACK                               | bub                             | 0                            | -30 - +30      | •               | •                | •         | •         | •            | •              | •              | •              |  |  |
| POST GAS                                | PoG                             | 1.0s                         | (0.0 - 10.0)s  | •               | •                | ٠         | •         | ٠            | •              | •              | •              |  |  |
| FIRST SLOPE (I1 TO I2)                  | F18                             | 0.05s                        | (0.00 - 2.00)s |                 |                  |           |           |              |                |                | •              |  |  |
| CYCLE WIRE SPEED                        | F19                             | 5.0m/min                     | (0.6-MAX)m/min |                 |                  |           |           |              |                | •              | •              |  |  |
| CYCLE VOLTAGE                           | F20                             | 25.0V                        | (10 - MAX)V    |                 |                  |           |           |              |                | ٠              | •              |  |  |
| SECOND SLOPE (12 TO 11)                 | F21                             | 0.05s                        | (0.00 - 2.00)s |                 |                  |           |           |              |                |                | •              |  |  |
| SLOPE JOB                               | F28                             | 0.5s                         | (0.1 - 20.0) s | •               | •                | ٠         | •         | ٠            | •              | ٠              | •              |  |  |

#### WARNING:

• The STANDARD or ADVANCED welding CYCLE mode can only be activated by opening the ADVANCED SETUP Menu - AD-VANCED MODE - CYCLE (for further explanations, see the relevant paragraph).

• It is possible to access editing of the SPECIAL FUNCTIONS (Fx) during welding.

• Some of the values edited will be used immediately by the operator, while others will be active from when the next welding task begins.

• The HOLD function is not active within the SPECIAL FUNCTIONS Menu (SET UP Fx).

#### "DH" / "VS" CONTROL PANEL

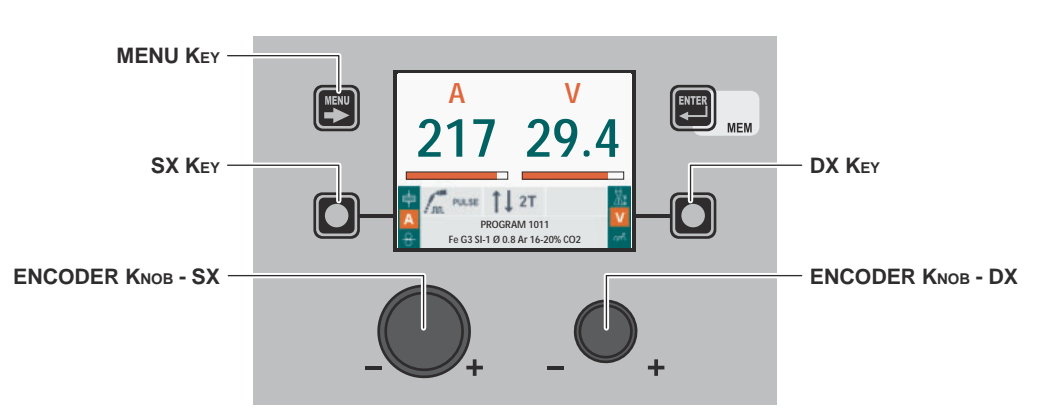

| MENU Key          | Used to access the <i>PROCESS SELECTION Menu (PROCESS)</i> and subsequent menus, as applicable.                                                                                                    |
|-------------------|----------------------------------------------------------------------------------------------------|
| SX Key            | Scrolls in succession THICKNESS OF WELDED ITEM $\left(\frac{1}{2}\right)$ - WELDING CURRENT (A) - WIRE SPEED (-8-) only on the VISION SCREEN (this operation is activated when the key is released).                               |
| ENCODER KNOB - SX | Adjusts the parameter selected using the SX KEY.                                                                                                    |
| DX Key            | Scrolls in succession ARC LENGTH ADJUSTMENT $(\underline{\mathbb{Y}})$ - WELDING VOLTAGE $(\mathbf{V})$ - ELECTRONIC INDUCTANCE ( $\mathbf{M}$ ) only on the VISION SCREEN (this operation is activated when the key is released). |
| ENCODER KNOB - DX | Adjusts the parameter selected using the DX KEY.                                                                                                    |

#### "HT5" CONTROL PANEL (not used with DH 32 and VS 32)

| PARAMETER SELECTION LED - A | А с<br>но |       |                              |
|-----------------------------|-----------|-------|------------------------------|
|                             |           |       | PARAMETER SELECTION LED - V  |
|                             |           |       | PARAMETER SELECTION KEY - V  |
|                             | <u> </u>  |       |                              |
|                             | +         | - + - | ENCODER KNOB - V             |
| WIRE KEY                    | ·         |       | - GAS Key                    |
|                             |           |       |                              |
|                             |           |       | - SPECIAL FUNCTIONS (FX) KEY |
| WELDING MODE SELECTION LED  |           |       | - SPECIAL FUNCTIONS (Fx) LED |

| PARAMETER DISPLAY SCREEN - A | Shows the value for the parameter indicated by the PARAMETER SELECTION LED - A.                                                         |  |  |
|------------------------------|----------------------------------------------------------------------------------------------------|--|--|
| PARAMETER SELECTION LED - A  | The LED unit shows the welding parameter selected using the PARAMETER SELECTION KEY - A                                                 |  |  |
| PARAMETER SELECTION KEY - A  | Scrolls in succession THICKNESS OF WELDED ITEM (+) - WELDING CURRENT (▲) - WIRE SPEED (+).                                              |  |  |
| ENCODER KNOB - A             | Adjusts the parameter displayed by the PARAMETER DISPLAY SCREEN - A.                                                                    |  |  |
| WIRE KEY                     | Activates loading of the wire.                                                                                                    |  |  |
| WELDING MODE SELECTION KEY   | Scrolls the various welding modes in succession.                                                                                        |  |  |
| WELDING MODE SELECTION LED   | The LED unit indicates the welding mode selected according to the VISION SCREEN.                                                        |  |  |
| PARAMETER DISPLAY SCREEN - V | Shows the parameter indicated by the PARAMETER SELECTION LED - V.                                                                       |  |  |
| PARAMETER SELECTION LED - V  | The LED unit indicates the welding parameter selected using the PARAMETER SELECTION $\ensuremath{K}\xspace{EY}$ - V.                    |  |  |
| PARAMETER SELECTION KEY - V  | Scrolls in succession ARC LENGTH ADJUSTMENT $(\underline{X})$ - WELDING VOLTAGE ( <b>V</b> ) - ELECTRONIC INDUCTANCE ( $\mathcal{M}$ ). |  |  |

| ENCODER KNOB - V           | Adjusts the parameter displayed by the PARAMETER DISPLAY SCREEN - V.                                                            |  |
|----------------------------|----------------------------------------------------------------------------------------------------|--|
| GAS Key                    | Activates the flow of gas.                                                                                                    |  |
| SPECIAL FUNCTIONS (Fx) KEY | Only enables entering and exit afterwards from the SPECIAL FUNCTIONS Menu (SET UP Fx) on the HT5 panel and not on the DH panel. |  |

#### 5 - WELDING

When welding takes place the fields in the displays show the same values as those included for pre-setting with the difference that now they are those measured.

"DH" / "VS" CONTROL PANEL

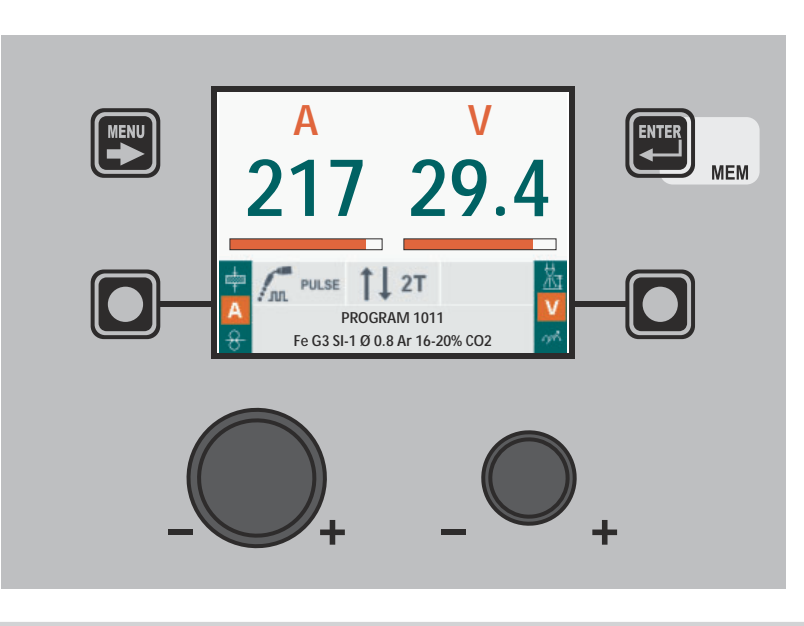

"HT5" CONTROL PANEL (not used with DH 32 and VS 32)

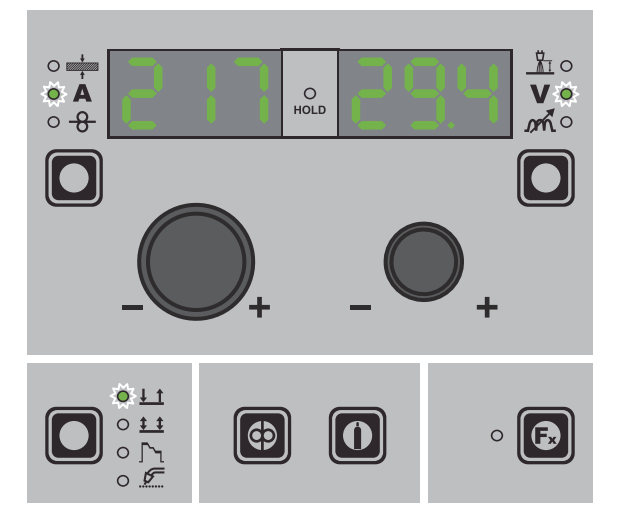

#### 6 - HOLD

When welding ends the fields in the display must show the same values that were displayed during welding, with the difference that they are now values defined as *HOLD*. In this phase the VISION SCREEN shows the *HOLD* box highlighted, while on the HT5 panel the HOLD FUNCTION LED flashes until the end of the *HOLD Function*. If the *HOLD Function* is Interrupted via a panel (e.g. DH), it will also be interrupted automatically on the other (HT5) and vice-versa.

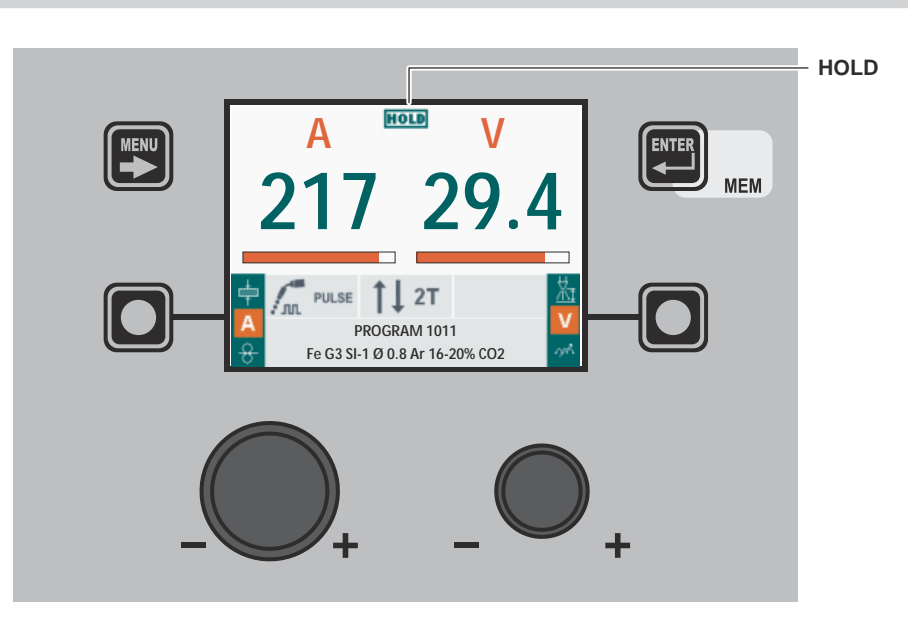

"DH" / "VS" CONTROL PANEL

"HT5" CONTROL PANEL (not used with DH 32 and VS 32)

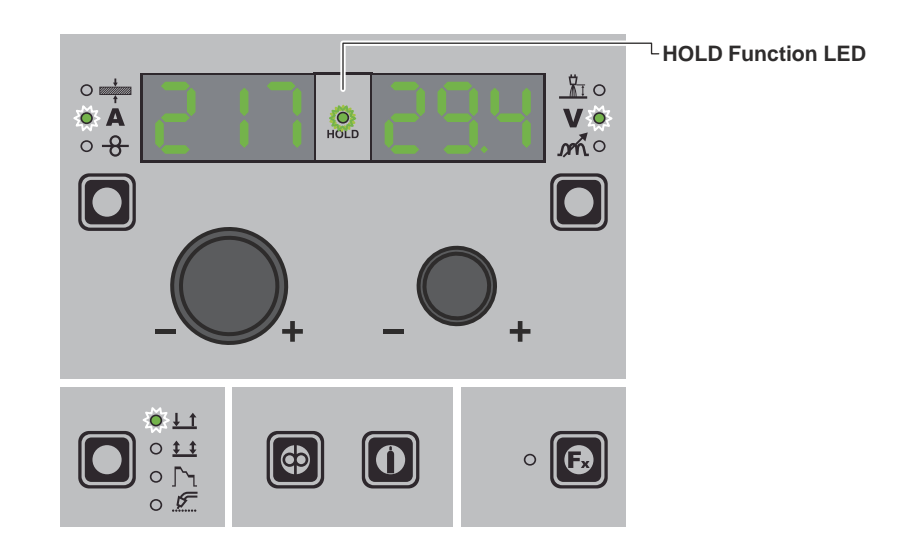

#### 7 - WIRE LOADING

The purpose of this menu it to allow the operator to load the welding wire and set the loading speed, **only when welding is not is progress**. If the wire loading function is activated (also see the CONFIG menu), to enable it hold the torch button or the loading button on the feeder down for 4 seconds.

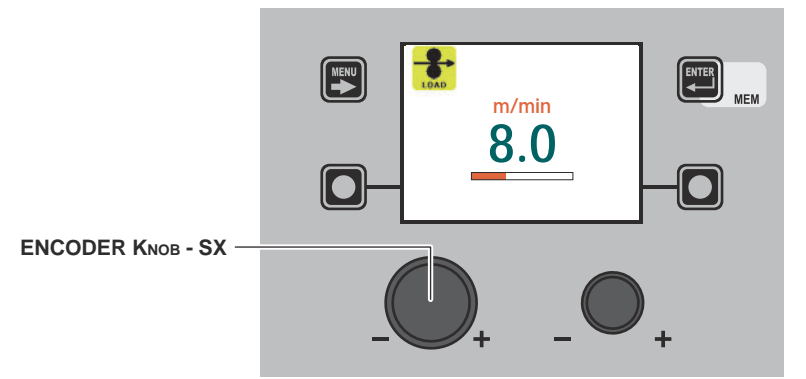

Rotate the ENCODER KNOB - SX the wire loading speed can be changed from 1,0 to 22,0 (default 8,0). The other keys and knobs are not active.

When the torch button or the wire loading key on the HT5 feeder are released, the machine goes back to its previous status. For models not fitted with an HT5 feeder, that is DH 32 and VS 32, loading is done by pushing the relevant (wire test / gas test) button, located in the space in which the wire coil is housed.

NOTE: Wire loading cannot be accessed when their are errors on the machine or in the set-up procedure.

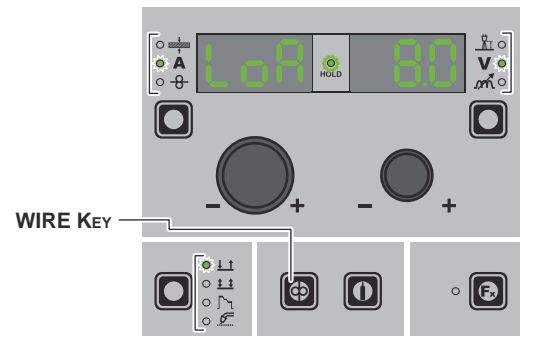

Rotate the ENCODER KNOB - SX the wire loading speed can be changed from 1,0 to 22,0 (default 8,0). The other keys and knobs are not active.

#### **8 - DOUBLE FEEDER**

Two feeders can be connected to the same generator simultaneously. Once everything has been configured correctly, as indicated in the HT5 operator's manual and set as indicated in the equipment layout section, the machine's display shows one of the following two images.

The number **①** or **②** on the display indicates that the feeder in use at that time is number 1 or 2. If no number is displayed, this means that only one feeder has been configured.

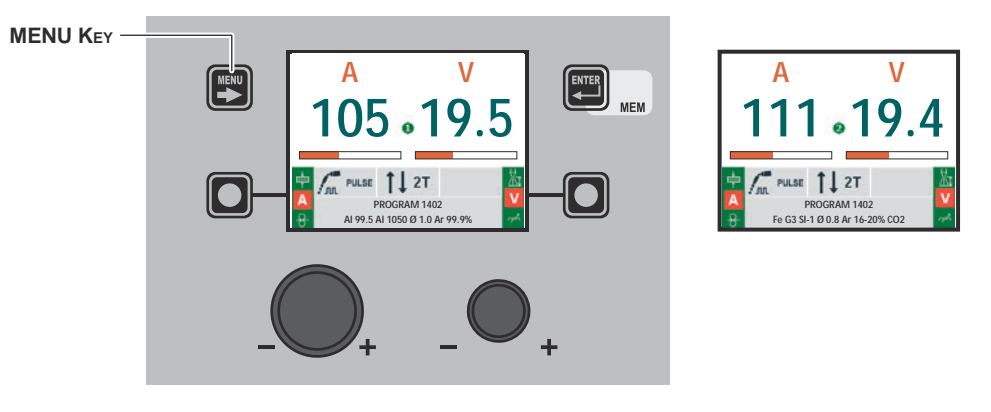

MENU KEY To switch from one feeder to the other, hold down the MENU KEY. (\*)

(\*) Switching from one feeder to the other can also be done by pushing the relevant torch button.

Select the MMA welding process by using the MENU KEY as explained on page 7.

#### 1 - PROGRAM SELECTION Menu (PROGRAM)

#### MMA

MMA

#### "DH" / "VS" CONTROL PANEL

To access the PROGRAM SELECTION Menu (PROGRAM) push the MENU KEY.

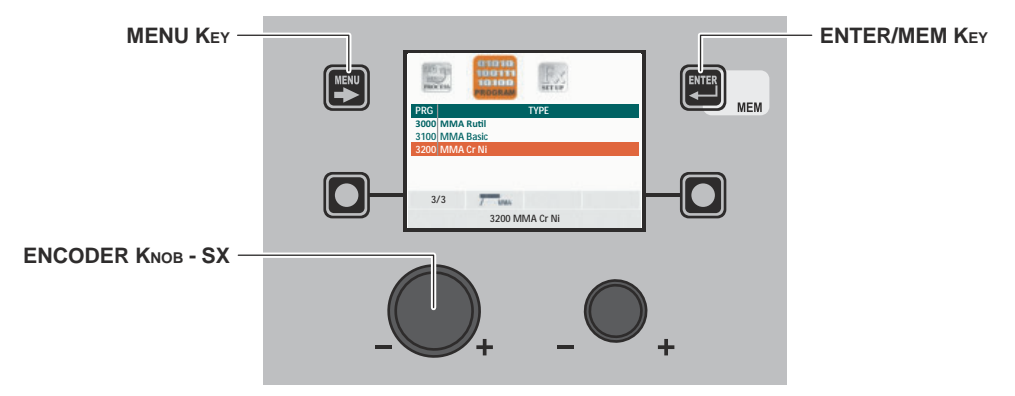

| MENU Key          | Used to access subsequent menus if there are any.   |  |
|-------------------|-----------------------------------------------------|--|
| ENCODER KNOB - SX | Select the welding program.                         |  |
| ENTER/MEM Key     | Used to access PRE-SETTING of the program selected. |  |

#### "HT5" CONTROL PANEL (not used with DH 32 and VS 32)

It is not possible to access the PROGRAM SELECTION Menu (PROGRAM) via the HT5 control panel.

#### 2 - SPECIAL FUNCTIONS Menu (SET UP Fx)

#### "DH" / "VS" CONTROL PANEL

To access the SPECIAL FUNCTIONS Menu (SET UP Fx) push the MENU KEY.

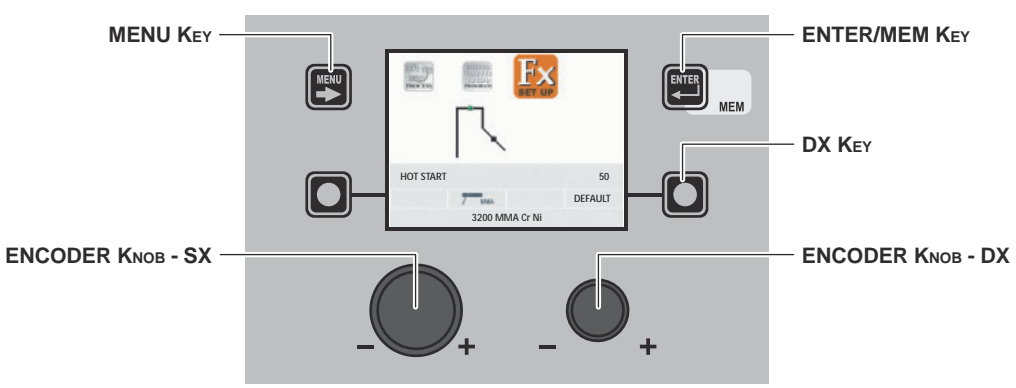

| MENU Key          | Used to access subsequent menus if there are any.                                                                                       |  |  |
|-------------------|----------------------------------------------------------------------------------------------------|--|--|
| ENCODER KNOB - SX | Used to select the various SPECIAL FUNCTIONS (Fx).                                                                                      |  |  |
| ENTER/MEM Key     | Used to access the <i>PRE-SETTING</i> with the changes made to the <i>SPECIAL FUNCTIONS</i> ( <i>Fx</i> ).                              |  |  |
| DX Key            | If held down for <b>2</b> seconds it makes it possible to return the value for the SPECIAL FUNCTION (Fx) selected to the DEFAULT value. |  |  |
| ENCODER KNOB - DX | Used to change the selected SPECIAL FUNCTION (Fx) value.                                                                                |  |  |

#### "HT5" CONTROL PANEL (not used with DH 32 and VS 32)

To access the SPECIAL FUNCTIONS Menu (SET UP Fx) push the SPECIAL FUNCTIONS (Fx) KEY.

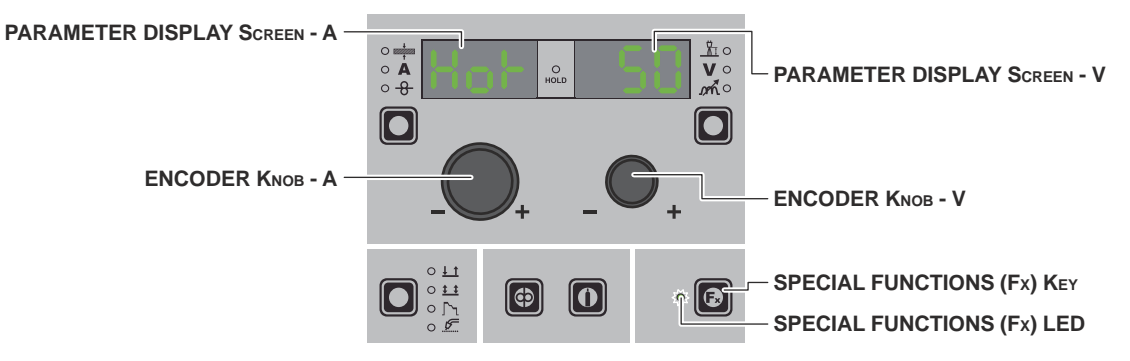

| PARAMETER DISPLAY SCREEN - A | Displays the selected SPECIAL FUNCTION (Fx).                                                                                                |  |  |
|------------------------------|----------------------------------------------------------------------------------------------------|--|--|
| ENCODER KNOB - A             | Used to select the various SPECIAL FUNCTIONS (Fx).                                                                                          |  |  |
| PARAMETER DISPLAY SCREEN - V | Displays the value for the selected SPECIAL FUNCTION (Fx).                                                                                  |  |  |
| ENCODER KNOB - V             | Used to change the selected SPECIAL FUNCTION (Fx) value.                                                                                    |  |  |
| SPECIAL FUNCTIONS (Fx) KEY   | Only enables entering and exit afterwards from the SPECIAL FUNCTIONS Menu (SET L Fx) on the HT5 panel and not on the DH/VS panel.           |  |  |
| SPECIAL FUNCTIONS (Fx) LED   | The operator must press the SPECIAL FUNCTIONS (SET UP Fx) KEY for it to light up and be included in the SPECIAL FUNCTIONS Menu (SET UP Fx). |  |  |

The SPECIAL FUNCTIONS (Fx) related to the MMA process correspond as follows to those on the wire feeder:

## **F** ADJUSTABLE SPECIAL FUNCTIONS

| Special function | PARAMETER DISPLAY Screen - A | PARAMETER DISPLAY Screen - V |           |
|------------------|------------------------------|------------------------------|-----------|
|                  |                              | Default                      | Range     |
| HOT START        | Hot                          | 50                           | (0 - 100) |
| ARC FORCE        | ArC                          | 50                           | (0 - 100) |

#### WARNING:

- Some of the values edited will be used immediately by the operator, while others will be active from when the next welding task begins.
- The HOLD function is not active within the SPECIAL FUNCTIONS Menu (SET UP Fx).

<sup>•</sup> It is possible to access editing of the SPECIAL FUNCTIONS (Fx) during welding.

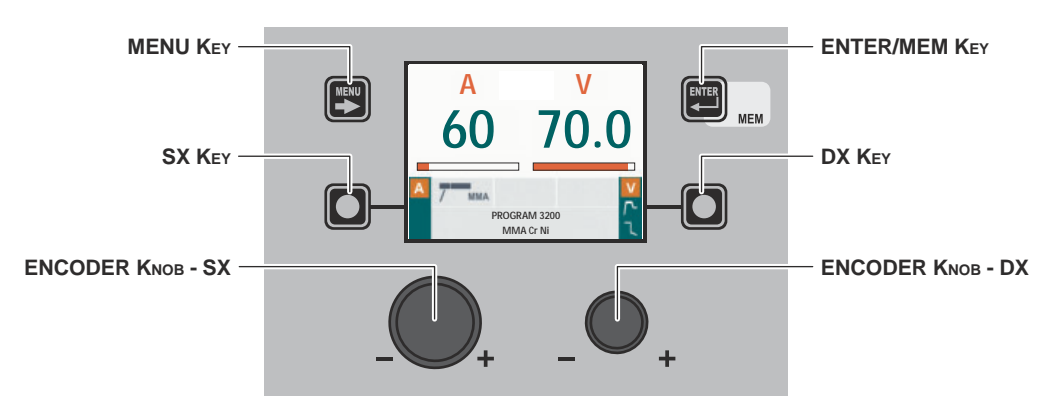

| MENU Key          | Used to access the <i>PROCESS SELECTION Menu (PROCESS)</i> and subsequent menus, as applicable.                                                                                                    |
|-------------------|----------------------------------------------------------------------------------------------------|
| ENCODER KNOB - SX | Adjust the value of the parameter WELDING CURRENT (A).                                                                                                    |
| DX Key            | Scrolls in succession <i>WELDING VOLTAGE</i> ( $\mathbf{V}$ ) - <i>HOT START</i> ( $\mathbf{\Gamma}$ ) - <i>ARC FORCE</i> ( $\mathbf{\bar{\zeta}}$ ) only on the VISION SCREEN (the operation is activated when the key is released). |
| ENCODER KNOB - DX | Adjusts the parameter selected using the DX KEY (only HOT START (个) - ARC FORCE (乁)).                                                                                                    |

#### "HT5" CONTROL PANEL (not used with DH 32 and VS 32)

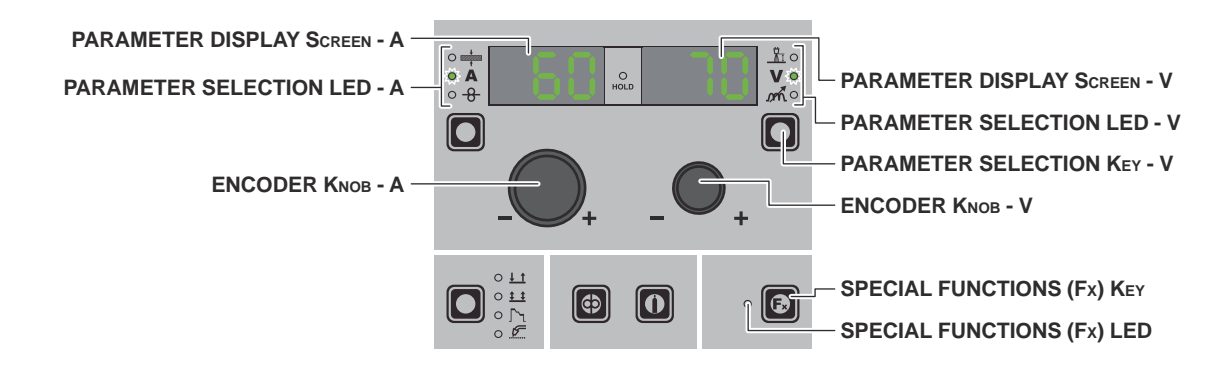

| PARAMETER DISPLAY SCREEN - A | Displays the value of the parameter WELDING CURRENT (A).                                                                           |
|------------------------------|----------------------------------------------------------------------------------------------------|
| PARAMETER SELECTION LED - A  | The LED unit shows the WELDING CURRENT (A) switched on.                                                                            |
| ENCODER KNOB - A             | Adjust the value of the parameter WELDING CURRENT (A).                                                                             |
| PARAMETER DISPLAY SCREEN - V | Shows the parameter indicated by the PARAMETER SELECTION LED - V. The WELDING VOLTAGE shown is the measured voltage.               |
| PARAMETER SELECTION LED - V  | The LED unit indicates the welding parameter selected using the PARAMETER SELECTION $K_{EY}$ - V.                                  |
| PARAMETER SELECTION KEY - V  | Scrolls in succession the parameters HOT START ( $\uparrow$ -) - WELDING VOLTAGE ( $\bigvee$ ) - ARC FORCE ( $\mathfrak{M}$ ).     |
| ENCODER KNOB - V             | Adjusts the parameter displayed by the PARAMETER DISPLAY SCREEN - V.                                                               |
| SPECIAL FUNCTIONS (Fx) Key   | Only enables entering and exit afterwards from the SPECIAL FUNCTIONS Menu (SET UP Fx) on the HT5 panel and not on the DH/VS panel. |

When welding takes place the fields in the displays show the same values as those included for pre-setting with the difference that now they are those measured.

"DH" / "VS" CONTROL PANEL

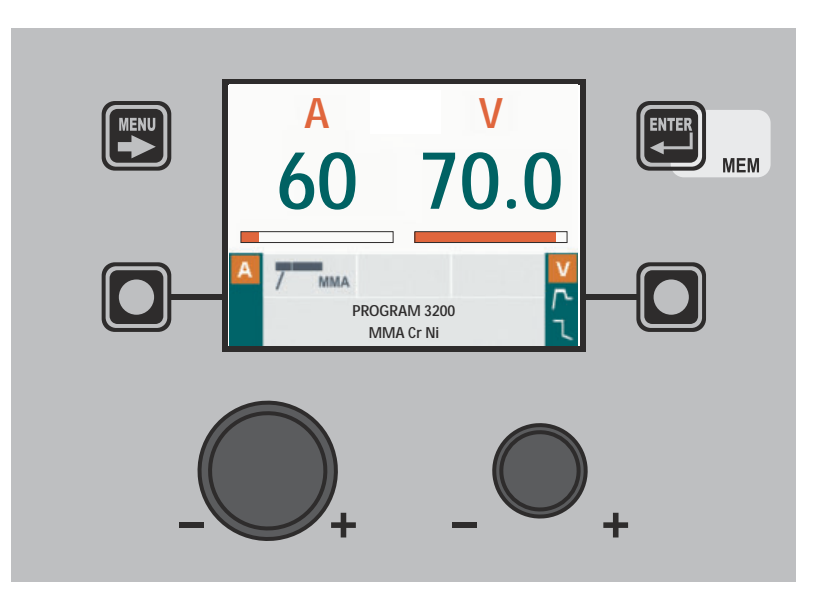

"HT5" CONTROL PANEL (not used with DH 32 and VS 32)

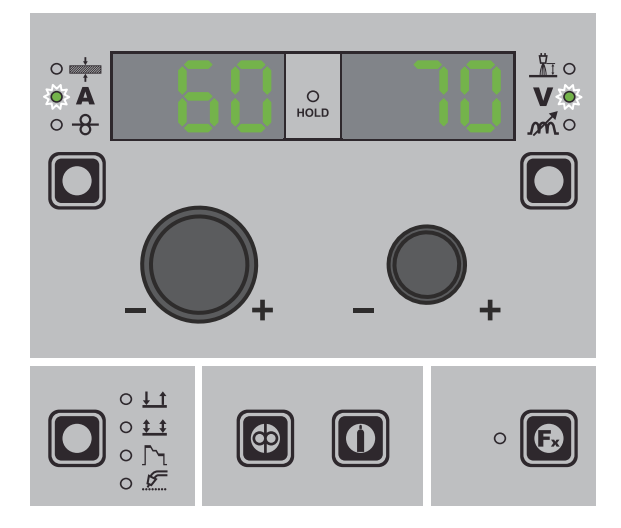

#### 5 - HOLD

When welding ends the fields in the display must show the same values that were displayed during welding, with the difference that they are now values defined as *HOLD*. In this phase the VISION SCREEN shows the *HOLD* box highlighted, while on the HT5 panel the HOLD FUNCTION LED flashes until the end of the *HOLD Function*. If the *HOLD Function* is Interrupted via a panel (e.g. DH), it will also be interrupted automatically on the other (HT5) and vice-versa.

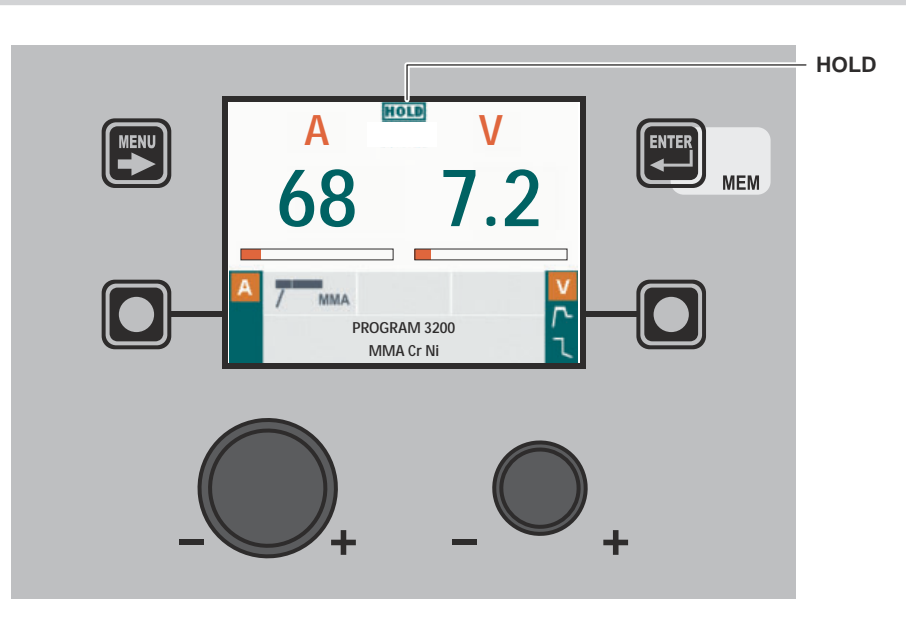

"DH" / "VS" CONTROL PANEL

"HT5" CONTROL PANEL (not used with DH 32 and VS 32)

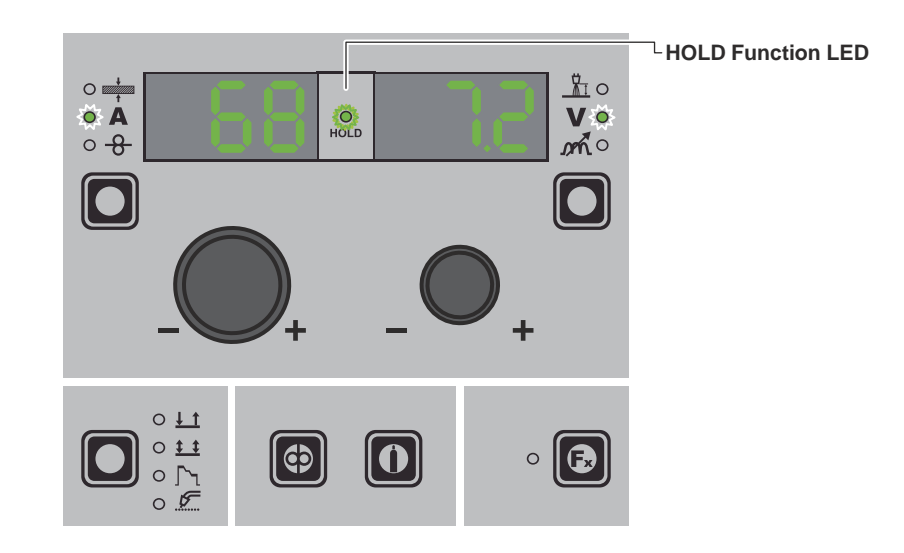

#### **6 - ACTIVATING THE VRD DEVICE**

The Voltage Reduction Device (VRD) is a safety device that reduces voltage. It prevents voltages forming on the output terminals that may pose a danger to people. The standard settings and those defined beforehand by do not provide for the VRD to be active on the welding machine and so the VISION SCREEN does not normally provide any indication.

- If the operator wishes to weld in MMA using the VRD device (which must be done with the welding machine switched off), they must:
- 1) Use a suitable screwdriver to unscrew the 4 screws that fix the DH/VS control panel to the welding machine.
  - 2) Remove the "VRD" JUMPER on the DIGITAL INTERFACE PCB (see figure).

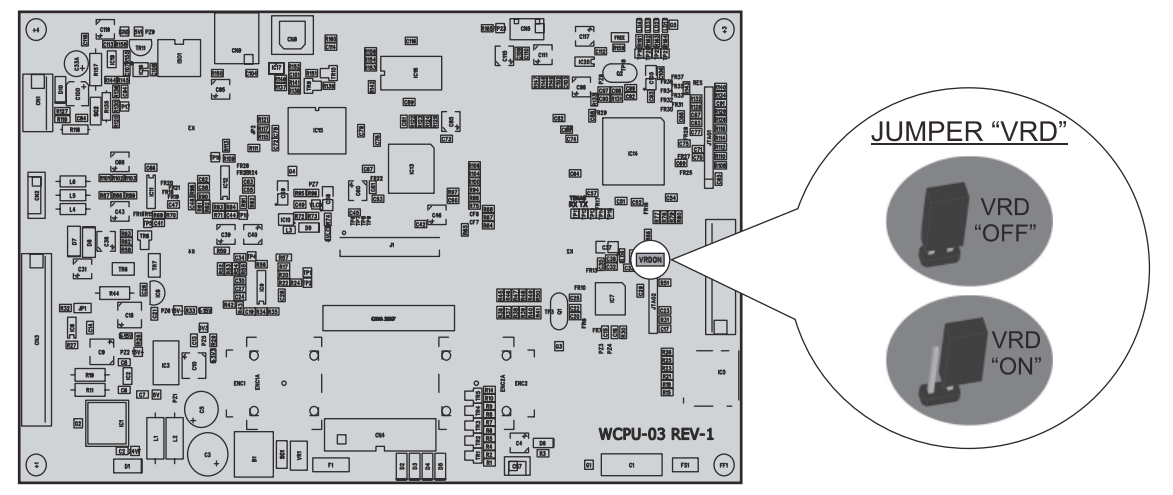

- 3) Use a suitable screwdriver to tighten the 4 screws that fix the DH/VS control panel to the welding machine.
- 4) Start the welding machine by turning the switch on the rear panel to position I.

When it switches on, but with the machine in stand-by, the DH/VS control panel shows that the VRD device is active (indication on the VISION SCREEN green colour - see enclosed image: MMA - PRE-SETTING).

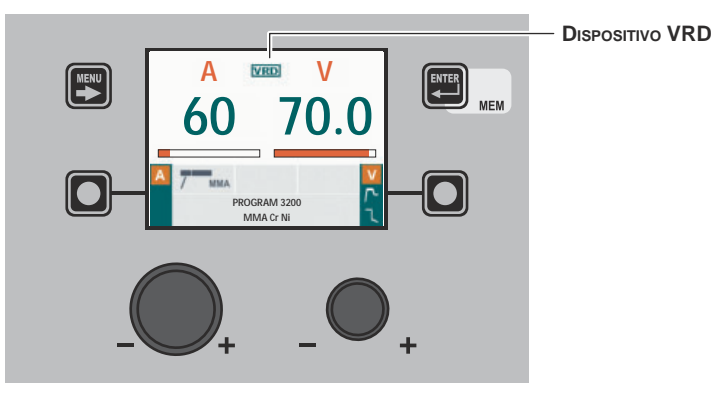

During the welding phase the VRD device is activated (indication on the VISION SCREEN red colour (does not indicate malfunctioning of the welding machine) - see enclosed image: MMA - WELDING) and when welding is ended the voltage will be reduced within a maximum time of **0**,**3** seconds. Select the TIG LIFT welding process by using the MENU KEY as explained on page 7.

#### 1 - SPECIAL FUNCTIONS Menu (SET UP Fx)

#### "DH" / "VS" CONTROL PANEL

To access the SPECIAL FUNCTIONS Menu (SET UP Fx) push the MENU KEY.

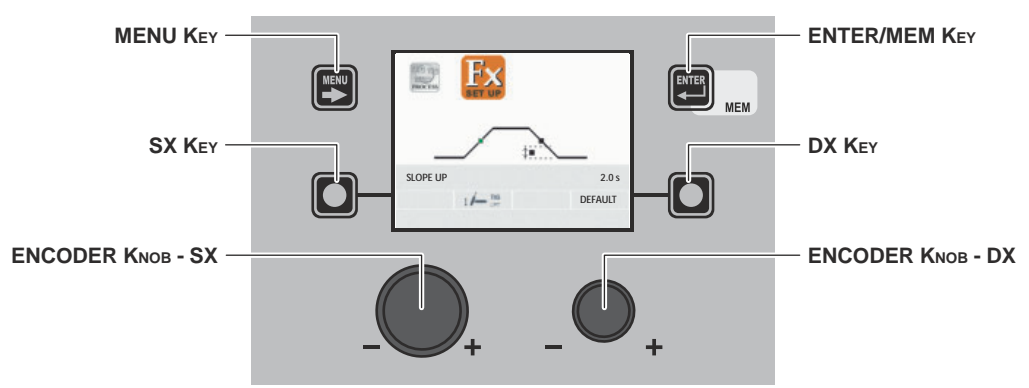

| MENU Key          | Used to access subsequent menus if there are any.                                                                                              |  |  |
|-------------------|----------------------------------------------------------------------------------------------------|--|--|
| ENCODER KNOB - SX | Used to select the various SPECIAL FUNCTIONS (Fx).                                                                                             |  |  |
| ENTER/MEM Key     | Used to access the <i>PRE-SETTING</i> with the changes made to the <i>SPECIAL FUNCTIONS</i> ( $Fx$ ).                                          |  |  |
| DX Key            | If held down for <b>2</b> seconds it makes it possible to return the value for the <i>SPECIAL FUNCTION (Fx)</i> selected to the DEFAULT value. |  |  |
| ENCODER KNOB - DX | Used to change the selected SPECIAL FUNCTION (Fx) value.                                                                                       |  |  |

#### "HT5" CONTROL PANEL (not used with DH 32 and VS 32)

To access the SPECIAL FUNCTIONS Menu (SET UP Fx) push the SPECIAL FUNCTIONS (Fx) KEY.

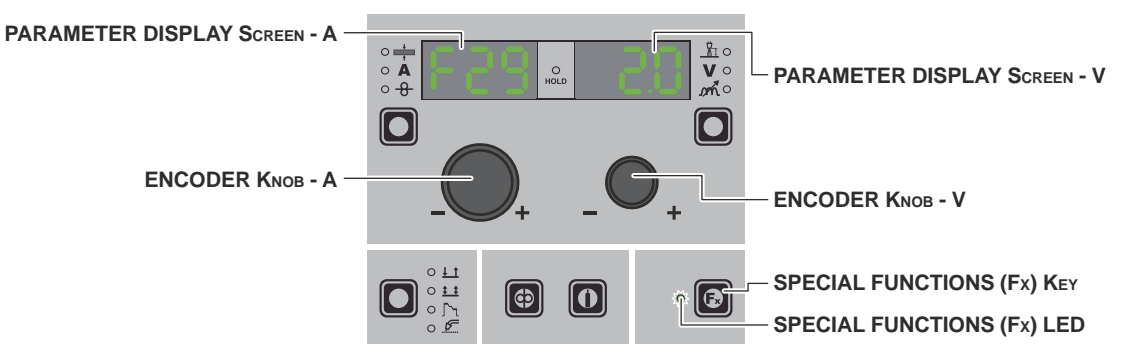

| PARAMETER DISPLAY SCREEN - A | Displays the selected SPECIAL FUNCTION (Fx).                                                                                                |  |  |
|------------------------------|----------------------------------------------------------------------------------------------------|--|--|
| ENCODER KNOB - A             | Used to select the various SPECIAL FUNCTIONS (Fx).                                                                                          |  |  |
| PARAMETER DISPLAY SCREEN - V | Displays the value for the selected SPECIAL FUNCTION (Fx).                                                                                  |  |  |
| ENCODER KNOB - V             | Used to change the selected SPECIAL FUNCTION (Fx) value.                                                                                    |  |  |
| SPECIAL FUNCTIONS (Fx) KEY   | Only enables entering and exit afterwards from the SPECIAL FUNCTIONS Menu (SET UP Fx) on the HT5 panel and not on the DH/VS panel.          |  |  |
| SPECIAL FUNCTIONS (Fx) LED   | The operator must press the SPECIAL FUNCTIONS (SET UP Fx) KEY for it to light up and be included in the SPECIAL FUNCTIONS Menu (SET UP Fx). |  |  |

TIG LIFT

## **F**x ADJUSTABLE SPECIAL FUNCTIONS

| Special function        | PARAMETER DISPLAY Screen - A | PARAMETER DISPLAY Screen - V |                 |  |
|-------------------------|------------------------------|------------------------------|-----------------|--|
|                         |                              | Default                      | Range           |  |
| UP SLOPE                | F29                          | 0.0s                         | (0.0 - 5.0)s    |  |
| DOWN SLOPE              | F30                          | 2.0s                         | (0.0 - 8.0)s    |  |
| TIG PULSE DELTA CURRENT | F23                          | -50%                         | (-100 ÷ 1000)%  |  |
| TIG PULSE BALANCE       | F25                          | 0                            | (-40 ÷ 40)%     |  |
| TIG PULSE FREQUENCY     | F26                          | 100.0Hz                      | (0.1 ÷ 500.0)Hz |  |
| SWS VOLTAGE THRESHOLD   | F31                          | 0                            | -30 - +30       |  |

#### WARNING:

- It is possible to access editing of the SPECIAL FUNCTIONS (Fx) during welding.
- Some of the values edited will be used immediately by the operator, while others will be active from when the next welding task begins.
- The HOLD function is not active within the SPECIAL FUNCTIONS Menu (SET UP Fx).

#### 2 - PRE-SETTING

TIG LIFT

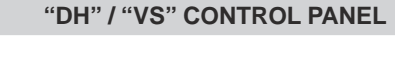

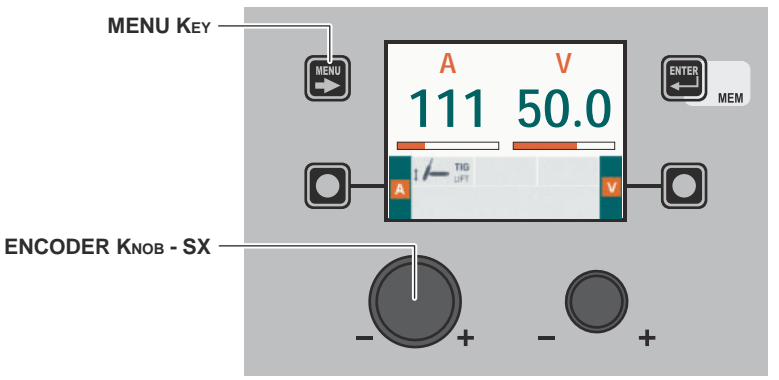

| MENU Key          | Used to access the <i>PROCESS SELECTION Menu (PROCESS)</i> and subsequent menus, as applicable. |
|-------------------|-------------------------------------------------------------------------------------------------|
| ENCODER KNOB - SX | Adjust the value of the parameter WELDING CURRENT (A).                                          |

#### "HT5" CONTROL PANEL (not used with DH 32 and VS 32)

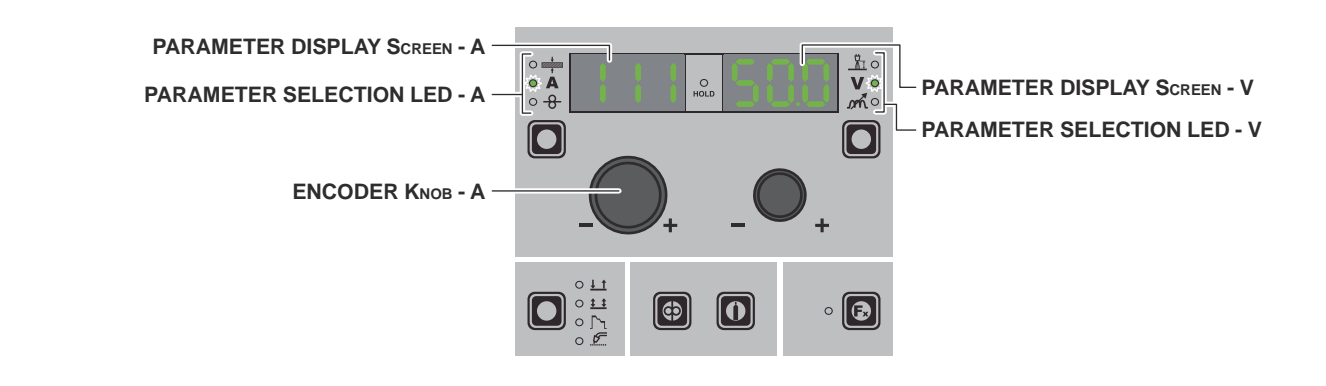

| PARAMETER DISPLAY SCREEN - A | Displays the value of the parameter WELDING CURRENT (A). |
|------------------------------|----------------------------------------------------------|
| PARAMETER SELECTION LED - A  | The LED unit shows the WELDING CURRENT (A) switched on.  |

| ENCODER KNOB - A             | Adjust the value of the parameter WELDING CURRENT (A).                                                                             |
|------------------------------|----------------------------------------------------------------------------------------------------|
| PARAMETER DISPLAY SCREEN - V | Displays the value of the parameter <i>WELDING VOLTAGE</i> ( <b>V</b> ). The <i>WELDING VOLTAGE</i> shown is the measured voltage. |
| PARAMETER SELECTION LED - V  | The LED unit shows the WELDING VOLTAGE ( <b>V</b> ) switched on.                                                                   |

#### 3 - WELDING

When welding takes place the fields in the displays show the same values as those included for pre-setting with the difference that now they are those measured.

**TIG LIFT** 

#### "DH" / "VS" CONTROL PANEL

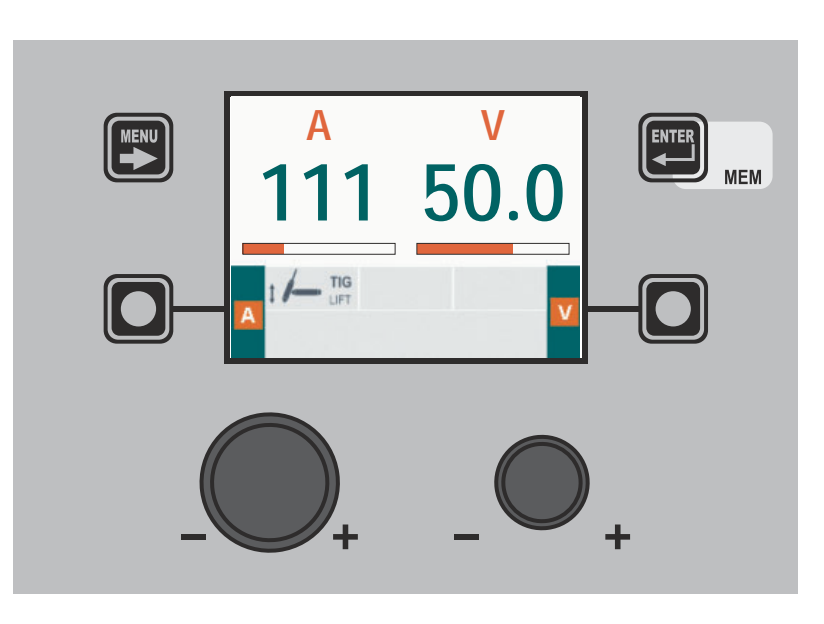

"HT5" CONTROL PANEL (not used with DH 32 and VS 32)

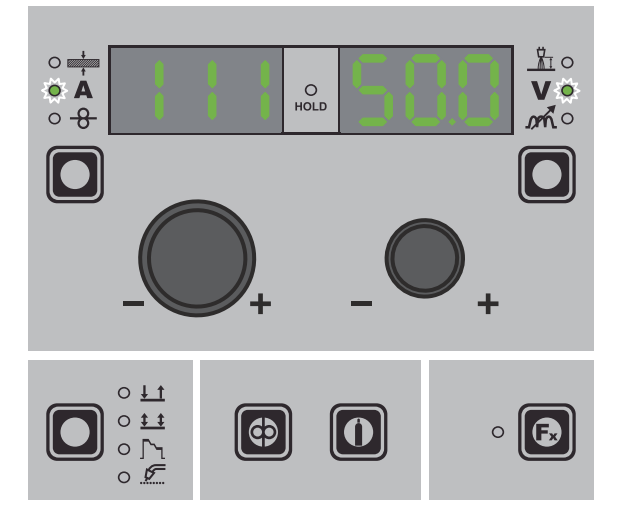

#### 4 - HOLD

**TIG LIFT** 

When welding ends the fields in the display must show the same values that were displayed during welding, with the difference that they are now values defined as *HOLD*. In this phase the VISION SCREEN shows the *HOLD* box highlighted, while on the HT5 panel the HOLD FUNCTION LED flashes until the end of the *HOLD Function*. If the *HOLD Function* is Interrupted via a panel (e.g. DH), it will also be interrupted automatically on the other (HT5) and vice-versa.

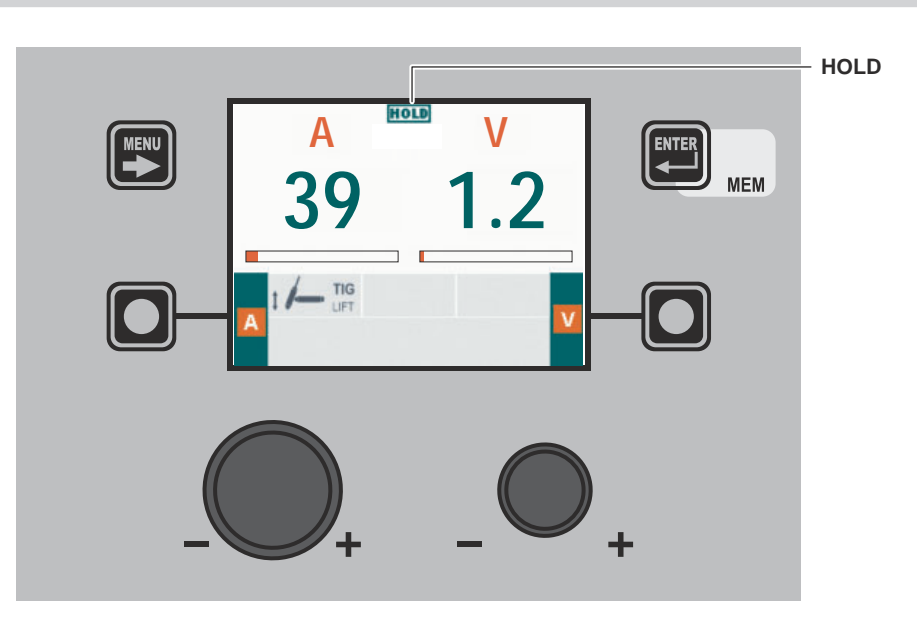

"DH" / "VS" CONTROL PANEL

"HT5" CONTROL PANEL (not used with DH 32 and VS 32)

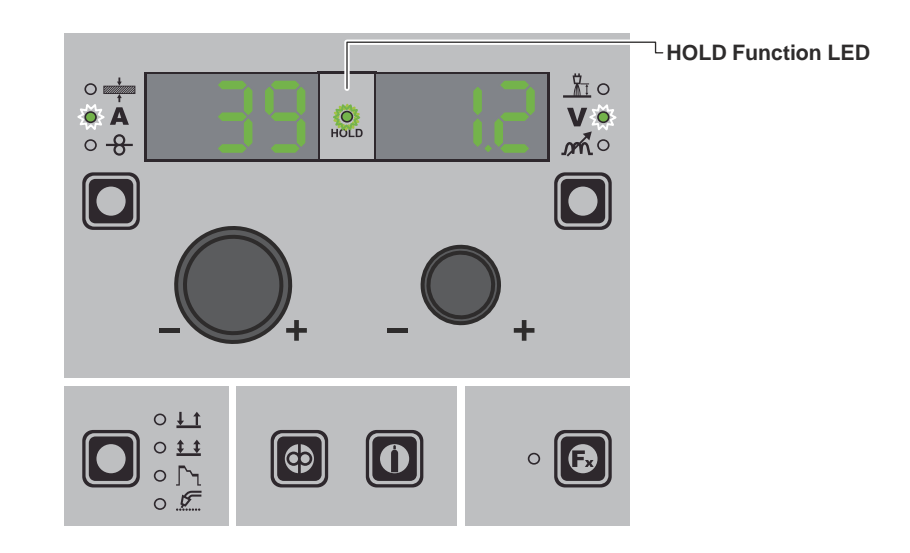

#### 1 - Creating and saving / editing and overwriting a JOB/SEQUENCES (\*)

#### JOB/SEQUENCES

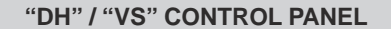

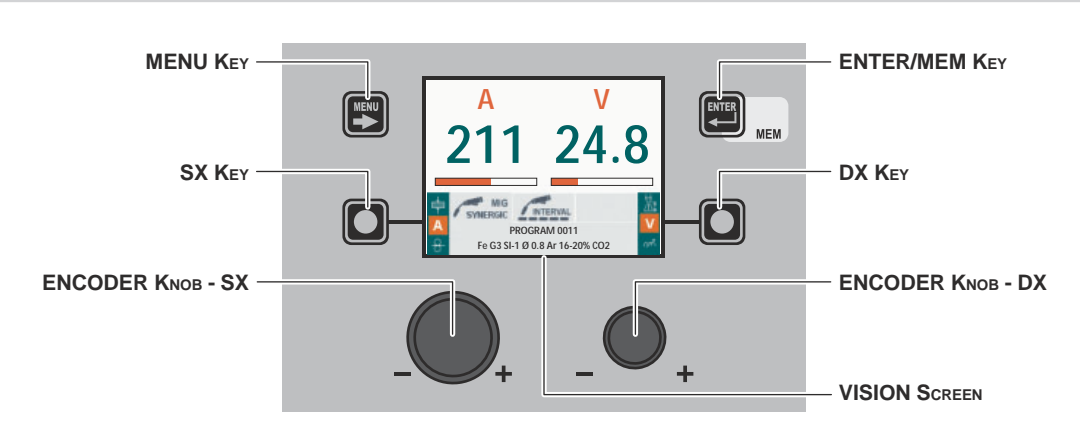

(\*) For the sequences, see the relevant paragraph in the settings menu.

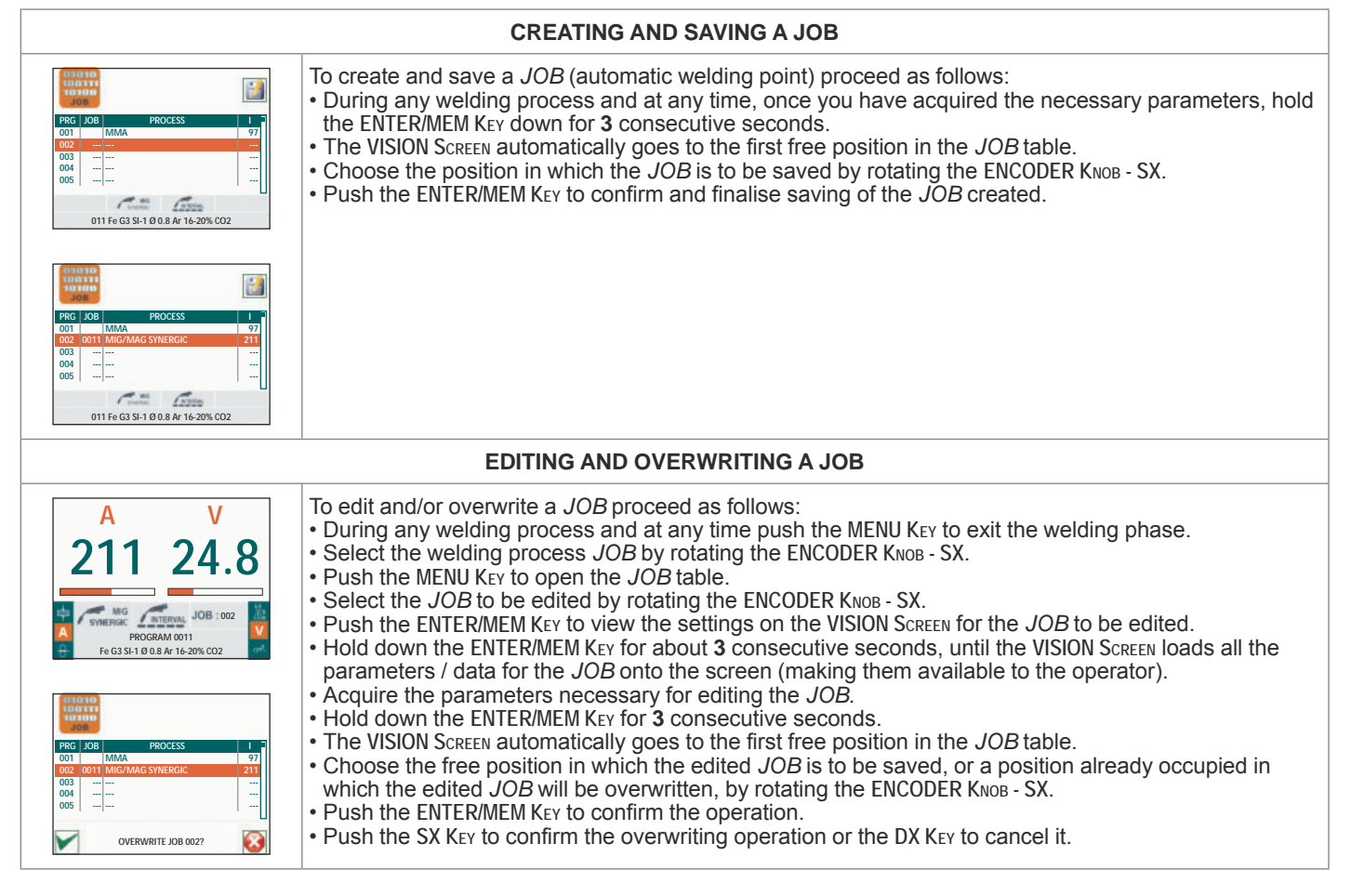

"HT5" CONTROL PANEL (not used with DH 32 and VS 32)

It is not possible to create, save, edit or overwrite a JOB/SEQUENCE using the "HT5" control panel.

#### 2 - JOB/SEQUENCES SELECTION Menu

WARNING: All the parameters saved within a JOB/SEQUENCE (including SPECIAL FUNCTIONS (Fx)) can be viewed but not edited!

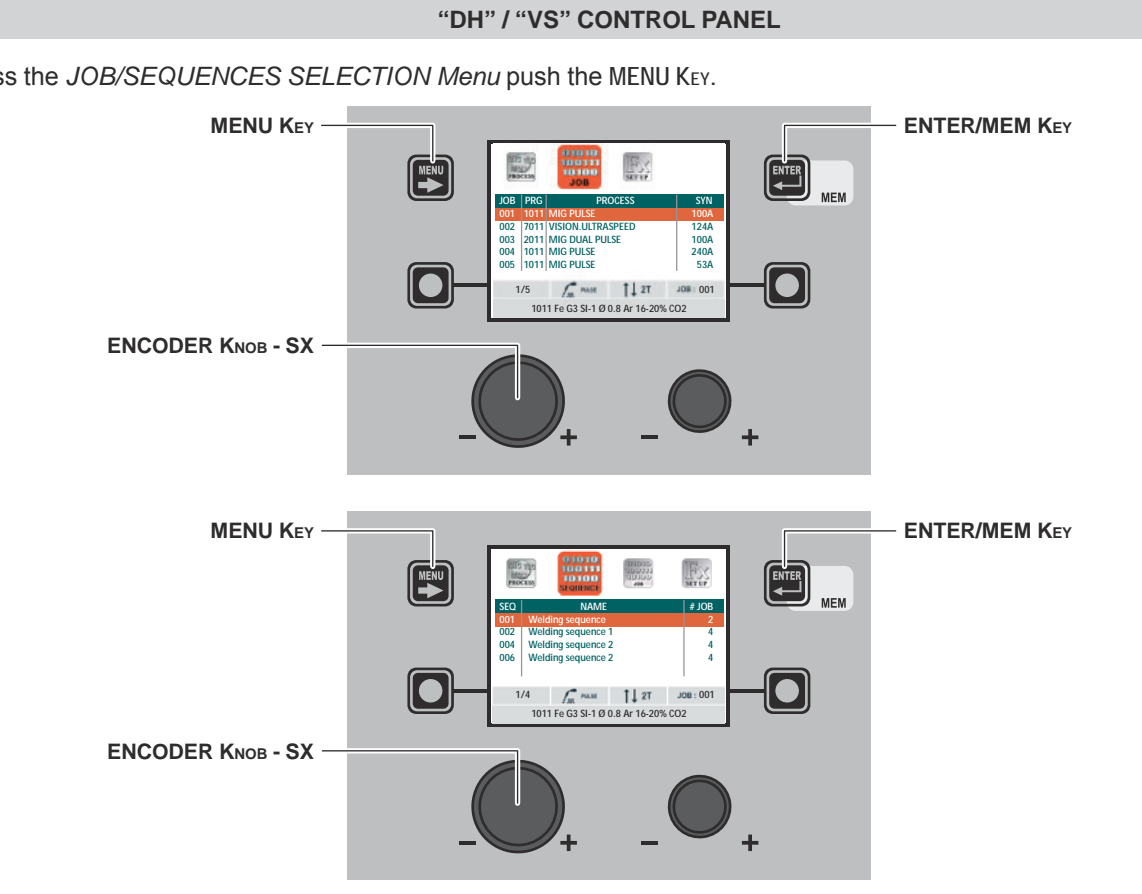

| MENU Key          | Used to access subsequent menus.           |
|-------------------|--------------------------------------------|
| ENCODER KNOB - SX | Used to scroll and select a JOB/SEQUENCES. |
| ENTER/MEM KEY     | Used to select the JOB/SEQUENCE displayed. |

#### "HT5" CONTROL PANEL (not used with DH 32 and VS 32)

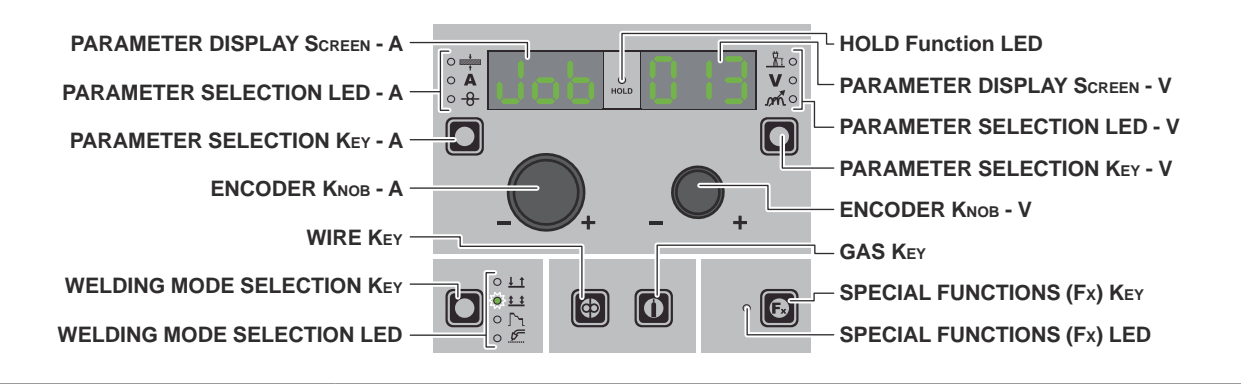

| PARAMETER DISPLAY SCREEN - A | Shows the JOB term or value of the parameter indicated by the PARAMETER SELECTION LED - A.                          |
|------------------------------|----------------------------------------------------------------------------------------------------|
| PARAMETER SELECTION LED - A  | The LED unit shows the welding parameter selected using the PARAMETER SELECTION KEY - A.                            |
| PARAMETER SELECTION KEY - A  | Scrolls the active parameters in succession, based on the type of welding process saved in the <i>JOB</i> selected. |
| WIRE KEY                     | Activates loading of the wire.                                                                                      |

(continued)

To access the JOB/SEQUENCES SELECTION Menu push the MENU KEY.

| WELDING MODE SELECTION LED   | The LED unit indicates the welding mode saved in the $JOB$ selected, which is coherent with the VISION SCREEN.                                    |
|------------------------------|----------------------------------------------------------------------------------------------------|
| PARAMETER DISPLAY SCREEN - V | Displays the <i>JOB</i> number also selected in the <i>SEQUENCES</i> or the value for the parameter indicated by the PARAMETER SELECTION LED - V. |
| PARAMETER SELECTION KEY - V  | Scrolls the active parameters in succession, based on the type of welding process saved in the <i>JOB</i> selected.                               |
| ENCODER KNOB - V             | Used to scroll through the JOBS in the SEQUENCES as well.                                                                                         |
| GAS KEY                      | Activates the flow of gas.                                                                                                    |
| SPECIAL FUNCTIONS (Fx) KEY   | Used to access displaying of the SPECIAL FUNCTIONS (Fx) saved in the JOB selected.                                                                |

#### 3 - PRE-SETTING

JOB/SEQUENCES

WARNING: All the parameters saved within a JOB (including SPECIAL FUNCTIONS (Fx)) can be viewed but not edited!

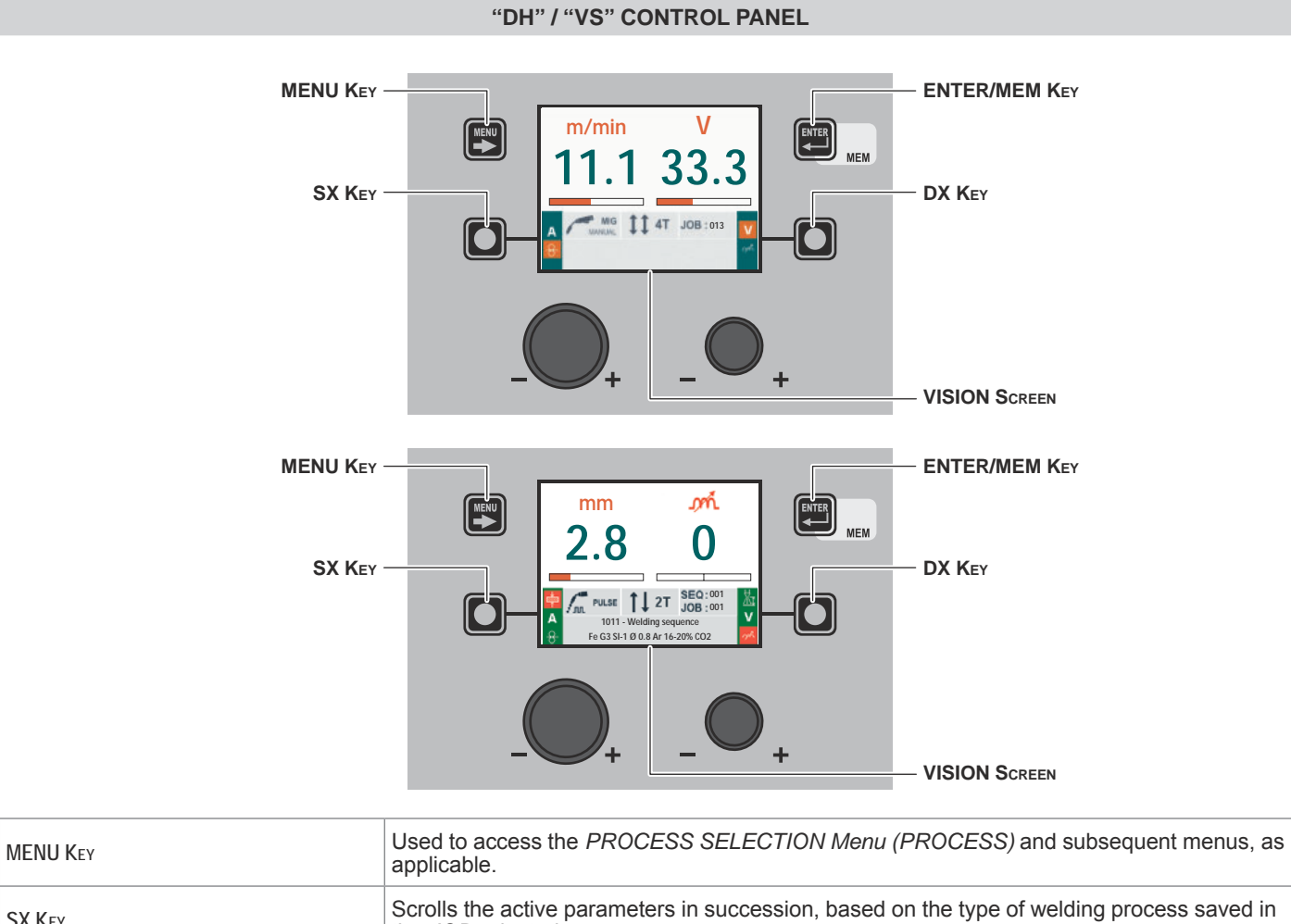

| SX Key        | Scrolls the active parameters in succession, based on the type of welding process saved in the <i>JOB</i> selected.                                                                                       |
|---------------|----------------------------------------------------------------------------------------------------|
| ENTER/MEM Key | If held down for a period of about <b>3</b> consecutive seconds, this key allows the VISION SCREEN to load all the parameters for the <i>JOB</i> onto the screen (making them available to the operator). |
| DX Key        | Scrolls the active parameters in succession, based on the type of welding process saved in the <i>JOB</i> selected.                                                                                       |

29

#### "HT5" CONTROL PANEL (not used with DH 32 and VS 32)

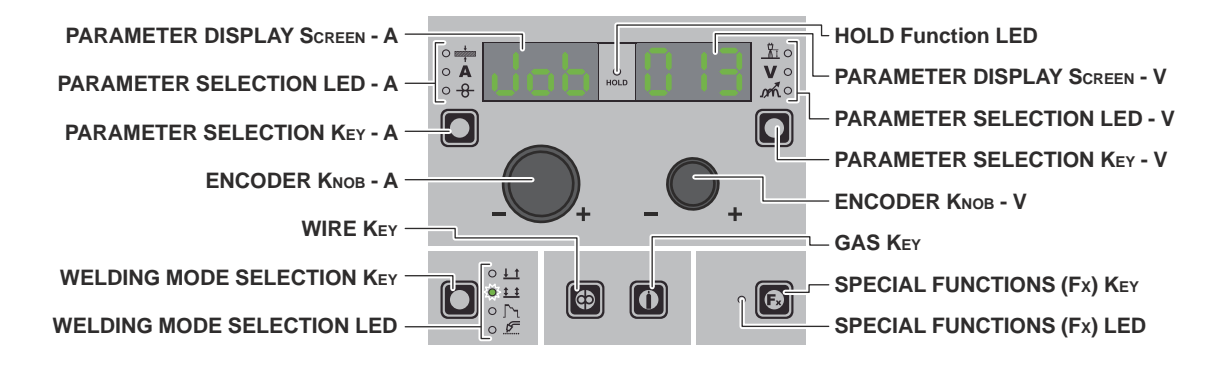

| PARAMETER DISPLAY SCREEN - A | Shows the JOB term or value of the parameter indicated by the PARAMETER SELECTION LED - A.                                                        |
|------------------------------|----------------------------------------------------------------------------------------------------|
| PARAMETER SELECTION LED - A  | The LED unit shows the welding parameter selected using the PARAMETER SELECTION Key - A.                                                          |
| PARAMETER SELECTION Key - A  | Scrolls the active parameters in succession, based on the type of welding process saved in the <i>JOB</i> selected.                               |
| WIRE KEY                     | Activates loading of the wire.                                                                                                    |
| WELDING MODE SELECTION LED   | The LED unit indicates the welding mode saved in the <i>JOB</i> selected, which is coherent with the VISION SCREEN.                               |
| PARAMETER DISPLAY SCREEN - V | Displays the <i>JOB</i> number also selected in the <i>SEQUENCES</i> or the value for the parameter indicated by the PARAMETER SELECTION LED - V. |
| PARAMETER SELECTION LED - V  | The LED unit indicates the welding parameter selected using the PARAMETER SELECTION $\ensuremath{K}\xspace{EY}$ - V.                              |
| PARAMETER SELECTION KEY - V  | Scrolls the active parameters in succession, based on the type of welding process saved in the <i>JOB</i> selected.                               |
| ENCODER KNOB - V             | Used to scroll through the JOBS in the SEQUENCES as well.                                                                                         |
| GAS KEY                      | Activates the flow of gas.                                                                                                    |
| SPECIAL FUNCTIONS (Fx) KEY   | Used to access the SPECIAL FUNCTIONS (Fx) saved in the JOB selected.                                                                              |

WARNING: All the parameters saved within a JOB (including SPECIAL FUNCTIONS (Fx)) can be viewed but not edited!

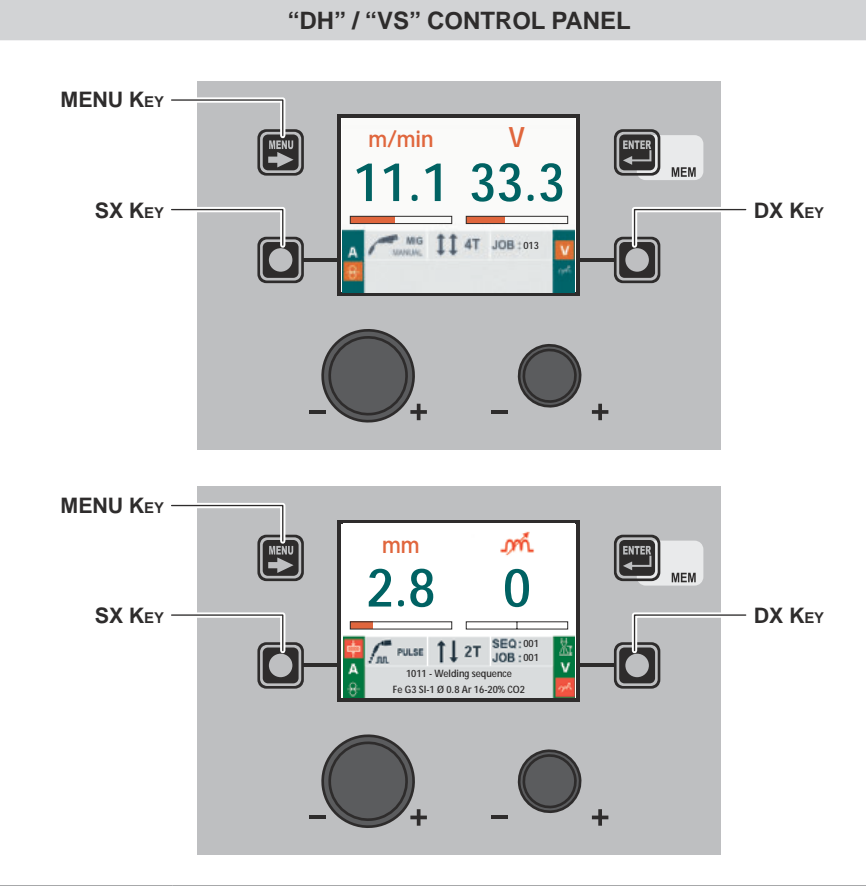

| MENU Key | Used to access the <i>PROCESS SELECTION Menu (PROCESS)</i> and subsequent menus, as applicable.                                                                                                    |
|----------|----------------------------------------------------------------------------------------------------|
| SX Key   | Scrolls the active parameters in succession, only on the VISION SCREEN, based on the type of welding process saved in the <i>JOB</i> selected.<br>In this case, where possible, the values displayed will be those measured. |
| DX Key   | Scrolls the active parameters in succession, only on the VISION SCREEN, based on the type of welding process saved in the <i>JOB</i> selected.<br>In this case, where possible, the values displayed will be those measured. |

#### "HT5" CONTROL PANEL (not used with DH 32 and VS 32)

|          | HOLD Function LED            |
|----------|------------------------------|
|          | PARAMETER DISPLAY SCREEN - V |
|          | PARAMETER SELECTION LED - V  |
|          | PARAMETER SELECTION KEY - V  |
|          |                              |
| /+ - + · | ENCODER KNOB - V             |
|          | GAS KEY                      |
|          | SPECIAL FUNCTIONS (Fx) KEY   |
|          | SPECIAL FUNCTIONS (Fx) LED   |
|          |                              |

| PARAMETER DISPLAY SCREEN - A | Shows the JOB term or value of the parameter indicated by the PARAMETER SELECTION LED - A.                                                                                                    |
|------------------------------|----------------------------------------------------------------------------------------------------|
| PARAMETER SELECTION LED - A  | The LED unit shows the welding parameter selected using the PARAMETER SELECTION KEY - A.                                                                                                    |
| PARAMETER SELECTION KEY - A  | Scrolls the active parameters in succession, based on the type of welding process saved in the <i>JOB</i> selected.<br>In this case, where possible, the values displayed will be those measured. |

| WELDING MODE SELECTION LED   | The LED unit indicates the welding mode saved in the <i>JOB</i> selected, which is coherent with the VISION SCREEN.                               |
|------------------------------|----------------------------------------------------------------------------------------------------|
| PARAMETER DISPLAY SCREEN - V | Displays the <i>JOB</i> number also selected in the <i>SEQUENCES</i> or the value for the parameter indicated by the PARAMETER SELECTION LED - V. |
| PARAMETER SELECTION LED - V  | The LED unit indicates the welding parameter selected using the PARAMETER SELECTION $K_{EY}$ - V.                                                 |
| PARAMETER SELECTION KEY - V  | Used to access displaying of the SPECIAL FUNCTIONS (Fx) saved in the JOB selected.                                                                |
| ENCODER KNOB - V             | Used to scroll through the JOBS in the SEQUENCES as well, only if these are coherent. (*)                                                         |
| SPECIAL FUNCTIONS (Fx) KEY   | Used to access the SPECIAL FUNCTIONS (Fx) saved in the JOB selected.                                                                              |

(\*) The JOBS included in the SEQUENCES as well as considered to be coherent when the last three figures (wire type, gas, wire diameter) are equal. WHEN THIS IS THE CASE JOBS CAN BE CHANGED DURING WELDING WITHOUT INTER-RUPTION.

#### 5 - HOLD

#### JOB/SEQUENCES

When welding ends the fields in the display must show the same values that were displayed during welding, with the difference that they are now values defined as *HOLD*. In this phase the VISION SCREEN shows the *HOLD* box highlighted, while on the HT5 panel the HOLD FUNCTION LED flashes until the end of the *HOLD Function*. If the *HOLD Function* is Interrupted via a panel (e.g. DH), it will also be interrupted automatically on the other (HT5) and vice-versa.

WARNING: All the parameters saved within a JOB (including SPECIAL FUNCTIONS (Fx)) can be viewed but not edited!

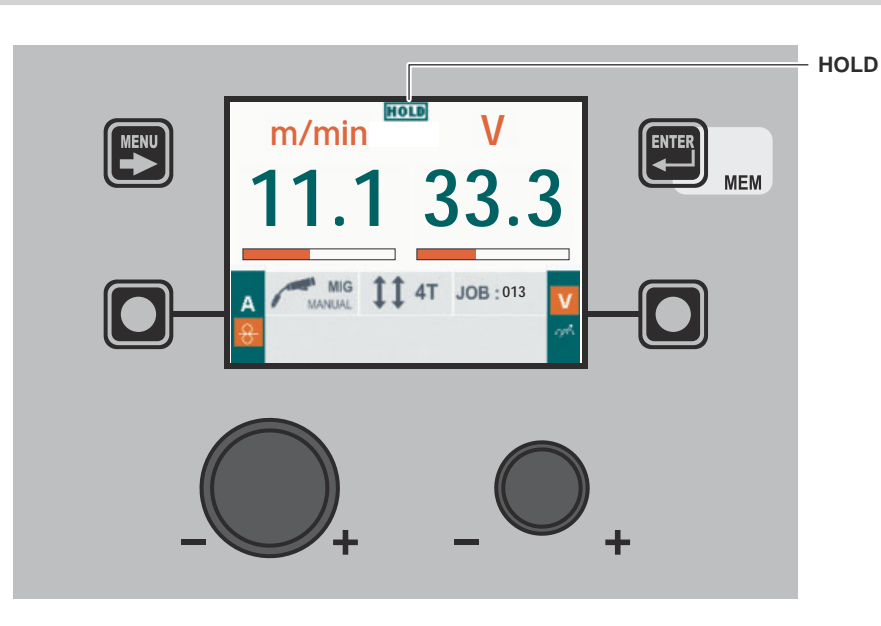

#### "DH" / "VS" CONTROL PANEL

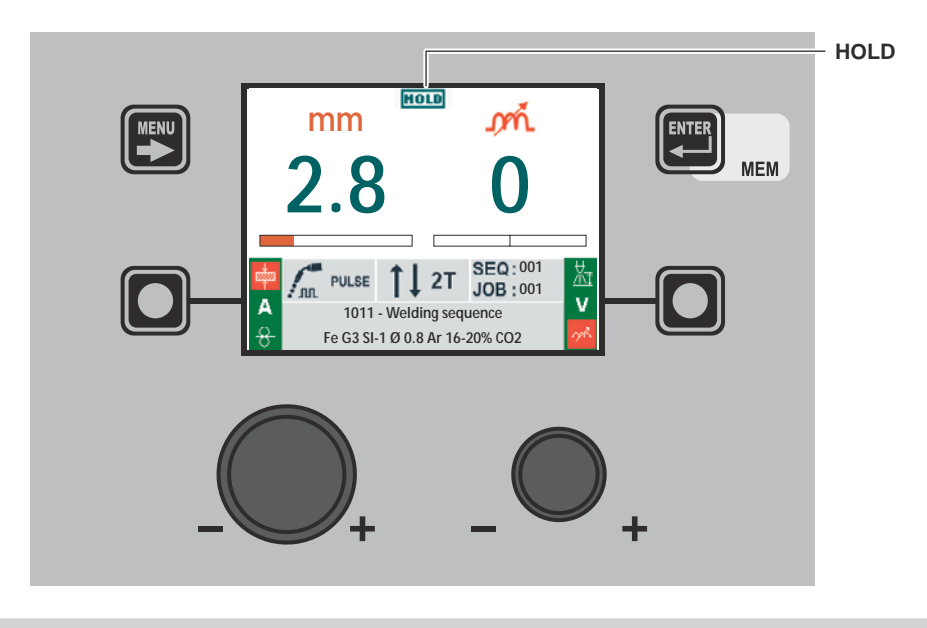

"HT5" CONTROL PANEL (not used with DH 32 and VS 32)

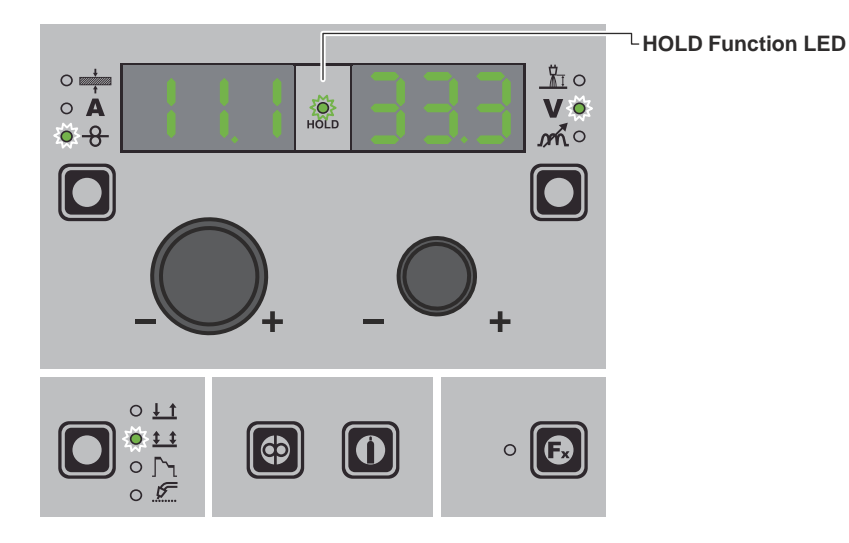

#### **Error condition**

**WARNING:** Under normal conditions of use it is not possible to open the "ERROR LOG Menu" display since the alarm message appears instantaneously on the VISION SCREEN as soon as the problem arises on the welding plant. At this stage it is not possible to weld!

As soon as the error message appears:

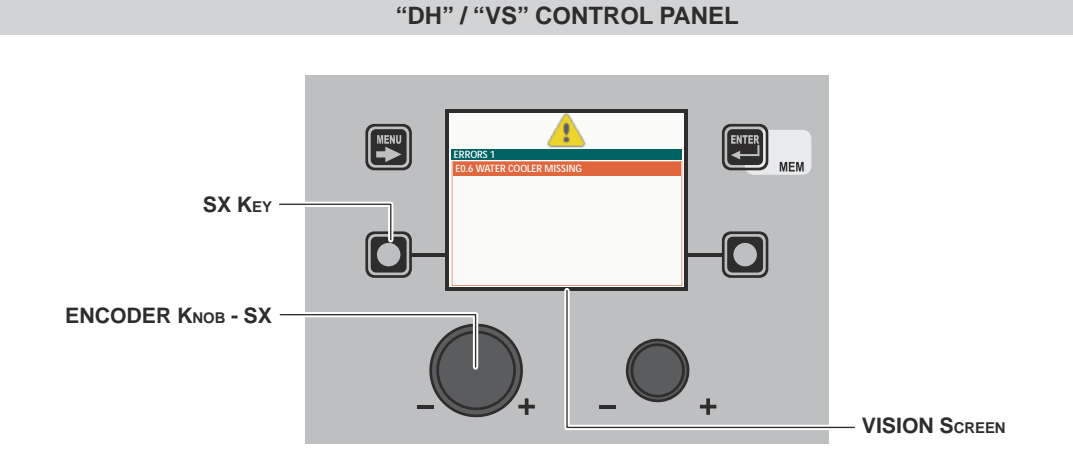

| SX Key            | If held down for a period of about <b>5</b> consecutive seconds it takes the VISION SCREEN to the SETUP Menu.                                                                             |
|-------------------|----------------------------------------------------------------------------------------------------|
| ENCODER KNOB - SX | Used to scroll the alarms activated.                                                                                                    |
| VISION SCREEN     | Shows the alarm signal ( $\Lambda$ ), number of the errors that have occurred (e.g. ERRORS 1) and an indication of what happened (e.g. E.06 WATER COOLER MISSING) of the welding machine. |

In the case of an **Automatically reset error** once the alarm condition has ended (reinstatement completed correctly), the welding plant is once again ready and the operator can recommence welding! The alarm state disappears and the VISION SCREEN returns to precisely the same point at which it was operating previously.

**PLEASE NOTE:** After resetting has been completed, during normal operation of the machine, the VISION SCREEN will still show the error signal to inform the operator of the event ( $\triangle$ ), but this can be removed visually from the display by simply pushing the MENU Key. **WARNING:** This only removes the visual error indication but not the history of what happened!

In the case of **NON automatically reset errors**, to remove the alarm status and reinstate correct operation of the machine, the welding plant must be switched off.

When it is switched on again, the machine will be working again and the operator can weld again!

PLEASE NOTE: If, when switching on, the error status presents itself again, immediately contact's Technical Assistance Department.

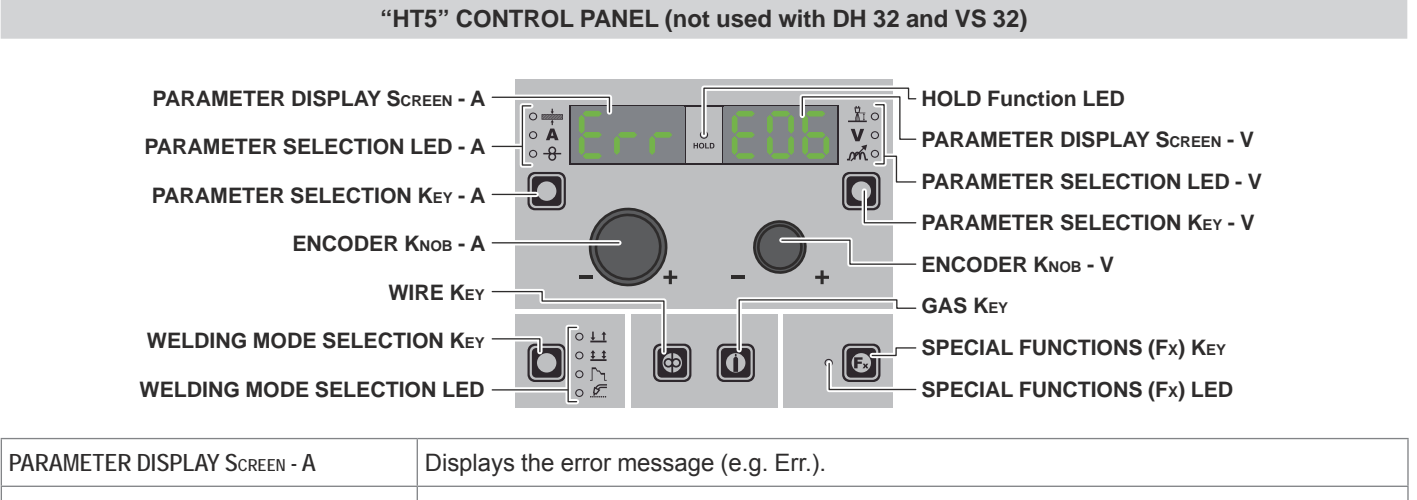

PARAMETER DISPLAY SCREEN - V Shows the alarm code (e.g. E0.6) of in succession, the codes for the alarms in succession if there are a number of errors.

In the case of an **Automatically reset error** once the alarm condition has ended (reinstatement completed correctly), the welding plant is once again ready and the operator can recommence welding! The alarm state disappears and the VISION SCREEN returns to precisely the same point at which it was operating previously. **PLEASE NOTE:** After resetting has been completed, during normal operation of the machine, the VISION SCREEN will still show the error signal to inform the operator of the event ( $\Lambda$ ), but this can be removed visually from the display by simply pushing the MENU Key. **WARNING:** This only removes the visual error indication but not the history of what happened!

If an **Error NOT automatically resettable** arises, to eliminate the alarm state and reinstate correct functioning of the machine, switch the plant off and then on again, or hold down the DX KEY.

When it is switched on again, the machine will be working again and the operator can weld again!

PLEASE NOTE: If, when switching on, the error status presents itself again, immediately contact Technical Assistance Department.

#### **SETUP Menu**

#### "DH" / "VS" CONTROL PANEL

To access the SETUP Menu hold down for at least 5 consecutive seconds the SX KEY.

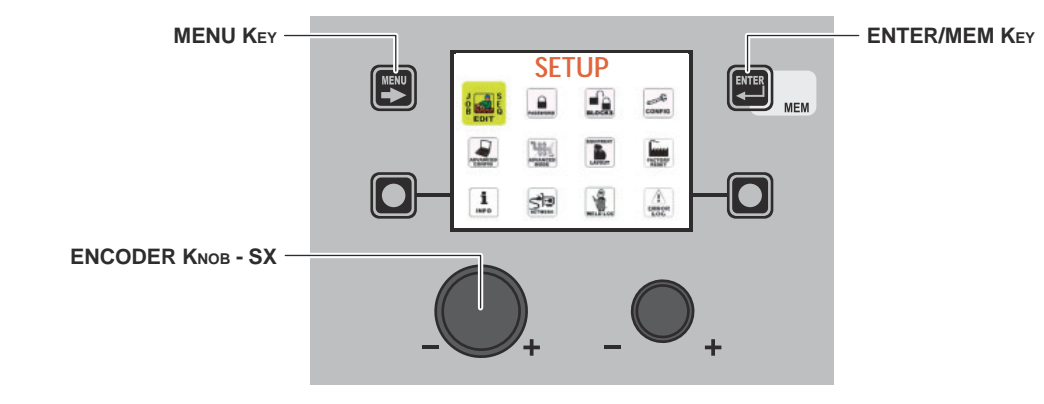

| MENU Key          | Used to exit the SETUP Menu and take the VISION SCREEN back to the entry phase. |
|-------------------|---------------------------------------------------------------------------------|
| ENCODER KNOB - SX | Used to scroll the various icons (sub-menus) in the menu and then select them.  |
| ENTER/MEM KEY     | Used to access the menu related to the icon selected.                           |

#### WARNING:

- · It is impossible to weld!
- If the VISION SCREEN is protected by a password, access to this menu will only be allowed by entering the correct password.

The icons (sub-menus) available and that can be viewed within the SETUP Menu are:

- JOB EDÌT
- PASSWORD
- BLOCKS
- CONFIG
- FACTORY RESET
- INFO
- NETWORK
- ERROR LOG

#### ACCESSING THE SUB-MENUS

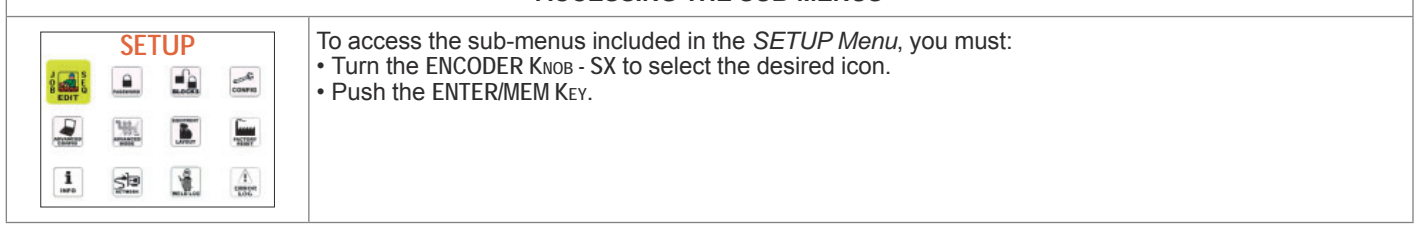

#### "HT5" CONTROL PANEL (not used with DH 32 and VS 32)

It is not possible to access the SETUP Menu and all the related sub-menus using the "HT5" control panel.

#### **JOB EDIT**

PRG

004 --- ---005 --- ---006 --- ---

The purpose of this menu is to allow the operator to copy or delete a JOB (automatic welding point) entered previously.

- To access the JOB EDIT Menu from the SETUP Menu:
- Turn the ENCODER KNOB SX to select the desired icon.
- Push the ENTER/MEM KEY.

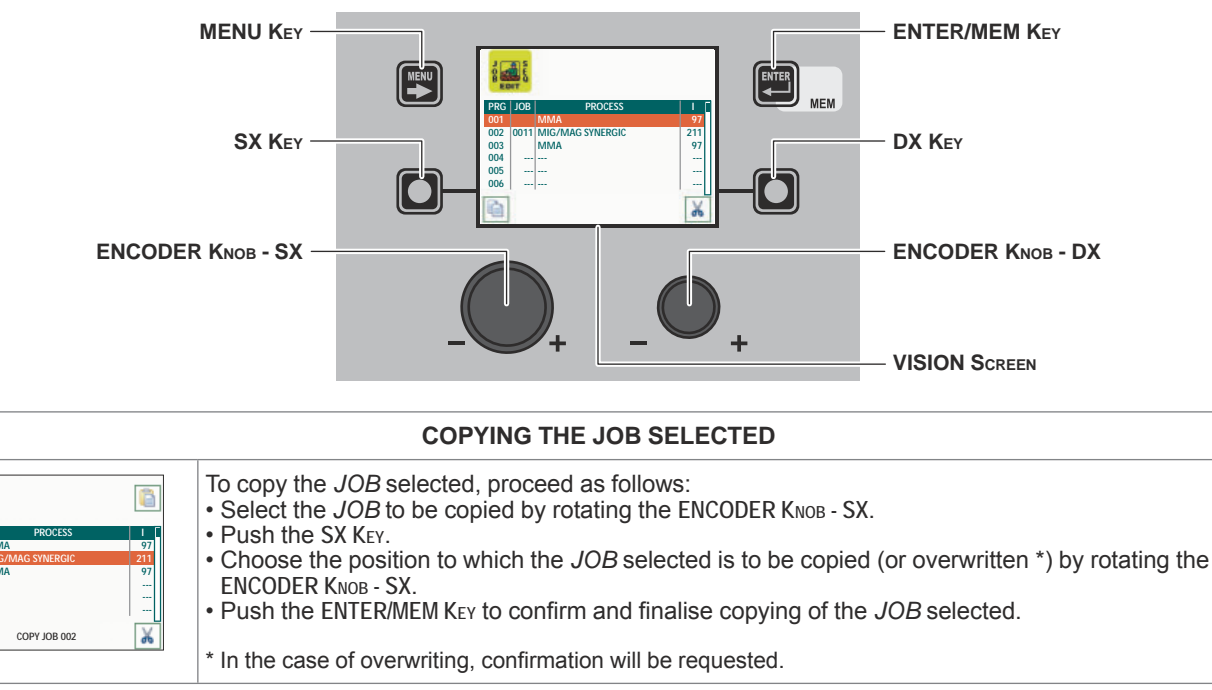

| DELETING THE JOB SELECTED                                                                                                    |                                                                                                    |  |
|----------------------------------------------------------------------------------------------------|----------------------------------------------------------------------------------------------------|--|
| Image: Second system         PROCESS         I           PRG [108]         PROCESS         I           001         MIMA         971           003         MIMA/AG SYNERGIC         211           005         001 MIG/MAG SYNERGIC         211           005         001 MIG/MAG SYNERGIC         211           005 | <ul> <li>To delete the <i>JOB</i> selected, proceed as follows:</li> <li>Select the <i>JOB</i> to be deleted by rotating the ENCODER KNOB - SX.</li> <li>Push the DX KEY.</li> <li>Push the SX KEY to confirm and finalise deletion of the <i>JOB</i> selected.</li> <li>To cancel the operation of deleting the <i>JOB</i> selected, push the DX KEY.</li> </ul> |  |

To exit the JOB EDIT Menu and go back to the SETUP Menu:

• Push the MENU KEY.

#### **SEQ EDIT**

The purpose of this menu is to allow the operator to create, copy, overwrite, or delete a welding sequence.

- To access the SEQ EDIT Menu from the SETUP Menu: Turn the ENCODER KNOB SX to select the desired icon.
- Push the ENTER/MEM KEY.

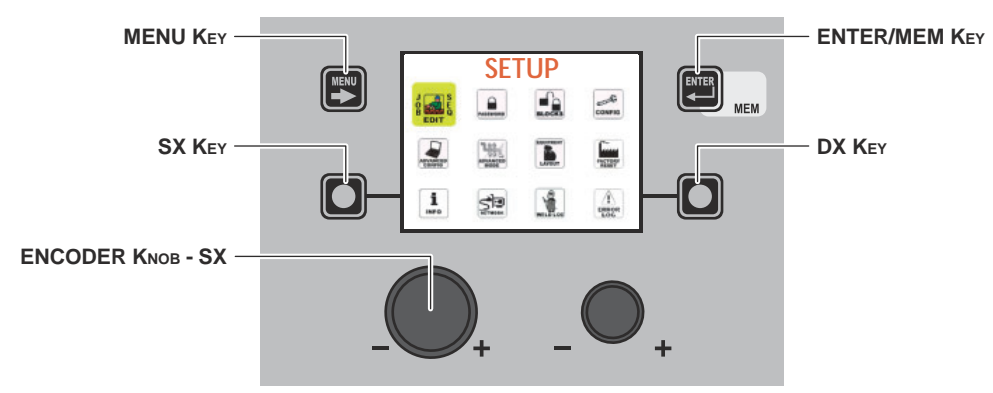

- Turn the ENCODER KNOB SX to select the desired icon.
  Push the ENTER/MEM KEY.

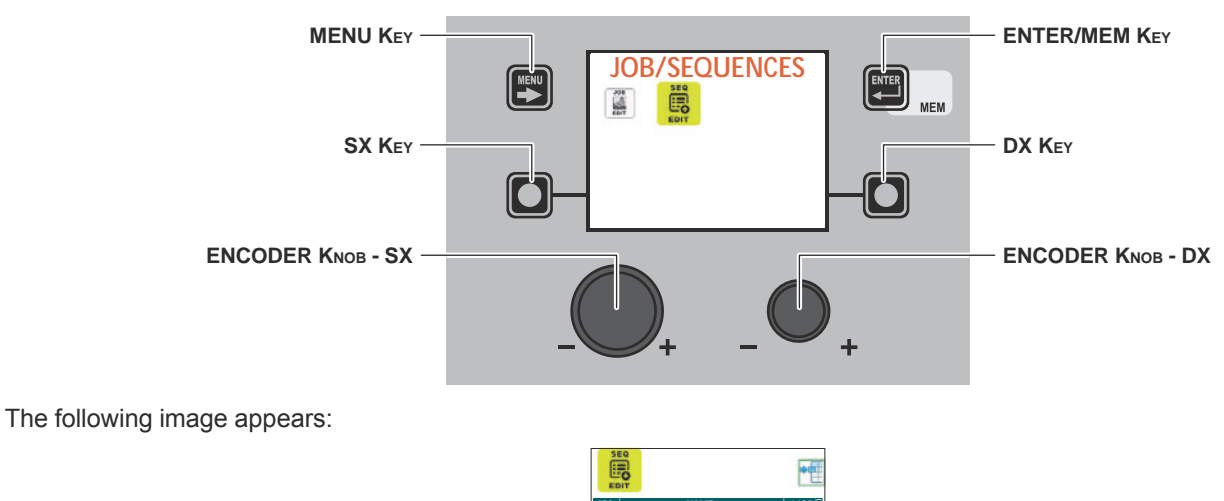

| CREATING A SEQUENCE                                                                                                    |                                                                                                    |  |
|----------------------------------------------------------------------------------------------------|----------------------------------------------------------------------------------------------------|--|
| SEO         D01         NAME           JOB         PRG         PROCESS         SYN                 AVALABLE JOBS: 5              001         1011         MICEPULSE         100A            002         JO11         MICE DUAL PULSE         100A            Image: 2011         MICE DUAL PULSE         100A | Use the ENTER/MEM KEY to create a new sequence.                                                                                                    |  |
| SEQ         001         NAME         PROCESS         SVII           JOB (FRG)         PROCESS         SVII         100A           003 2011         MIG PULSE         100A                                                                                                    | Use the SX KEY to add the JOB selected using the ENCODER KNOB - DX to the section of the sequence selected using the ENCODER KNOB - SX.<br>The image shows the two jobs (001 and 003) added to the sequence. The yellow colour indicates that the JOBS have already been used. The JOBS already used can be used again in other sections of the sequence. |  |

(continua)

| SEO         001         NAME         Sequenza Saldatura         1           JOB         FRG         PROCESS         SYN         001         1001         MOD         1004         1004           003         701         MCP PULSE         100A         1004         1005         1004           003         701         MCP PULSE         100A         1005         1004         1005         1004         1005         1004         1005         1004         1005         1014         1005         1014         1005         1014         1004         1005         1014         1005         1014         1004         1004         1004         1004         1005         1014         1005         1014         1004         1004         1004         1004         1004         1004         1004         1004         1004         1004         1004         1004         1004         1004         1004         1004         1004         1004         1004         1004         1004         1004         1004         1004         1004         1004         1004         1004         1004         1004         1004         1004         1004         1004         1004         1004         1004 | Use the DX Key to remove the JOB from the section of the sequence selected using the ENCODER KNOB - SX.<br>Push the ENTER/MEM Key to be able to edit the sequence name.                                                                                                    |  |
|----------------------------------------------------------------------------------------------------|----------------------------------------------------------------------------------------------------|--|
| SEQ         NAME         JOB           001         Welding sequence         2           003             003             004             005             006             005             006                                                                                                    | Use the ENCODER KNOB - DX and the ENCODER KNOB - SX SX respectively to select the which of the characters available is required, and to move to the position of the next or the previous character. Once creation of the sequence has been completed, push the MENU KEY to save it.<br>As you can see, the sequence number is shown on the left, the name of the sequence in the centre, and the total number of jobs used for the sequence on the right.<br>Once the welding sequence has been created, the SX KEY can be used to copy it, the DX KEY to delete it, or the ENTER/MEM KEY to edit it. |  |
|                                                                                                    | COPYING A SEQUENCE                                                                                                    |  |
| SE0         NAME         J OB           5001         Welding sequence         4           002         Welding sequence         4           003             004         Welding sequence         4           005             005             005             005             005                                                                                                    | Select the sequence to be copied using the ENCODER KNOB - SX and push the SX KEY.                                                                                                    |  |
| SE0         Image: Constraint of the sequence         # OB           001         Welding sequence         2           003             004         Welding sequence         4           005             005             Image: COPY SE0.004         Image: Copy Se0.004         Image: Copy Se0.004                                                                                                    | The copy sequence 004 message displayed indicates that sequence 4 has been selected.                                                                                                    |  |
| SEQ         NAME         # 208           002         Welding sequence 1         2           003                                                                                                    | Select the position of the sequence to be added, using the ENCODER KNOB - SX (e.g. in this case, position 6).<br>Until the DX KEY is pushed of a new sequence is selected using the SX KEY, sequence 004 can be added in all the positions it is required.                                                                                                    |  |
| SE0         NAME         # JOB           002         Welding sequence 1         2           003         Welding sequence 2         4           004         Welding sequence 2         4           005         Welding sequence 2         4           006         Welding sequence 2         4           007             1             1             1         COPY SE0. 004         SS                                                                                                    | Push the ENTER/MEM KEY to copy the sequence.                                                                                                    |  |
| S50         NAME         # JOB           SC0         NAME         # JOB           003         Welding sequence 1         2           004         Welding sequence 2         4           005         Welding sequence 2         4           007             007             007             007                                                                                                    | If the sequence position chosen is already in use, when the ENTER/MEM K <sub>EY</sub> is pushed the image to the left is displayed.<br>Push the SX K <sub>EY</sub> and sequence4 6 will be replaced by sequence 4, whereas the DX K <sub>EY</sub> cancels everything.                                                                                                    |  |
| DELETING A SEQUENCE                                                                                                    |                                                                                                    |  |
| 550         NAME         # JOB           550         Mediag sequence         4           002         Welding sequence         4           003          4           004         Welding sequence         4           005          4           006         Welding sequence         4           006         Welding sequence         4           006         Welding sequence         4           006         Welding sequence         4                                                                                                    | Select the sequence to be deleted using the ENCODER KNOB - SX and push the SX KEY.                                                                                                    |  |

(continua)

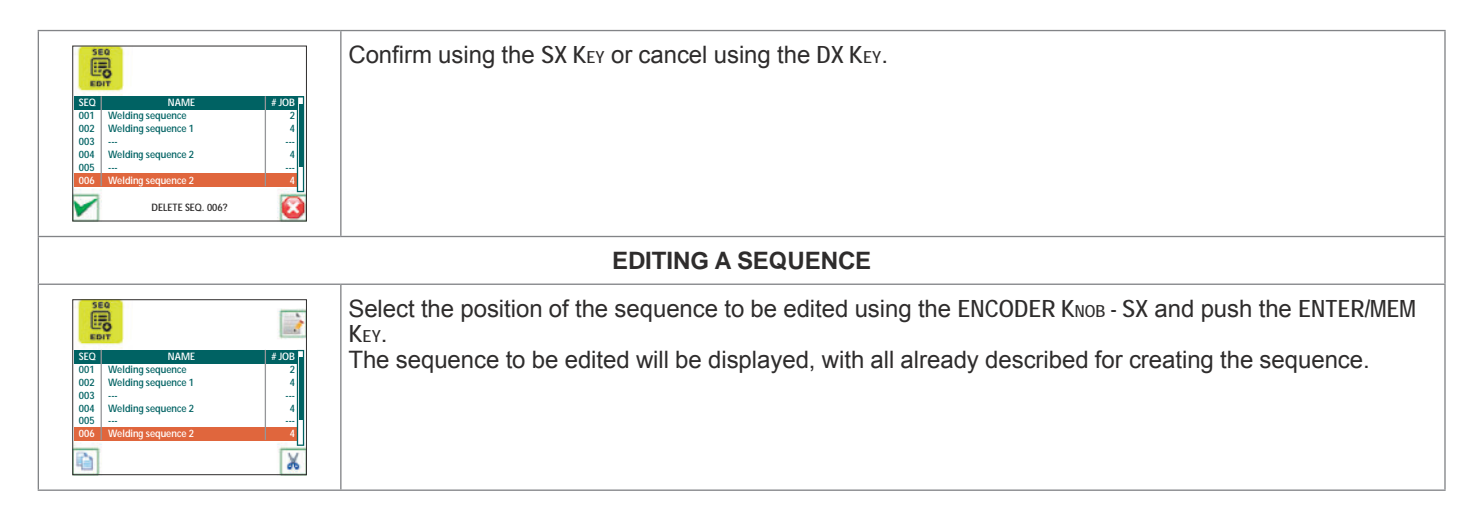

To exit the *JOB EDIT Menu* and go back to the *SETUP Menu*: • Push the MENU KEY.

#### PASSWORD

**SETUP Menu** 

The purpose of this menu is to allow the operator to enter a PASSWORD for accessing the SETUP Menu.

To access the PASSWORD Menu from the SETUP Menu:

• Turn the ENCODER KNOB - SX to select the desired icon.

• Push the ENTER/MEM KEY.

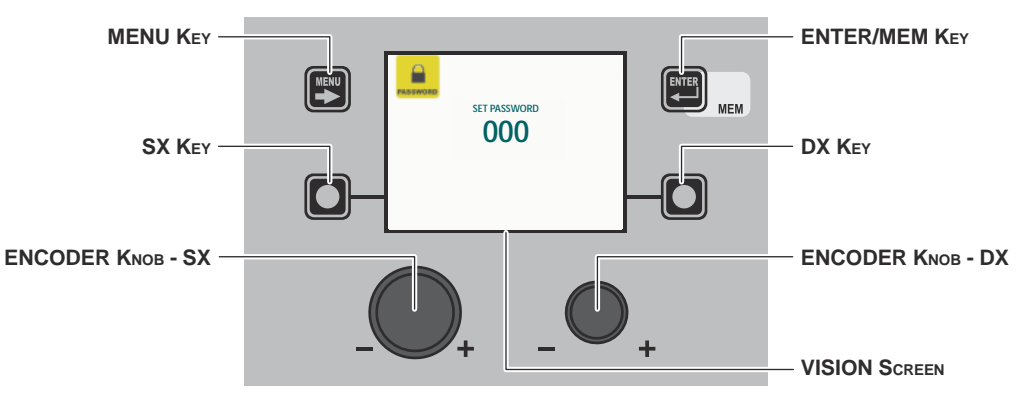

The VISION SCREEN can have various configurations, the meaning of which is indicated in the table below.

| Diaplay VISION DESCRIPTION | Meaning                                                                                                    |
|----------------------------|----------------------------------------------------------------------------------------------------|
| 000                        | The SETUP Menu ARE NOT protected by any PASSWORD.                                                                                           |
| ***                        | The SETUP Menu ARE protected by any PASSWORD.                                                                                               |
| Number between 001 and 999 | The SETUP Menu <b>ARE</b> protected by a PASSWORD and this can be seen by the operator only because they are working inside the SETUP Menu. |

| ENTERING A NEW PASSWORD                |                                                                                                    |  |
|----------------------------------------|----------------------------------------------------------------------------------------------------|--|
| SET PASSWORD<br>011<br>STORE PASSWORD? | To enter a new <i>PASSWORD</i> proceed as follows:<br>• Make sure that the VISION SCREEN displays the text <b>000</b> .<br>• Choose the new <i>PASSWORD</i> to be entered by rotating the ENCODER KNOB - DX.<br>• Push the ENTER/MEM KEY to confirm the operation of entering the <i>PASSWORD</i> .<br>• Push the SX KEY to confirm and finalise entering of the new <i>PASSWORD</i> .<br>• To cancel the operation of entering a <i>PASSWORD</i> push the DX KEY. |  |

(continued)

| EDITING THE EXISTING PASSWORD  |                                                                                                    |  |
|--------------------------------|----------------------------------------------------------------------------------------------------|--|
|                                | <b>WARNING:</b> This operation is only possible after having accessed the SETUP Menu using the password you wish to edit!                                                                                                    |  |
| SET PASSWORD                   | <ul> <li>To edit the existing PASSWORD proceed as follows:</li> <li>Make sure the VISION SCREEN shows the PASSWORD entered previously (a number that must be between 001 and 999).</li> <li>Choose the new PASSWORD to be entered by rotating the ENCODER KNOB - DX.</li> </ul> |  |
| STORE PASSWORD?                | <ul> <li>Push the ENTER/MEM KEY to confirm the operation of editing the PASSWORD.</li> <li>Push the SX KEY to confirm and finalise editing of the PASSWORD.</li> <li>To cancel the operation of editing a PASSWORD push the DX KEY.</li> </ul>                                  |  |
| DELETING THE EXISTING PASSWORD |                                                                                                    |  |
|                                | <b>WARNING:</b> This operation is only possible after having accessed the SETUP Menu using the password you wish to delete!                                                                                                    |  |
| SET PASSWORD                   | To delete the existing PASSWORD proceed as follows:                                                                                                    |  |
| 000                            | <ul> <li>Make sure the VISION SCREEN shows the PASSWORD entered previously (a number that must be<br/>between 001 and 999).</li> </ul>                                                                                                    |  |
|                                | <ul> <li>Take the VISION SCREEN to number <b>000</b> by rotating the ENCODER KNOB - DX.</li> <li>Push the ENTER/MEM Kry to confirm the deletion of the PASSWORD.</li> </ul>                                                                                                    |  |
| STORE PASSWORD?                | <ul> <li>Push the SX KEY to confirm and finalise deleting of the PASSWORD.</li> <li>To cancel the operation of deleting a PASSWORD push the DX KEY.</li> </ul>                                                                                                    |  |

To exit the PASSWORD Menu and go back to the SETUP Menu:

• Push the MENU KEY.

**BLOCKS** 

### SETUP Menu

The purpose of this menu is to allow the operator to block or limit use of the welding machine and/or certain welding parameters / functions.

- To access the BLOCKS Menu from the SETUP Menu:
- Turn the ENCODER KNOB SX to select the desired icon.
- Push the ENTER/MEM KEY.

The image graphically shows how the type of block is shown on the VISION SCREEN when the welding machine is operating normally.

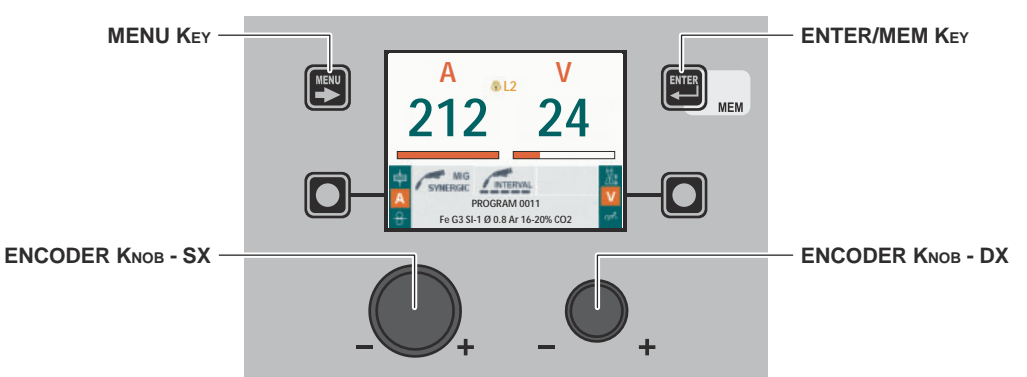

Within the *BLOCKS Menu* it is possible to select, by rotating the ENCODER KNOB - DX, the block required (this operation does not require confirmation) from the 4 options available:

| Block type | Description                                                                                                    |
|------------|----------------------------------------------------------------------------------------------------|
|            | BLOCK ABSENT or RELEASE MACHINE<br>Does not allow any block to be activated on the welding machine, but allows the operator<br>to release the machine if its was blocked previously. |

(continued)

| Block type | Description                                                                                                    |
|------------|----------------------------------------------------------------------------------------------------|
|            | PARTIAL BLOCK<br>The operator can weld using the parameters set prior to the block and may make<br>adjustments and/or changes to the welding parameters using the knobs on the control<br>panels on the welding machine and the wire feeder (if fitted). |
|            | TOTAL BLOCK<br>The operator can weld only using the parameters set prior to the block and cannot adjust<br>and/or edit the welding parameters.                                                                                                    |
| USER BLOCK | PERSONALISED BLOCK<br>Used to block or limit some adjustments and/or functions of the welding machine.                                                                                                    |

To exit the BLOCKS Menu and go back to the SETUP Menu:

#### • Push the MENU KEY.

## CONFIG SETUP Menu

The purpose of this menu is to allow the operator to select the language used for the VISION SCREEN, change the SETTINGS menu to ADVANCED SETTINGS menu, enter advanced welding mode, set how cooling is managed, and set wire loading via the torch button.

To access the CONFIG Menu from the SETUP Menu:

- Turn the ENCODER KNOB SX to select the desired icon.
- Push the ENTER/MEM KEY.

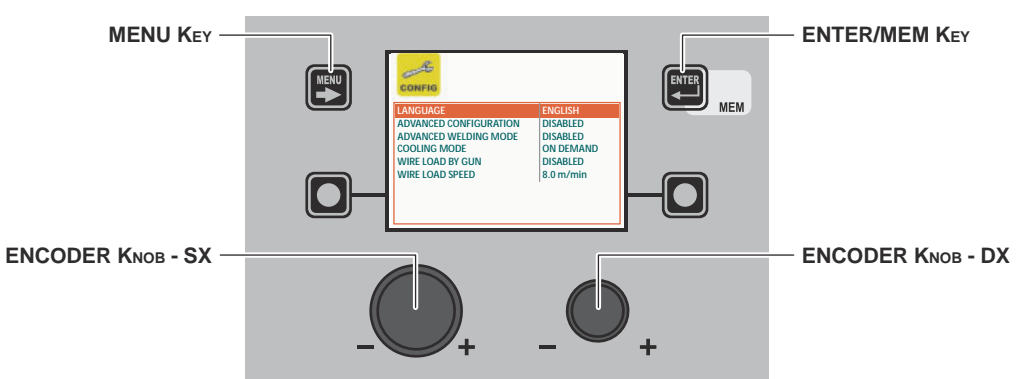

When the *CONFIG Menu* is open, the ENCODER K<sub>NOB</sub> - SX can be rotated to select the which of the 6 functions available is required. This can be enabled (**the operation does not require confirmation**) by rotating the ENCODER K<sub>NOB</sub> - DX.

| Advanced function | Description                                                                                                    |
|-------------------|----------------------------------------------------------------------------------------------------|
| LANGUAGE          | Indicates the languages that can be set for the VISION SCREEN.<br>As regards the procedure for selecting a language on the VISION SCREEN see the relevant<br>paragraph in the manual ("Language Selection"). |

| Advanced function      | Description                                                                                                    |
|------------------------|----------------------------------------------------------------------------------------------------|
| ADVANCED CONFIGURATION | If enabled, this configuration offers the welder the following additional menus (the following icons will be created in the <i>ADVANCED SETUP Menu</i> ):<br>• ADVANCED CONFIG<br>• WELD LOG                                                                                                    |
| ADVANCED WELDING MODE  | If enabled, this configuration allows the welder to have further welding modes available to them (the following icons will be created in the <i>ADVANCED SETUP Menu</i> ):<br>• ADVANCED MODE                                                                                                    |
| COOLING MODE           | <ul> <li>This configuration allows the welder to set cooling as follows:</li> <li>WHEN REQUESTED. In this case, cooling is managed in relation to the welding done.</li> <li>ALWAYS ON. In this case, cooling comes on when the machine is switched on, and stays on until the machine is switched off. Cooling only stops when an alarm is activated.</li> </ul> |
| WIRE LOAD BY GUN       | <ul> <li>This configuration allows the welder to enable or disable the type of wire loading from the torch:</li> <li>ACTIVE. In this case wire loading is activated from the torch (also see relevant section).</li> <li>NOT ACTIVE. In this case, wire loading can only be done using the relevant button on the feeder.</li> </ul>                              |
| WIRE LOAD SPEED        | The parameter is used to set the loading speed, both for the torch (if active) and for the feeder.<br>The range for this parameter is 1,0 m/min to 22,0 m/min.                                                                                                    |

**WARNING:** The additional menus are explained in the manual, in the "ADVANCED SETUP Menu" paragraph.

To exit the *CONFIG Menu* and go back to the *SETUP Menu*: • Push the MENU KEY.

#### **FACTORY RESET**

The purpose of this menu is to allow the operator to return the welding machine partially or totally to the factory settings.

- To access the FACTORY RESET Menu from the SETUP Menu:
- Turn the ENCODER KNOB SX to select the desired icon.
- Push the ENTER/MEM KEY.

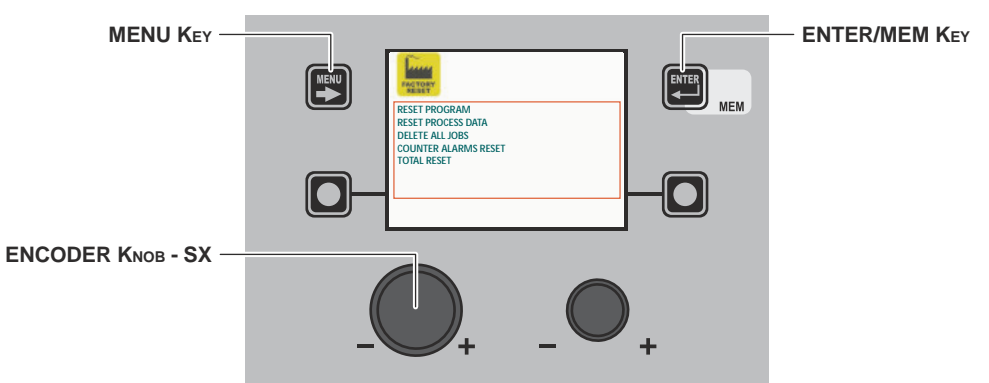

Within the *FACTORY RESET Menu* it is possible, by rotating the ENCODER KNOB - SX, to select the individual *RESET* required, from the **5** functions available:

| Function                                                                                                    | Description                                                                                                    |
|----------------------------------------------------------------------------------------------------|----------------------------------------------------------------------------------------------------|
| RESET PROGRAM<br>RESET PROCESS DATA MIGMAG SYNERGIC<br>DELETE ALLANDS<br>COUNTER ALANDAS RESET<br>TOTAL RESET<br>EXECUTE PROGRAM RESET? | Used to return the <i>Special functions (Fx)</i> of the PROGRAM that the operator is using to their DEFAULT settings (only for welding processes for which welding programs are set beforehand).<br><b>NOTE:</b> The welding PROGRAM NUMBER for which the Special Functions (Fx) are to be returned to the factory settings is indicated on the VISION SCREEN. |
| RESET PROCESS DATA                                                                                                    | Used to return the <i>Special functions (Fx)</i> of the welding PROCESS the operator is using to their DEFAULT settings.<br><b>NOTE:</b> The welding PROCESS for which the Special Functions (Fx) are to be returned to the factory settings, is indicated on the VISION SCREEN.                                                                               |
| DELETE ALL JOBS                                                                                                    | Used to delete all the <i>JOBS</i> saved previously by the operator.<br><b>WARNING:</b> Remember that, when it leaves the factory the welding machine DOES NOT<br>HAVE any JOB saved in it!                                                                                                    |
| COUNTER ALARMS RESET                                                                                                    | Used to reset the counters for all the alarms (Curr Tot see <i>ERROR LOG Menu</i> ) that have occurred in the welding plant.<br><b>WARNING:</b> This operation resets the counters for the alarms but does not delete the individual alarms!                                                                                                    |
| TOTAL RESET                                                                                                    | Used to return the welding plant to the factory settings.<br>WARNING: Resetting will take place as soon as the key is released to confirm the<br>operation!                                                                                                    |

|                                     |                                     | PACTORY .                           |
|-------------------------------------|-------------------------------------|-------------------------------------|
| RESET PROGRAM (0011)                | RESET PROGRAM (0011)                | RESET PROGRAM (0011)                |
| RESET PROCESS DATA MIG/MAG SYNERGIC | RESET PROCESS DATA MIG/MAG SYNERGIC | RESET PROCESS DATA MIG/MAG SYNERGIC |
| DELETE ALL JOBS                     | DELETE ALL JOBS                     | DELETE ALL JOBS                     |
| COUNTER ALARMS RESET                | COUNTER ALARMS RESET                | COUNTER ALARMS RESET                |
| TOTAL RESET                         | TOTAL RESET                         | TOTAL RESET                         |
|                                     |                                     |                                     |
| EXECUTE DATA PROCESS RESET?         | ARE YOU SURE?                       | DATA PROCESS RESET DONE             |

All the functions included in this menu can be used as follows:

- Choose the function (e.g. RESET PROCESS DATA) that you intend to use by rotating the ENCODER KNOB SX.
- EXECUTE PROCESS DATA RESETTING by pushing the DX Key.
- PROCEED by finalising the reset by pushing the SX Key or cancel the operation by pushing the DX Key.

To exit the FACTORY RESET Menu and go back to the SETUP Menu:

Push the MENU KEY.

#### INFO

SETUP Menu

The purpose of this menu is to allow the operator to know what version of the software has been loaded into each component that is part of the welding plant.

To access the INFO Menu from the SETUP Menu:

- Turn the ENCODER KNOB SX to select the desired icon.
- Push the ENTER/MEM KEY.

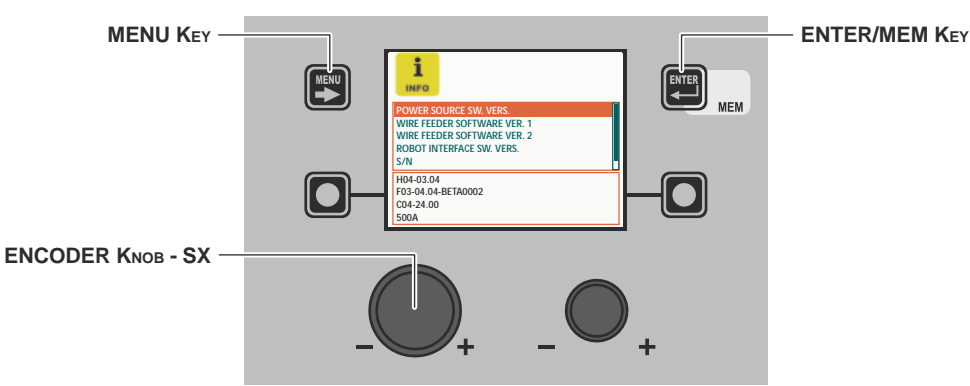

| Software                                                                                                    | Description                                                              |
|----------------------------------------------------------------------------------------------------|--------------------------------------------------------------------------|
| POWER SOURCE SW. VERS.                                                                                                    | Indicates the version of the software loaded into the welding machine.   |
| POWER SOURCE SW. VERS<br>WIRE FEEDER SOFTWARE VER. 1<br>WIRE FEEDER SOFTWARE VER. 2<br>ROBOT INTERFACE SW. VERS.<br>S/N<br>H04-03.04<br>F03-04.04 EFEA0022<br>C04-24.00<br>SODA |                                                                          |
| WIRE FEEDER SOFTWARE VERS. 1/2                                                                                                    | This indicates the software version loaded in feeder 1/2, if applicable. |
| POWER SOURCE SW. VERS.       WIRE FEDER SOFTWARE VER. 1       WIRE FEDER SOFTWARE VER. 2       ROBOT INTERFACE SW. VERS.       S/N       H03-02.03       F02-02.17              |                                                                          |

(continued)

| Software                                                                                                    | Description                                                                                                    |  |
|----------------------------------------------------------------------------------------------------|----------------------------------------------------------------------------------------------------|--|
| ROBOT INTERFACE SW. VERS.                                                                                                    | This indicates the software version loaded in the robot interface board, if applicable.                                                                                                    |  |
| S/N<br>POWER SOURCE SW. VERS.<br>WIRE FEDER SOFTWARE VER. 1<br>WIRE FEDER SOFTWARE VER. 2<br>ROBOT WIREFACE SW. VERS.<br>SN<br>F/C00204904080100 | This indicates the serial number for the microprocessor contained in the digital interface board. This is the serial number required for loading special functions at additional cost.            |  |
| NETWORK BRIDGE SOFTWARE<br>VERSION                                                                                                    | This indicates the network interface software version loaded in the board. There are also identity codes that are only required for assistance, and can be requested if the network malfunctions. |  |

A diagnostics menu can also be accessed by holding down the DX KEY and the DX KEY for three seconds.

| Software                                                                                                    | Descrizione                                                                                                    |
|----------------------------------------------------------------------------------------------------|----------------------------------------------------------------------------------------------------|
| DIAGNOSTICS MENU<br>DIAGNOSTICS<br>CAN BUSSTATUS<br>I/O STATUS<br>REMOTE CONTROL<br>ENABLED OPTIONS                                                                                                    | This menu has 4 diagnostics windows:<br>• CAN BUS STATUS<br>• I/O STATUS<br>• REMOTE CONTROLS STATUS<br>• ENABLED OPTIONS                                                                                                    |
| CAN BUS STATUS<br>CAN BUS STATUS<br>R packets 95992<br>R Fibio<br>R errors<br>R coverruns<br>R coverruns<br>R coverus<br>R coverruns<br>R co | Number of packages transmitted and received (Rx and TX) and the number of transmission errors.                                                                                                    |
| I/O STATUS<br>I/O STATUS<br>I/O STATUS<br>WATER COOLER PUMP<br>ED 3 UNDER VOLTAGE<br>ED 4 OVER VOLTAGE<br>ED 4 OVER VOLTAGE<br>ED 4 OVER VOLTAGE<br>ED 4 OVER VOLTAGE<br>ED 4 OVER VOLTAGE<br>ED 4 OVER VOLTAGE<br>ED 4 OVER VOLTAGE<br>ED 4 OVER VOLTAGE<br>ED 4 OVER VOLTAGE<br>ED 4 OVER VOLTAGE<br>ED 4 OVER VOLTAGE<br>ED 5 OVER VOLTAGE<br>ED 6 OVER VOLTAGE<br>ED 6 OVER VOLT                                                                                                   | The status of the inputs and outputs on the generator.                                                                                                    |
| REMOTE CONTROLS STATUS                                                                                                    | The status of the inputs:<br>• ANALOGUE INPUT 1 (synergic remote control input)<br>• ANALOGUE INPUT 2 (arc length remote control input)<br>• ANALOGUE INPUTS 3 & 4 not connected<br>• TORCH BUTTON<br>• UP AND DOWN BUTTONS on the torch<br>• AUX-IN not connected |

(continua)

| Software                                                                                                    | Descrizione                                                                                                    |
|----------------------------------------------------------------------------------------------------|----------------------------------------------------------------------------------------------------|
| ENABLED OPTIONS<br>ENABLED OPTIONS<br>COLD VISION COLD<br>ECP EXTENDED CURVES PACKAGES<br>PRE VISION PROVER<br>POURED ULISPEED VISION NUTRASPEED | The special programs enabled, specifically:<br>• PULSED<br>• ECP estended curves package<br>• VISION.COLD<br>• VISION.PIPE<br>• VISION.POWER<br>• VISION.ULTRASPEED |

The contents of thus menu are for information only, the operator cannot change anything they can only read the information contained by scrolling the various options available in the menu by rotating the ENCODER KNOB - SX.

To exit the *INFO Menu* and go back to the *SETUP Menu*: • Push the MENU KEY.

#### NETWORK

This menu is used to view the settings for the Ethernet network if connected. If not, the following image is displayed:

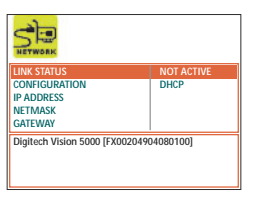

| Function      | Description                                                                                    |
|---------------|------------------------------------------------------------------------------------------------|
| LINK STATUS   | This indicates that the welding machine has an active connection to the Ethernet network.      |
| CONFIGURATION | This indicates the type of network configuration used.<br>The DHCP protocol is obligatory.     |
| IP ADDRESS    | This indicates the IP address to which the welding machine has been assigned.                  |
| NETMASK       | This indicates the sub-network template number to which the welding machine has been assigned. |

(continued)

#### SETUP Menu

| Function                                                   |                                                                                                    |           | Description                                                                       |  |
|------------------------------------------------------------|----------------------------------------------------------------------------------------------------|-----------|-----------------------------------------------------------------------------------|--|
| GATEWAY                                                    |                                                                                                    |           | This indicates the gateway number to which the welding machine has been assigned. |  |
|                                                            | NETWORK                                                                                                    |           |                                                                                   |  |
|                                                            | LINK STATUS         NOT ACTIVE           CONFIGURATION         DHCP           IP ADDRESS         169 254, 136, 178           NETMASK         255 255.0.0 |           |                                                                                   |  |
| CATEWAY 0.0.0.0<br>Digitach Vision 5000 (FX00204904080100) |                                                                                                    | 04080100] |                                                                                   |  |

To exit the DATA IN-OUT Menu and go back to the SETUP Menu:

• Push the MENU KEY.

#### ERROR LOG

The purpose of this menu is to allow the operator to know, interpret, and understand error conditions that have occurred or may be encountered on the welding plant.

To access the ERROR LOG Menu from the SETUP Menu:

- Turn the ENCODER KNOB SX to select the desired icon.
- Push the ENTER/MEM KEY.

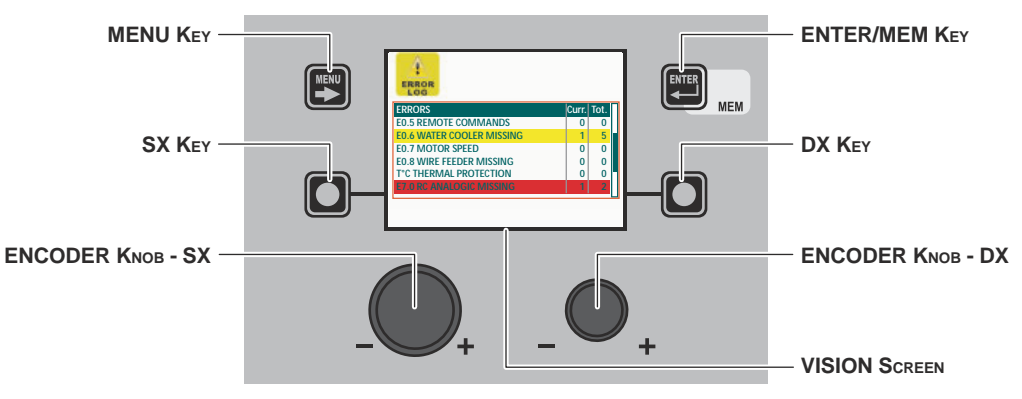

Within the menu the following is indicated for each individual error:

- Its code (e.g. E1.0).
- A short description (e.g. no configuration file).
- The number of times this has occurred since the last time the machine was switched on (Curr).
- The number of times this has occurred since the last ALARM COUNTER RESET or TOTAL RESET (Tot.) of the welding machine.
   Errors that have occurred on the welding plant and subsequently been corrected, but not yet partially reset, are highlighted in yellow.
- Errors that have occurred on the welding machine, but that have not yet been resolved and so are still active, are highlighted in red.

#### RESET Curr (RESET PARTIAL ERROR COUNT)

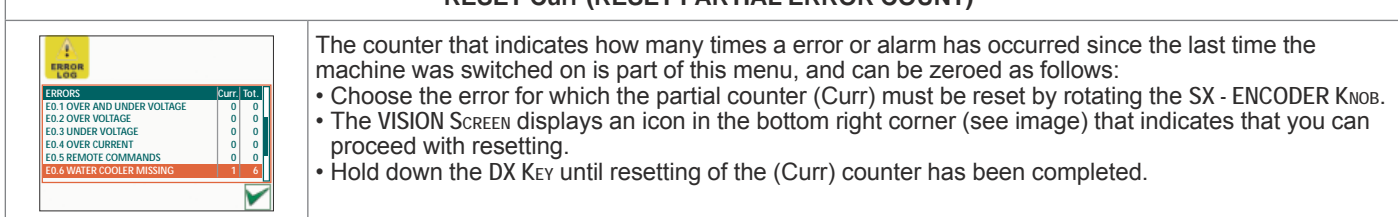

Within the menu, by rotating the ENCODER KNOB - SX it is possible to scroll the errors (also indicated in the table below), view them and select them.

| Error<br>condition | Error code | Error description and possible diagnosis                                                                                                    |
|--------------------|------------|----------------------------------------------------------------------------------------------------|
| Err                | E0.0       | POWER SUPPLY FAILURE<br><b>NON automatic reset error.</b><br>This error can only arise when switching on and not when the welding plant is working normally.<br>Error visible on VISION SCREEN ONLY in the event of a fault and NOT in the <i>ERROR LOG Menu</i> . |

(continued)

**SETUP Menu** 

| Error<br>condition | Error code | Error description and possible diagnosis                                                                                                    |
|--------------------|------------|----------------------------------------------------------------------------------------------------|
| Err                | E0.1       | OVER AND UNDER VOLTAGE<br>Automatic reset error.                                                                                                    |
| Err                | E0.2       | OVER VOLTAGE<br>Automatic reset error.                                                                                                    |
| Err                | E0.3       | UNDER VOLTAGE<br>Automatic reset error.                                                                                                    |
| Err                | E0.4       | OVER CURRENT<br>Automatic reset error.                                                                                                    |
| Err                | E0.5       | REMOTE COMMANDS<br>No feed for remote commands.<br>NON automatic reset error.                                                                                                    |
| Err                | E0.6       | <ul> <li>WATER COOLER MISSING</li> <li>NON automatic reset error.</li> <li>Check that the WATER COOLER SYSTEM - OBLIGATORY function is included within the <i>ADVANCED SETUP Menu / EQUIPMENT LAYOUT</i>.</li> <li>After this initial check you need to know that this error can only occur in the following cases:</li> <li>Water cooler system not connected to the welding machine.</li> <li>The welding machine does not recognise the water cooler system, even though it is connected correctly.</li> <li>Water cooler system disconnected when the machine is operating normally.</li> <li>Once the water cooler system has been reactivated, this error condition resets itself automatically!</li> <li>If the alarm occurs even when the WATER COOLER SYSTEM - OPTIONAL function is included in the <i>ADVANCED SETUP Menu / EQUIPMENT LAYOUT</i>, call Technical Assistance Department immediately.</li> </ul> |
| Err                | E0.7       | MOTOR FAULT<br><b>NON automatic reset error.</b><br><b>Immediately contact technical assistance dept.</b><br>Error visible on VISION SCREEN ONLY in the event of a fault and NOT in the ERROR LOG Menu.                                                                                                    |
| Err                | E0.8       | <ul> <li>WIRE FEEDER MISSING</li> <li>NON automatic reset error.</li> <li>Check that the WIRE FEEDER - OBLIGATORY function is included within the ADVANCED SETUP<br/>Menu / EQUIPMENT LAYOUT.</li> <li>After this initial check you need to know that this error can only occur in the following cases:</li> <li>Wire feeder not connected to the welding machine.</li> <li>The welding machine does not recognise the wire feeder, even though it is connected correctly.</li> <li>Wire feeder disconnected when the machine is operating normally.</li> <li>Once the wire feeder has been reactivated, this error condition resets itself automatically!</li> <li>If the alarm occurs even when the WIRE FEEDER - OPTIONAL function is included in the<br/>ADVANCED SETUP Menu / EQUIPMENT LAYOUT, call Technical Assistance Department<br/>immediately.</li> </ul>                                                    |
| Err                | E0.9       | CAN INTERNAL ERROR<br>Faulty communication between the generator and the feeder.<br><b>NON automatic reset error.</b><br>Error visible on VISION SCREEN ONLY in the event of a fault and NOT in the <i>ERROR LOG Menu</i> .                                                                                                    |
| Err                | T°C        | THERMAL PROTECTION<br>The welding stops due to an excessively high temperature (thermostat activated).<br>Automatic reset error.                                                                                                    |
| Err                | H20        | COOLER PRESSURE<br>The fluid in the cooling system is at low pressure.<br>NON automatic reset error.                                                                                                    |
| Err                | E1.0       | CONFIG. FILE MISSING<br><b>NON automatic reset error.</b><br><b>Immediately contact technical assistance dept.</b><br>Error visible on VISION SCREEN ONLY in the event of a fault and NOT in the ERROR LOG Menu.                                                                                                    |
| Err                | E1.1       | USER FILE MISSING<br>NON automatic reset error.<br>Immediately contact technical assistance dept.<br>Error visible on VISION SCREEN ONLY in the event of a fault and NOT in the ERROR LOG Menu.                                                                                                    |
| Err                | E1.2       | TORCH FILE MISSING<br>NON automatic reset error.<br>Immediately contact technical assistance dept.<br>Error visible on VISION SCREEN ONLY in the event of a fault and NOT in the ERROR LOG Menu.                                                                                                    |

| Error<br>condition | Error code | Error description and possible diagnosis                                                                                                    |
|--------------------|------------|----------------------------------------------------------------------------------------------------|
| Err                | E1.3       | CALIBRATION FILE MISSING<br>NON automatic reset error.<br>Immediately contact technical assistance dept.<br>Error visible on VISION SCREEN ONLY in the event of a fault and NOT in the ERROR LOG Menu.                                                                                                    |
| Err                | E1.6       | MMA DEFAULTS MISSING<br>NON automatic reset error.<br>Immediately contact technical assistance dept.<br>Error visible on VISION SCREEN ONLY in the event of a fault and NOT in the ERROR LOG Menu.                                                                                                    |
| Err                | E1.7       | TIG DEFAULTS MISSING<br>NON automatic reset error.<br>Immediately contact technical assistance dept.<br>Error visible on VISION SCREEN ONLY in the event of a fault and NOT in the ERROR LOG Menu.                                                                                                    |
| Err                | E1.8       | MIG DEFAULTS MISSING<br>NON automatic reset error.<br>Immediately contact technical assistance dept.<br>Error visible on VISION SCREEN ONLY in the event of a fault and NOT in the ERROR LOG Menu.                                                                                                    |
| Err                | E1.9       | WELDER DEFAULTS MISSING<br>NON automatic reset error.<br>Immediately contact technical assistance dept.<br>Error visible on VISION SCREEN ONLY in the event of a fault and NOT in the ERROR LOG Menu.                                                                                                    |
| Err                | E2.0       | FILE SYSTEM ERROR<br>NON automatic reset error.<br>Immediately contact technical assistance dept.<br>Error visible on VISION SCREEN ONLY in the event of a fault and NOT in the ERROR LOG Menu.                                                                                                    |
| Err                | E3.2       | STICKING<br>This error is displayed when a short-circuit has been formed between the machine's output<br>terminals for more than 1.2 seconds.<br><b>NON automatic reset error.</b><br>To remove the error state, eliminate the short circuit so that the voltage on the torch goes above the<br>threshold value again. At this stage the error condition disappears and the welding machine goes<br>back to the mode prior to the sticking. If the torch trigger is still pushed, it must be released and<br>pressed again to begin welding again. |
| Err                | E3.3       | MOTOR SPEED FAULT<br><b>NON automatic reset error.</b><br>Check that the rollers on the wire feeder mechanism are not stuck and that the welding wire comes<br>out correctly, otherwise <b>contact Technical Assistance Department immediately</b> .                                                                                                    |
| Err                | E4.0       | LAST SETUP NOT VALID<br>NON automatic reset error.<br>Immediately contact technical assistance dept.<br>Error visible on VISION SCREEN ONLY in the event of a fault and NOT in the ERROR LOG Menu.                                                                                                    |
| Err                | E4.1       | JOBS WRONG<br>NON automatic reset error.<br>Immediately contact technical assistance dept.<br>Error visible on VISION SCREEN ONLY in the event of a fault and NOT in the ERROR LOG Menu.                                                                                                    |
| Err                | E4.2       | MIG SYN SPECIAL FUNCTION (Fx) WRONG<br>NON automatic reset error.<br>Immediately contact technical assistance dept.<br>Error visible on VISION SCREEN ONLY in the event of a fault and NOT in the ERROR LOG Menu.                                                                                                    |
| Err                | E4.3       | MIG MAN SPECIAL FUNCTION (Fx) WRONG<br>NON automatic reset error.<br>Immediately contact technical assistance dept.<br>Error visible on VISION SCREEN ONLY in the event of a fault and NOT in the ERROR LOG Menu.                                                                                                    |
| Err                | E4.4       | SPECIAL PULSED MIG FUNCTIONS (Fx) NOT VALID<br>NON automatic reset error.<br>Immediately contact technical assistance dept.<br>Error visible on VISION SCREEN ONLY in the event of a fault and NOT in the ERROR LOG Menu.                                                                                                    |
| Err                | E4.5       | SPECIAL DOUBLE PULSED MIG FUNCTIONS (Fx) NOT VALID<br>NON automatic reset error.<br>Immediately contact technical assistance dept.<br>Error visible on VISION SCREEN ONLY in the event of a fault and NOT in the ERROR LOG Menu.                                                                                                    |

(continued)

| Error condition | Error code | Error description and possible diagnosis                                                                                                    |
|-----------------|------------|----------------------------------------------------------------------------------------------------|
| Err             | E5.0       | MIG PROGRAMS MISSING<br>NON automatic reset error.<br>Immediately contact technical assistance dept.<br>Error visible on VISION SCREEN ONLY in the event of a fault and NOT in the ERROR LOG Menu.                                                                                                    |
| Err             | E5.1       | PULSED MIG WELDING PROGRAMMES MISSING<br>NON automatic reset error.<br>Immediately contact technical assistance dept.<br>Error visible on VISION SCREEN ONLY in the event of a fault and NOT in the ERROR LOG Menu.                                                                                                    |
| Err             | E5.3       | MMA PROGRAMS MISSING<br>NON automatic reset error.<br>Immediately contact technical assistance dept.<br>Error visible on VISION SCREEN ONLY in the event of a fault and NOT in the ERROR LOG Menu.                                                                                                    |
| Err             | E5.4       | TIG PROGRAMS MISSING<br>NON automatic reset error.<br>Immediately contact technical assistance dept.<br>Error visible on VISION SCREEN ONLY in the event of a fault and NOT in the ERROR LOG Menu.                                                                                                    |
| Err             | E5.5       | MIG MANUAL PROGRAMS MISSING<br>NON automatic reset error.<br>Immediately contact technical assistance dept.<br>Error visible on VISION SCREEN ONLY in the event of a fault and NOT in the ERROR LOG Menu.                                                                                                    |
| Err             | E6.0       | HT5 CAN LINK MISSING<br>NON automatic reset error.<br>Immediately contact technical assistance dept.                                                                                                    |
| Err             | E6.1       | ROBOT LINK MISSING<br>NON automatic reset error.<br>Immediately contact technical assistance dept.                                                                                                    |
| Err             | E6.5       | NO ROBOT INTERFACE<br>Automatic reset error.                                                                                                    |
| Err             | E7.0       | <ul> <li>RC ANALOGIC MISSING</li> <li>NON automatic reset error.</li> <li>Check that the ANALOGIC RC - OBLIGATORY function is included within the <i>ADVANCED SETUP Menu / EQUIPMENT LAYOUT</i>.</li> <li>After this initial check you need to know that this error can <b>only</b> occur in the following cases:</li> <li>ANALOGIC RC remote control not connected to the relevant connector.</li> <li>The welding plant does not recognise the ANALOGIC RC remote control, even though it is connected correctly.</li> <li>The ANALOGIC RC remote control disconnected when the welding plant is working normally. As soon as the remote control is connected again this error condition <b>resets itself automatically!</b> If the alarm occurs even when the ANALOGIC RC - OPTIONAL function is included in the <i>ADVANCED SETUP Menu / EQUIPMENT LAYOUT</i>, <b>call Technical Assistance Department immediately.</b></li> </ul> |
| Err             | E8.3       | NO GAS FLOW<br>Error reset by a command from the robot's board (see robot interface manual).                                                                                                    |
| Err             | E8.4       | NO H2O FLOW<br>Error reset by a command from the robot's board (see robot interface manual).                                                                                                    |
| Err             | E8.7       | NO WELDING WIRE<br>Error reset by a command from the robot's board (see robot interface manual).                                                                                                    |
| AUT             | ADJ        | POWER LIMITATION<br>This alarm appears if the power limit is exceeded. The alarm alternates with the standard display<br>every 1.5 seconds, despite which the machine continues to weld, supplying limited power, but<br>complying with the values shown on the data plate.                                                                                                    |

The table provides a simple summary of all the error conditions that may arise on the welding plant and, if possible, what the operator must do to attempt to resolve the problem.

The table includes 2 types of errors:

- Automatic reset error: Once the alarm condition has been resolved the welding machine starts working again and the operator can weld again! The VISION SCREEN goes back to exactly the same point it was at prior to signalling the alarm! PLEASE NOTE: After resetting has been completed, during normal operation of the machine, the VISION SCREEN will still show
- The error signal to inform the operator of the event ( $\triangle$ ), but this can be removed visually from the display by simply pushing the MENU Key.
- WARNING: This only removes the visual error indication but not the history of what happened!
- NON automatic reset error: To remove the alarm status and reinstate correct operation of the machine, the welding plant must be switched off.

The machine will then be working again and the operator can weld again!

## PLEASE NOTE: If, when switching on, the error status presents itself again, immediately contact Technical Assistance Department.

This is necessary so that our technical assistance dept (that must be contacted each time the error messages appear on the welding machine's operator interface) is able to resolve the problems more easily and as quickly as possible, thanks to the reports by the user, and also because, in the meantime the welding machine does not allow the operator to do their work.

To exit the *ERROR LOG Menu* and go back to the *SETUP Menu*: • Push the MENU KEY.

#### ADVANCED SETUP Menu

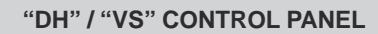

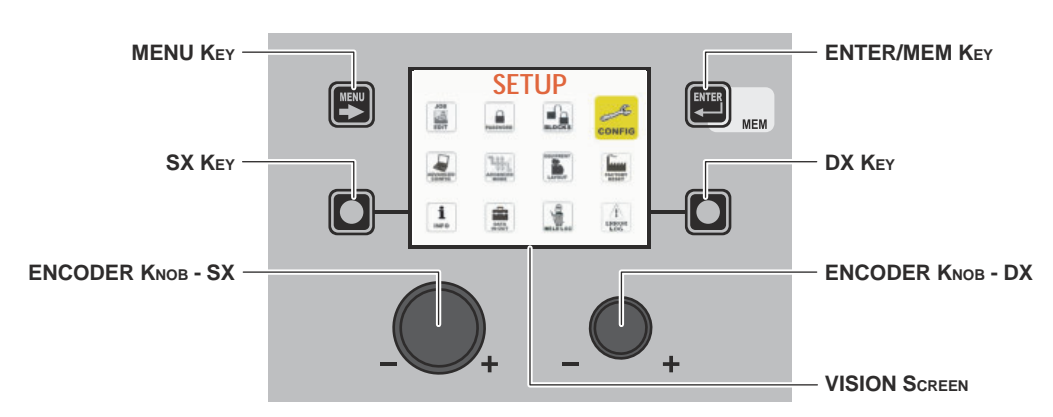

To access the ADVANCED SETUP Menu from any point on the control panel:

- Open the SETUP Menu by holding the SX KEY down for at least 5 consecutive seconds.
- Open the CONFIG Menu by rotating the ENCODER KNOB SX until the icon required is reached, and then push the ENTER/MEM KEY.
   Access the ADVANCED CONFIGURATION function by rotating the ENCODER KNOB SX and select ACTIVATE by rotating the ENCODER KNOB DX.
- Access the ADVANCED WELDING MODE function by rotating the ENCODER KNOB SX and select ACTIVATE by rotating the EN-CODER KNOB - DX.
- Access the PLANT CONFIGURATION function by rotating the ENCODER KNOB SX and select ACTIVATE by rotating the ENCODER KNOB DX.
- Exit the CONFIG Menu by pushing the MENU KEY.
- At this stage the SETUP Menu has been transformed into the ADVANCED SETUP Menu and the VISION SCREEN displays the following additional icons:
  - ADVANCED CONFIG
  - ADVANCED MODE
  - EQUIPMENT LAYOUT
- WELD LOG

| MENU Key          | Used to exit the <i>ADVANCED SETUP Menu</i> and take the VISION SCREEN back to the welding phase. |
|-------------------|---------------------------------------------------------------------------------------------------|
| ENCODER KNOB - SX | Used to scroll the various icons (sub-menus) in the menu and then select them.                    |
| ENTER/MEM Key     | Used to access the menu related to the icon selected.                                             |

#### WARNING:

- · It is impossible to weld!
- If the VISION SCREEN is protected by a password, access to this menu will only be allowed by entering the correct password.

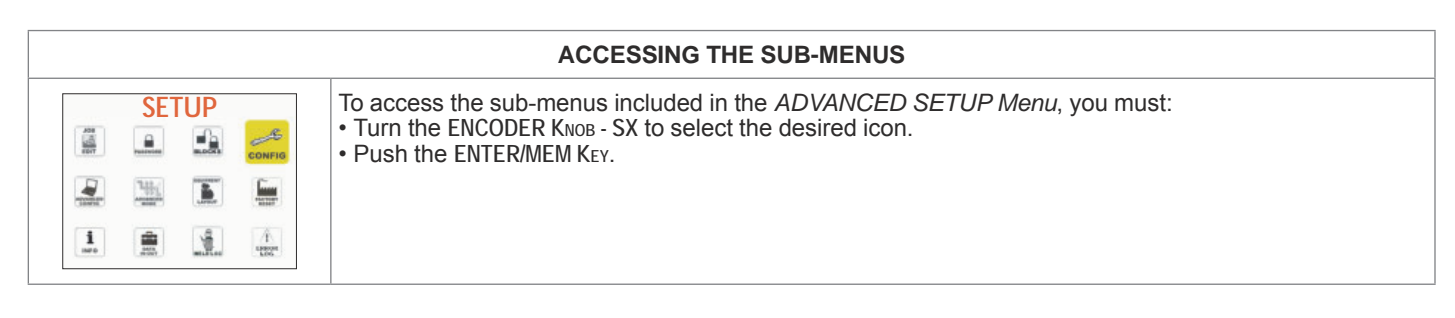

#### "HT5" CONTROL PANEL (not used with DH 32 and VS 32)

It is not possible to access the ADVANCED SETUP Menu and all the related sub-menus using the "HT5" control panel.

#### ADVANCED CONFIG

#### ADVANCED SETUP Menu

The purpose of this menu is to allow the operator to know the actual working time and operation of the welding machine, to configure the ENERGY SAVING mode in the best way to allow the best energy saving on the welding plant, and to be able to enable an analogue output on the welding plant that can be used for connecting total remote controls equipped with automatic self-recognition.

To access the ADVANCED CONFIG Menu from the ADVANCED SETUP Menu:

- Turn the ENCODER KNOB SX to select the desired icon.
- Push the ENTER/MEM KEY.

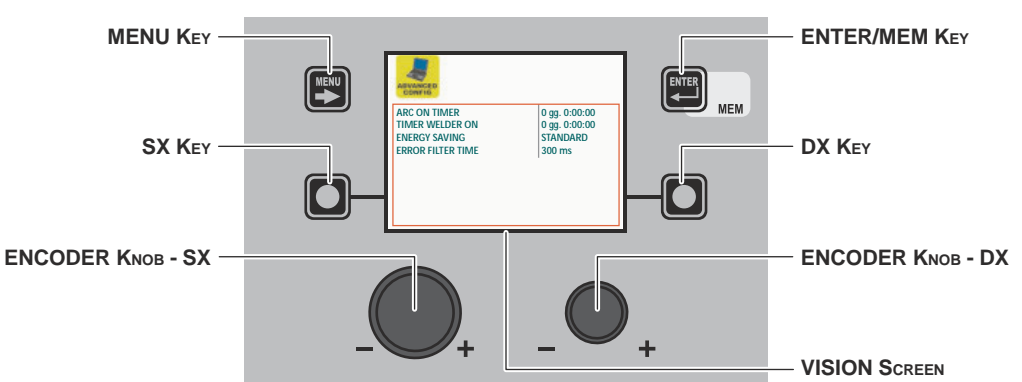

Within the ADVANCED CONFIG Menu the operator can view:

| Advanced function | Description                                                                                                    |
|-------------------|----------------------------------------------------------------------------------------------------|
| ARC ON TIMER      | Indicates the actual time the machine is used for welding.<br><b>WARNING:</b> This time can only be zeroed by means of a TOTAL RESET (see the relevant<br>paragraph) of the welding plant.                      |
| TIME WELDER ON    | Indicates the actual time the machine works, even when the screen saver is activated. <b>WARNING:</b> This time can only be zeroed by means of a TOTAL RESET (see the relevant paragraph) of the welding plant. |

**WARNING:** The content of the part of the menu described above is for information only, the operator cannot make any changes, they can only view and read the information available on the screen.

| Advanced function | Description                                                                                                    |
|-------------------|----------------------------------------------------------------------------------------------------|
| ENERGY SAVING     | <ul> <li>By rotating the ENCODER KNOB - DX (this operation does not require confirmation) it is possible to choose the energy saving mode you prefer from the 3 available for the welding plant:</li> <li>STANDARD - Energy saving is achieved by the screen saver being activated for the screens on both the generator and the feeder after a set time that cannot be changed by the operator (see the relevant paragraph).</li> <li>ULTRA - Energy saving is obtained by the screens on the generator and the feeder being switched off after a set time, equal to that for the screen saver, which cannot be changed by the operator.</li> <li>EXTRA - Energy saving is obtained by the screens on the generator and the feeder switching off as soon as the machine is switched on.</li> </ul> |
| ERROR FILTER TIME | This is used to set the minimum time an alarm remains active before it is displayed.                                                                                                    |

To exit the ADVANCED CONFIG Menu and go back to the ADVANCED SETUP Menu:

• Push the MENU KEY.

**ADVANCED MODE** 

ADVANCED SETUP Menu

The purpose of this menu is to allow the operator to further refine adjustments to the welding parameters for the machine.

- To access the *ADVANCED MODE Menu* from the *ADVANCED SETUP Menu*: Turn the ENCODER KNOB SX to select the desired icon.
- Push the ENTER/MEM KEY.

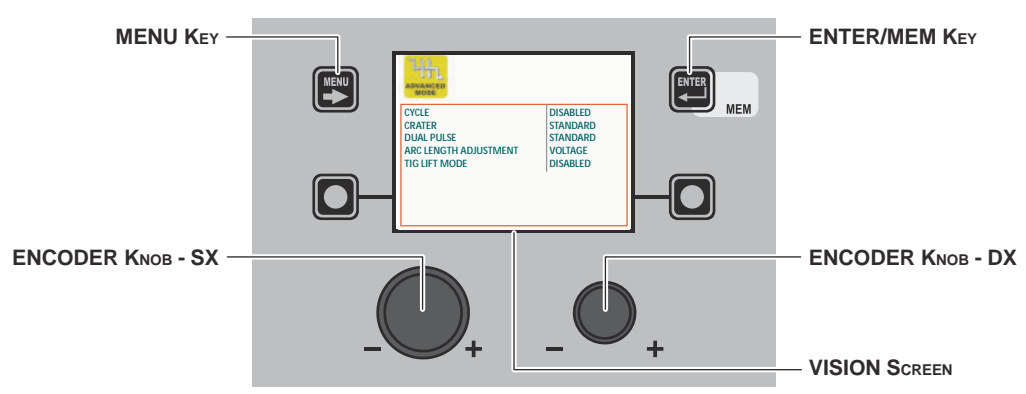

Within the ADVANCED MODE Menu it is possible, by rotating the ENCODER KNOB - SX, to choose the advanced welding mode required from the 4 available (according to the welding process selected) and this can be ACTIVATED (this operation does not require confirmation) by rotating the ENCODER KNOB - DX.

| Advanced function                                                                                                    | Description                                                                                                    |
|----------------------------------------------------------------------------------------------------|----------------------------------------------------------------------------------------------------|
| CYCLE<br>VICLE<br>CONTR<br>CONTR<br>CO | If enabled, when operating in STANDARD or ADVANCED mode, this function provides<br>the operator with a further welding mode (CYCLE) and the special functions associated<br>with it, when using MIG (pulsed, double pulsed, synergic, or manual) welding processes:<br>• CURRENT CYCLE, CYCLE WIRE SPEED (see TAB. A/B parameter F19).<br>• CYCLE ARC LENGTH, CYCLE VOLTAGE (see TAB. A/B parameter F20).<br>• FIRST SLOPE (from I1 to I2) see TAB. A/B parameter F18) - advanced cycle only.<br>• SECOND SLOPE (from I2 to I1) (see TAB. A/B parameter F21) - advanced cycle only.<br>The <i>WELDING MODE SELECTION Menu (MODE)</i> menu will therefore be changed.<br>This function can only be activated, with the above procedure, on the VISION Display,<br>whilst it can also be set on the HT5 drag-and-drop once it is activated.<br>See the special "WELD MODE SELECTION Key" paragraph for correct functioning of the<br>CYCLE welding mode. |
| CVLE ADVANCED<br>CRATER<br>DUAL PUSE<br>ARE LENGTH ADJUSTMENT<br>TIG LIFT MODE<br>DISABLED                                                                                                    |                                                                                                    |

| Advanced function     | Description                                                                                                    |
|-----------------------|----------------------------------------------------------------------------------------------------|
| CRATER                | If enabled, when working in ADVANCED mode, this function provides the operator<br>with further welding modes related to the CRATER as well as the <b>2</b> special functions<br>explained below that make it possible to vary the length of the arc in the welding crater,<br>when using MIG (pulsed, double pulsed, synergic, and manual) welding processes.<br>• INITIAL ARC LENGTH, INITIAL VOLTAGE (see TAB. A/B parameter F09)<br>• FINAL ARC LENGTH, FINAL VOLTAGE (see TAB. A/B parameter F14)                                                                             |
| DOUBLE PULSED         | <ul> <li>If enabled, when working in ADVANCED mode, this function provides the operator with the following special functions, when using the double pulsed MIG welding process:</li> <li>DOUBLE PULSED ARC LENGTH (F24)</li> <li>Allows the welder to adjust the length of the arc on both double pulsed levels.</li> <li>FIRST SLOPE (from 1 to 12) (see TAB. A parameter F22)</li> <li>SECOND SLOPE (from 12 to 11) (see TAB. A parameter F27)<br/>These two special functions allow the welder to adjust the ramp for passing between the two double pulsed levels.</li> </ul> |
| ARC LENGTH ADJUSTMENT | This function allows an operator using the (pulsed, double pulsed, synergic and manual) MIG welding process to adjust the ARC LENGTH ADJUSTMENT ( $\frac{1}{2}$ ) parameter with the WELDING VOLTAGE ( <b>V</b> ) or the WIRE SPEED (-8-).                                                                                                    |
| TIG LIFT MODE         | If activated, this function makes an additional welding mode known as TIG LIFT TORCH<br>TRIGGER available to an operator using the TIG LIFT welding process.<br>In this mode the welder can control the <i>WELDING CURRENT</i> ( <b>A</b> ) parameter, using the<br>button on the TIG torch.<br><i>WARNING: To allow TIG LIFT WITH TORCH TRIGGER welding, the DIGITECH<br/>PULSE needs a specific female connector to be fitted on it (NON-STANDARD<br/>MACHINE) to which the corresponding male connector on the TIG torch is to be<br/>connected.</i>                           |
|                       | Therefore, for the TIG LIFT welding process, a new menu will be created (see figure) named WELDING MODE SELECTION Menu (MODE).                                                                                                    |
|                       | WELDING MODE SELECTION Menu (MODE)         To access the WELDING MODE SELECTION Menu (MODE) push the MENU KEY.         "DH" / "VS" CONTROL PANEL         MENU KEY - Used to access subsequent menus, where applicable.         ENCODER KNOB - SX - Selects the welding mode.         ENTER/MEM KEY - Used to access the PRE-SETTING for the program selected beforehand, with the welding MODE chosen.         "HT5" CONTROL PANEL         It is not possible to access the WELDING MODE SELECTION Menu (MODE) via the "HT5" control panel.                                       |

To exit the *ADVANCED MODE Menu* and go back to the *ADVANCED SETUP Menu*: • Push the MENU KEY.

#### **EQUIPMENT LAYOUT**

#### **ADVANCED SETUP Menu**

The purpose of this menu is to allow the operator to manage connections of components and accessories that are part of the welding plant.

To access the EQUIPMENT LAYOUT Menu from the SETUP Menu:

- Turn the ENCODER KNOB SX to select the desired icon.
- Push the ENTER/MEM KEY.

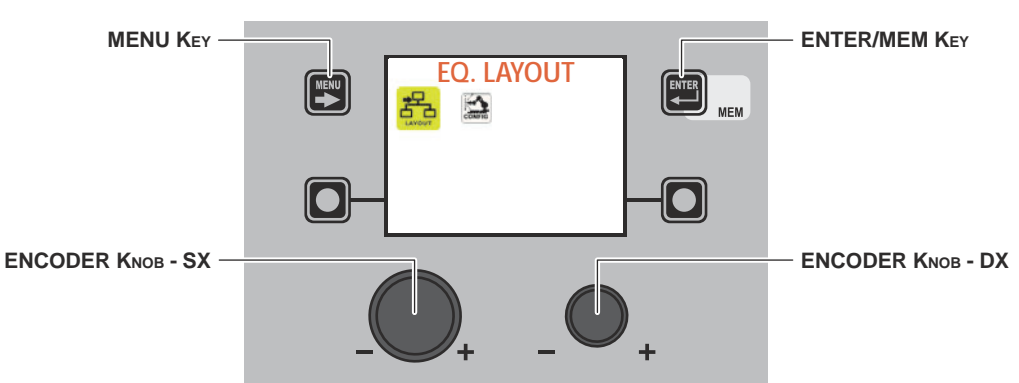

Within the *EQUIPMENT LAYOUT Menu*, it is possible, by rotating the ENCODER KNOB - SX, to select the component of the welding plant, while by rotating the ENCODER KNOB - DX, you can decide the type of connection required (e.g. Optional) or the type of component (e.g. Torch 400 A H2O) that is to be connected to the plant **(this operation does not require confirmation)**.

| Advanced function                                                                                                    | Description                                                                                                    |
|----------------------------------------------------------------------------------------------------|----------------------------------------------------------------------------------------------------|
| WATER COOLER<br>WATERCOOLER<br>WATERCOOLER<br>WATERCOOLER<br>WATERCOOLER<br>WATERCOOLER<br>WATERCOOLER<br>WATERCOOLER<br>WATERCOOLER<br>WATERCOOLER<br>WATERCOOLER<br>WATERCOOLER<br>WATERCOOLER<br>WATERCOOLER<br>WATERCOOLER<br>WATERCOOLER<br>WATERCOOLER<br>OPTIONAL<br>400A 120<br>013<br>ABSENT<br>ABSENT<br>ADDINAL<br>400A 120<br>013<br>CONTIONAL<br>400A 120<br>013<br>CONTIONAL<br>400A 120<br>CONTIONAL<br>400A 120<br>CONTIONAL<br>CONTIONAL<br>CONTIONA | <ul> <li>OPTIONAL - Means that the water cooler system may or may not be connected to the welding machine.</li> <li>OBLIGATORY - Means that it is obligatory for the water cooler system to be connected to the welding plant.</li> <li>A error condition is generated when:</li> <li>Switching on or at any other time if the welding plant does not detect the presence.</li> <li>During normal operation if the water cooler system is disconnected.</li> <li>Also see the CONFIG menu if it is necessary to keep the cooling system working continuously.</li> </ul>                                                                                                    |
| WIRE FEEDER 1 / WIRE FEEDER 2                                                                                                    | <ul> <li>OPTIONAL - This means that FEEDER 1-2 can or cannot be connected to the welding plant. Once feeder 1-2 is detected when the plant is switched on, its presence becomes obligatory.</li> <li>OBLIGATORY - This means that it is obligatory for FEEDER 1-2 to be connected to the welding plant, even when the plant is switched on. A error condition is generated when:</li> <li>When switched on, if the welding plant does not detect its presence.</li> <li>During normal operation if the wire feeder is disconnected.</li> <li>MISSING - Means that feeder 2 must not be managed by the plant, even if it is connected up.</li> <li>NOTE: If the second feeder is not connected up, all the settings relate to feeder 1.</li> <li>NOTE: The FEEDER 2 section must also be set to allow feeder 2 to work in a robotised plant.</li> </ul> |

(continued)

| Advanced function                                                                                                    | Description                                                                                                    |
|----------------------------------------------------------------------------------------------------|----------------------------------------------------------------------------------------------------|
| REMOTE CONTROL 1 /<br>REMOTE CONTROL 2                                                                                                    | DISABLED - Means that REMOTE CONTROL 1-2 must not be managed by the plant, even if it is connected up.                                                                                                    |
| WITER COOLER OPTIONAL WITER COOLER OPTIONAL                                                                                                    | OPTIONAL - This means that REMOTE CONTROL 1-2 can or cannot be connected to the welding plant. If it is disconnected while the plant is running, no alarm is raised.                                                                                                    |
| REMOTE CONTROL 1         RC OPTIONAL           TORCH TYPE 1         400A H2O           SAFETY CALIBRATION CODE 1         013           WIRE FEEDER 2         ABSENT           REMOTE CONTROL 2         RC OPTIONAL           TORCH TYPE 2         400A H2O                                                                                                    | OBLIGATORY - This means that it is obligatory for REMOTE CONTROL 1-2 to be connected to the welding plant, even when the plant is switched on.                                                                                                    |
| SAFETY CALIBRATION CODE 2 013                                                                                                    | <ul> <li>A error condition is generated when:</li> <li>Switching on or at any other time if the welding plant does not detect the presence (only if set as obligatory).</li> <li>During normal operation, if the remote control is disconnected.</li> </ul>                                             |
| TORCH TYPE 1         400A H2O           SAFETY CALIBRATION CODE 1         013           WIRE FEEDER 2         ABSENT           REMOTE CONTERUL 2         RC OPTIONAL           TORCH TYPE 2         400A H2O           SAFETY CALIBRATION CODE 2         013                                                                                                    | <b>WARNING:</b> For indications on use and functioning of the ANALOGIC RC remote control see the manuals for the welding machine and the wire feeder, enclosed with the documentation.                                                                                                    |
| OPTIONAL         WHEE FEEDER 1         REMOTE CONTROL 1         TORCH TYPE 1         SAFETY CALIBRATION CODE 1         VIEWE FEEDER 2         REMOTE CONTROL 2         TORCH TYPE 1         SAFETY CALIBRATION CODE 1         VIEWE FEEDER 2         REMOTE CONTROL 2         TORCH TYPE 2         SAFETY CALIBRATION CODE 1         OPTIONAL         OPTIONAL         VIEWE FEEDER 1         REMOTE CONTROL 2         TORCH TYPE 2         SAFETY CALIBRATION CODE 1         VIEWE FEEDER 1         OPTIONAL         NATER COOLER         OPTIONAL         VIEWE FEEDER 1         NATER COOLER         VIEWE FEEDER 2         VIEWE FEEDER 1         VIEWE FEEDER 1         VIEWE FEEDER 2         VIEWE FEEDER 2         VIEWE FEEDER 2         VIEWE FEEDER 2         VIEWE FEEDER 2 | Used to set the TORCH TYPE 1/2 that will subsequently be connected to the welding plant. This operation must be done in order to size the plant correctly and as a result, the welding parameters.                                                                                                    |
| SAFETY CALIBRATION CODE 1 /<br>SAFETY CALIBRATION CODE 2                                                                                                    | By turning ENCODER KNOB - DX, go to CALIBRATION value to read and check instruments values (voltmeter and ammeter) of the power source.<br><b>NOTE:</b> <i>At the end of such operation, before restarting welding, you should put back the previous value by always turning the</i> ENCODER KNOB - DX. |

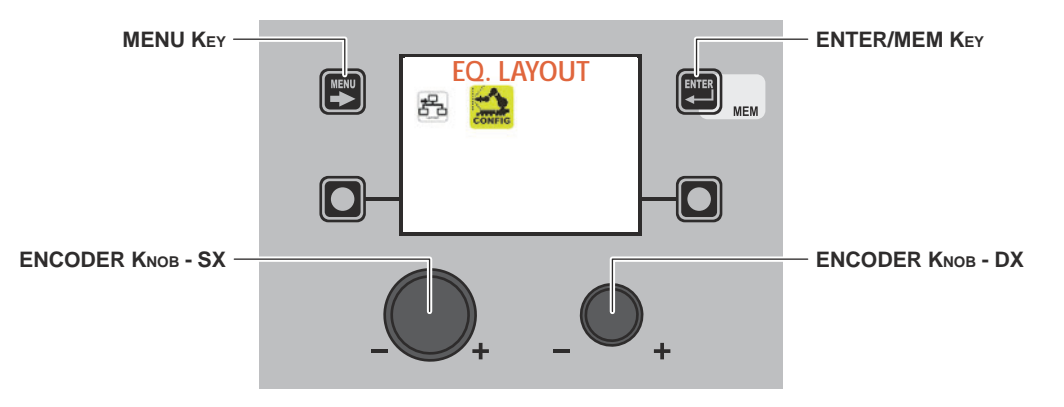

When in the CONFIG menu, rotate the ENCODER KNOB - SX to select activation of robot configuration. **NOTE:** If robot configuration is activated when no robot interface is connected, an error message will be displayed and it will not be possible to weld.

| Advanced function                                                                                                    | Description                                                                                                    |
|----------------------------------------------------------------------------------------------------|----------------------------------------------------------------------------------------------------|
| ROBOT WELDING                                                                                                    | DISABLED - Means that manual welding is used.                                                                                                    |
| WATER COOLER         OPTIONAL           ROBOT CONN. MODE         RI-A 1           ROBOT CONN. MODE         ABS. WIRE SP.           TENSIONE DA ROBOT         EABALED           IND. LETER DA ROBOT         DISABLED           ROBOT FULSE FRED.         DISABLED           ROBOT PULSE FRED.         DISABLED           GAS FLUX CONTROL         DISABLED | ENABLED - Means that welding is enabled with the robot interface board. Once this function has been selected, the welding plant will require the robot interface board to be connected correctly. If this is not the case, an error message will be displayed and it will not be possible to weld. |
| ROBOT CONN. MODE (ROBOT<br>CONNECTION MODE)                                                                                                    | RI-A 1 - Means that the presence of an interface board for analogue / digital type robots is detected                                                                                                    |
| WATER COOLER OPTIONAL                                                                                                    | RI-D 2 - Means that the presence of an interface board for Device net type robots is detected                                                                                                    |
| ROBOT CONN. MODE     RH.A.1       ROBOT RES. MODE     ABS. WIRE SP.       TENSIONE DA ROBOT     ENABLED       IND. LETER DA ROBOT     DISABLED       ROBOT BUEN BACK     DISABLED       ROBOT PULSE FRED.     DISABLED       ROBOT PULSE FRED.     DISABLED       GAS FLUX CONTROL     DISABLED                                                           | Means that no type of robot board is detected                                                                                                    |
| ROBOT REG. MODE (ROBOT<br>REGULATION MODE)                                                                                                    | ASS. CURRENT - In this mode, a MINIMUM ROBOT ANALOGUE V - MAXIMUM ROBOT ANALOGUE V (*) input corresponds to a current supplied of 0-500A.                                                                                                    |
| WATER COOLER OPTIONAL<br>ROBOT CONN. MODE RI-A 1<br>ROBOT REG. MODE ABS. WIRE SP                                                                                                    | REL. CURRENT - In this mode, a MINIMUM ROBOT<br>ANALOGUE V - MAXIMUM ROBOT ANALOGUE V (*) input corresponds to extreme<br>currents on the welding curve used.                                                                                                    |
| TENSIONE DA ROBOT ENABLED<br>IND. LETTE DA ROBOT DISABLED<br>ROBOT DURN BACK DISABLED<br>ROBOT DVNAMICS DISABLED<br>ROBOT PULSE FRED.<br>DISABLED<br>GAS FLUX CONTROL DISABLED                                                                                                    | ASS. WIRE SPEED - In this mode, a MINIMUM ROBOT ANALOGUE V - MAXIMUM ROBOT ANALOGUE V (*) input corresponds to a wire speed of 0-25 m/min.                                                                                                    |
|                                                                                                    | REL. WIRE SPEED - In this mode, a MINIMUM ROBOT ANALOGUE V - MAXIMUM ROBOT ANALOGUE V (*) input corresponds to extreme wire speeds on the welding curve used.                                                                                                    |
|                                                                                                    | (*) These values can be set as described below.                                                                                                    |
|                                                                                                    | NOT ACTIVE - In this mode, regulation of the ARC LENGTH is active, via the welding machine's panel.                                                                                                    |
| WATER COOLER OPTIONAL<br>ROBOT CONN. MODE RI-A 1<br>ROBOT CONN. MODE RI-A 1<br>ROBOT VOLTAGE EABLED<br>ROBOT VOLTAGE EABLED<br>ROBOT EURN BACK DISABLED<br>ROBOT EURN BACK DISABLED<br>ROBOT FULSE FRED. DISABLED<br>GAS FLUX CONTROL<br>DISABLED                                                                                                    | ACTIVE - In this mode, regulation of the ARC LENGTH is active, via the robot interface board.                                                                                                    |
|                                                                                                    | NOT ACTIVE - In this mode, regulation of the ELECTRONIC INDUCTANCE is active, via the welding machine's panel.                                                                                                    |
| WATER COOLER OPTIONAL ROBOT CONN. MODE RI-A 1 ROBOT CONN. MODE RI-A 1 ROBOT VOLTAGE ENABLED ROBOT UNCHARCE DISABLED ROBOT DURN BACK. DISABLED ROBOT PULSE RECO. DISABLED ROBOT PULSE RECO. DISABLED GAS TUD CONTROL DISABLED                                                                                                    | ACTIVE - In this mode, regulation of the ELECTRONIC INDUCTANCE is active, via the robot interface board.                                                                                                    |

| Advanced function                            | Description                                                                                                    |
|----------------------------------------------|----------------------------------------------------------------------------------------------------|
| ROBOT BURN BACK                              | NOT ACTIVE - In this mode, regulation of the BURN BACK is active, via the welding machine's panel.<br>ACTIVE - In this mode, regulation of the BURN BACK is active, via the robot interface board.                                                                                     |
| ROBOT DYNAMICS                               | NOT ACTIVE - In this mode, DYNAMIC regulation is active, via the welding machine's panel.<br>ACTIVE - In this mode, DYNAMIC regulation is active, via the robot interface board.                                                                                                    |
| ROBOT PULSE FREQ. (ROBOT PULSE<br>FREQUENCY) | NOT ACTIVE - In this mode, PULSATION FREQUENCY regulation is active, via the welding machine's panel.<br>ACTIVE - In this mode, PULSATION FREQUENCY regulation is active, via the robot interface board.                                                                               |
| GAS FLUX CONTROL                             | NOT ACTIVE - In this mode the GAS FLOW input for the MCB-3 motor control box is ignored.<br>ACTIVE - In this mode the GAS FLOW input for the MCB-3 motor control box is checked, and if necessary the relevant alarm is activated.                                                     |
| WATER FLUX CONTROL                           | NOT ACTIVE - In this mode the WATER FLOW input for the MCB-3 motor control box is ignored.<br>ACTIVE - In this mode the WATER FLOW input for the MCB-3 motor control box is tested, and if necessary the relevant WATER FAULT alarm is activated via the output of the box.            |
| WIRE PRESENCE CONTROL                        | NOT ACTIVE - In this mode the WIRE PRESENCE input for the MCB-3 motor control box is ignored.<br>ACTIVE - In this mode the WIRE PRESENCE input for the MCB-3 motor control box is tested, and if necessary the relevant WIRE MISSING alarm is activated via the robot interface board. |
| CURRENT MISSING MASK                         | XXX [ms] - During and on completion of welding, this indicates the time lapse between<br>current zeroing and deactivation of the CURRENT SENSE digital output on the robot<br>interface board.                                                                                         |

(continua)

| Advanced function                                                                                                    | Description                                                                                                    |
|----------------------------------------------------------------------------------------------------|----------------------------------------------------------------------------------------------------|
| DUAL FEEDER MODE                                                                                                    | SEPARATE - If a double feeder is chosen in the EQUIPMENT LAYOUT menu, in this mode the second feeder operates separately from the first.<br>SLAVED - If a double feeder is chosen in the EQUIPMENT LAYOUT menu, in this mode                    |
| ROBOT BURN BACK DISABLED<br>ROBOT PULSE FRO,<br>DISABLED<br>GROOT PULSE FRO,<br>USABLED<br>WATER FLUX CONTROL<br>WATER FLUX CONTROL<br>WATER FLUX CONTROL<br>USABLED<br>UWATER FESSIONE CONTROL<br>USABLED<br>CURRENT MISSION MASK 300 ms<br>DUAL FEEDER MODE<br>STAND ALONE | the second feeder operates simultaneously with and parallel to the first.                                                                                                    |
| SLAVE FEEDER SPEED                                                                                                    | The parameter indicates the speed difference in ‰ for the slave feeder, compared to the main feeder.                                                                                                    |
| MIN. ROBOT ANALOG VOLTAGE                                                                                                    | These parameters are used to set the maximum and minimum voltage settings used to control the robot board's analogue inputs.<br>The settable values are:<br>MINIMUM ROBOT ANALOGUE V from 0V to 2V<br>MAXIMUM ROBOT ANALOGUE V from 5V to 14,5V |
| MAX. ROBOT ANALOG VOLTAGE                                                                                                    |                                                                                                    |

To exit the *EQUIPMENT LAYOUT Menu* and go back to the *ADVANCED SETUP Menu*: • Push the MENU KEY.

#### WELD LOG

The purpose of this menu is to allow the operator to know the latest welding parameters set on the machine, as well as the latest data saved on the machine.

To access the WELD LOG Menu from the ADVANCED SETUP Menu:

- Turn the ENCODER KNOB SX to select the desired icon.
- Push the ENTER/MEM KEY.

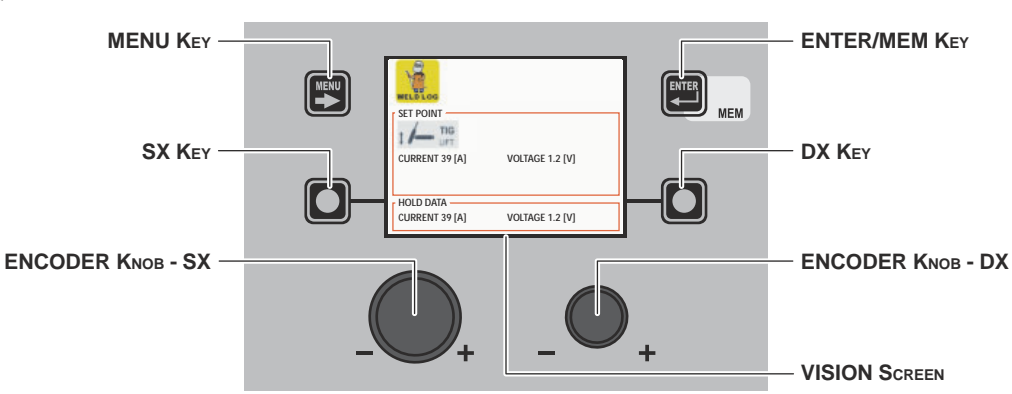

The content of this menu is for information only, the operator cannot make any changes, they can only read the information available on the screen.

To exit the *WELD LOG Menu* and go back to the *ADVANCED SETUP Menu*: • Push the MENU KEY.

60

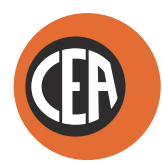

#### CEA COSTRUZIONI ELETTROMECCANICHE ANNETTONI S.p.A.

C.so E. Filiberto, 27 - 23900 LECCO - ITALY Cas. Post. (P.O. BOX) 205 Tel. +39 0341 22322 - Fax +39 0341 422646 cea@ceaweld.com www.ceaweld.com

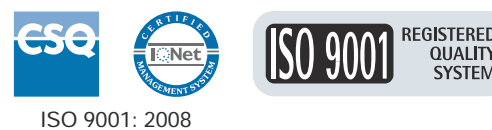

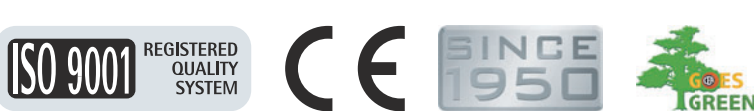

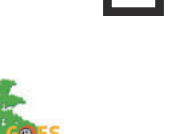

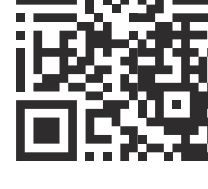